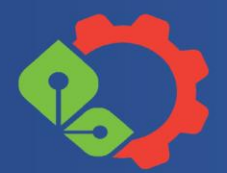

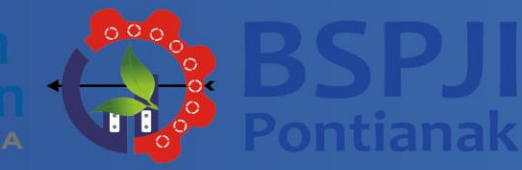

# USER MANUAL

Panduan Penggunaan Aplikasi zerocalls.kemenperin.go.id Berisi Daftar fitur, Panduan Pengguna, serta Panduan Bagi Pelanggan

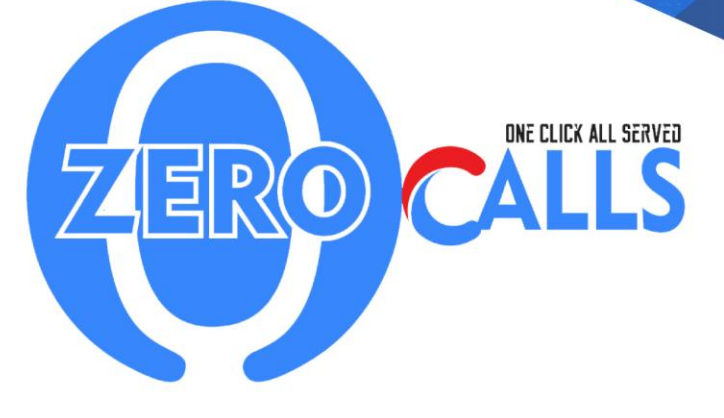

bspjipontianak@kemenperin.go.id

Zerocalls.kemenperin.go.id

## Daftar Isi

| Ι.  | τυյι         | JAN PEMBUATAN DOKUMEN2                                 |
|-----|--------------|--------------------------------------------------------|
| 11. | JENI         | S AKUN2                                                |
|     | ISTIL        | AH KHUSUS2                                             |
| IV. | HAL          | AMAN3                                                  |
|     | PANE         | L ADMIN                                                |
|     | 1. LO        | GIN3                                                   |
|     | 2. DA        | SHBOARD                                                |
|     | 3. AK        | UN4                                                    |
|     | A.           | Menambah Data Pelanggan dan Akun Admin/User6           |
|     | Β.           | Mengubah Data6                                         |
|     | C.           | Menghapus Data7                                        |
|     | D.           | Mengunduh Data8                                        |
|     | 4. DA        | TA8                                                    |
|     | Α.           | Mengubah Data Parameter8                               |
|     | Β.           | Memblok akses parameter9                               |
|     | C.           | Menghapus Data Parameter9                              |
|     | <b>5.</b> Pe | ngujian10                                              |
|     | Α.           | Order Masuk10                                          |
|     | Β.           | Bendahara11                                            |
|     | C.           | Customer Service14                                     |
|     | D.           | Koordinator Lab / PJ Lab15                             |
|     | E. Pe        | nyelia                                                 |
|     | 6. Pro       | oses Pendaftaran dan Order ZEROCALLS                   |
|     | 7. Pro       | oses Penawaran Kerjasama (Sampling / Kalibrasi insitu) |

## TUJUAN PEMBUATAN DOKUMEN

Buku panduan ini dibuat dengan tujuan untuk menggambarkan dan menjelaskan fungsi per-fitur serta tata cara penggunaan website zerocalls.kemenperin.go.id.

## I. JENIS AKUN

- 1. Super Admin, memiliki akses ke semua halaman
- Admin, memiliki akses ke halaman tertentu yang ditetapkan oleh Super Admin
- 3. User, hanya memiliki akses ke halaman depan

## II. ISTILAH KHUSUS

• Website

Website adalah sebuah kumpulan halaman pada suatu domain di internet yang dibuat dengan tujuan tertentu dan saling berhubungan serta dapat diakses secara luas melalui halaman depan (home page) menggunakan sebuah browser menggunakan URL website.

• Browser

Browser adalah salah satu jenis perangkat lunak (<u>software</u>) yang umumnya digunakan untuk membuka halaman website di internet

• Tombol

Tombol, adalah area pada halaman aplikasi yang dapat ditekan dan memiliki fungsi tertentu

• Filter

Sebuah fungsi yang dapat memilih hasil keluaran data berdasarkan keinginan pengguna

Hak Akses

Hak akses (*access rights*) adalah izin atau hak istimewa yang diberikan kepada pengguna, program atau *workstation* untuk membuat, mengubah, menghapus atau melihat data dan *file* dalam sebuah sistem, sebagaimana ditetapkan oleh aturan yang dibuat oleh pemilik data dan sesuai kebijakan keamanan informasi.

## III. HALAMAN

#### PANEL ADMIN

#### 1. LOGIN

Halaman ini adalah tampilan yang akan muncul pertama kali pada saat pengguna mengisikan alamat halaman login https://zerocalls.kemenperin.go.id pada browser

| +                  |          |   |
|--------------------|----------|---|
| zerocalls.id/login |          |   |
|                    |          |   |
|                    |          |   |
|                    |          |   |
|                    | ADMIN    |   |
|                    | Username |   |
|                    | Password |   |
|                    | MASTIK   |   |
|                    |          |   |
|                    | BAIAL    |   |
|                    |          | J |
|                    |          |   |

#### Login

Masukkan *Username* dan Kata Sandi pengguna kemudian tekan tombol untuk masuk ke dalam sistem.

#### 2. DASHBOARD

Halaman Dashboard berisi sejumlah ringkasan data, Adapun data yang dimaksud disini adalah:

- Data Pelanggan (Industri, Non Industri, Lab Penguji, Lab Kalibrasi)
- Data Lab Penguji (Order data sampel, Sampel Baru, Sampel Proses, Sampel Selesai)
- Data Lab Kalibrasi ( Order data sampel, Sampel Baru, Sampel Proses, Sampel Selesai)
- Data Sertifikasi (Order Seluruh Sertifikasi, Sertifikasi Proses, Sertifikasi Selesai)
- Data Bimtek (Order Seluruh Bimtek, Bimtek Proses, Bimtek Selesai)

|      | CATLES      |   | ≡                                                                  |                            |                              |                            | ¢ 🖪 | Aktifitas                        |  |  |  |  |
|------|-------------|---|--------------------------------------------------------------------|----------------------------|------------------------------|----------------------------|-----|----------------------------------|--|--|--|--|
| MENU | ADMIN       |   |                                                                    |                            |                              |                            |     |                                  |  |  |  |  |
| -    |             |   | 🌲 Pemberitahuan!! Data Baru Pengaduan dan Saran ke Admin, Cek Seka | arang                      |                              |                            |     |                                  |  |  |  |  |
| 81   | Akun        | > | 2023 ~ Q Cari                                                      |                            |                              |                            |     |                                  |  |  |  |  |
| ۵    | Data        | > |                                                                    |                            |                              |                            |     |                                  |  |  |  |  |
| È    | Pengujian   | > | PELANGGAN PENGUJIAN KALIBRASI SERTIFIKASI E                        |                            |                              |                            |     |                                  |  |  |  |  |
| Ê    | Kalibrasi   | > | ORDER SELURUH PENGUJIAN                                            | ORDER PROSES PENGUJIAN     |                              | ORDER SELESAI PENGUJIAN    |     |                                  |  |  |  |  |
| È    | Sertifikasi | > | 149                                                                | 50                         | ~                            | 99                         |     | ~                                |  |  |  |  |
| È    | Bimtek      | > | 0 Penambahan Baru Hari Ini                                         | 0 Penambahan Baru Hari Ini |                              | 3 Penambahan Baru Hari Ini |     |                                  |  |  |  |  |
| 0    | Kerjasama   | > |                                                                    |                            |                              |                            |     |                                  |  |  |  |  |
| D    | Bendahara   | > | DATA SAMPEL PENGUJIAN                                              | jį                         | SAMPEL BARU PENGUJIAN        |                            |     | jį                               |  |  |  |  |
| ٩    | Peralatan   | > | 586                                                                |                            | 72                           |                            |     |                                  |  |  |  |  |
|      | Laporan     | > | o Penambahan Sampel Hari Ini                                       |                            | 1 Penambahan Sampel Hari Ini |                            |     |                                  |  |  |  |  |
| ∠    | Umpan Balik | 0 |                                                                    |                            |                              |                            |     |                                  |  |  |  |  |
| 1.   | Grafik      |   | SAMPEL PROSES PENGUJIAN                                            | jį                         | SAMPEL SELESAI PENGUJIAN     |                            | 98  | 23% Tepat Waktu<br>77% Terlambat |  |  |  |  |
| 0    | Pengumuman  |   | 122                                                                |                            | 282                          |                            |     | -                                |  |  |  |  |
| ¢    | Pengaturan  |   | <ul> <li>Penambahan Sampel Hari Ini</li> </ul>                     |                            | Penambahan Sampel Hari Ini   |                            |     |                                  |  |  |  |  |
|      |             |   |                                                                    |                            |                              |                            |     |                                  |  |  |  |  |
|      |             |   |                                                                    |                            |                              |                            |     |                                  |  |  |  |  |
|      |             |   | Supported By itpontianak.com 2023 © BSPJI Pontianak - Versi 1.3    |                            |                              |                            |     |                                  |  |  |  |  |

## 3. AKUN

Halaman Akun berisi seluruh data yang berkaitan dengan akun user dan pelanggan, adapun akun yang dimaksud adalah :

#### Akun Pelanggan

#### Halaman ini berisi seluruh data pelanggan

|     | CALLS       |   | =           |                              |                      |                    |                                                                                    |               | ¢                             | Þ   | Aktifitas  | 0     |   |
|-----|-------------|---|-------------|------------------------------|----------------------|--------------------|------------------------------------------------------------------------------------|---------------|-------------------------------|-----|------------|-------|---|
| MEN | U ADMIN     |   | PELANGG     | AN                           |                      |                    |                                                                                    |               |                               |     |            |       |   |
| ==  | Beranda     |   |             |                              |                      |                    |                                                                                    |               |                               |     |            |       | d |
|     | Akun        | • | DAFTAR P    | ELANGGAN                     |                      |                    |                                                                                    |               |                               |     | <b>غ</b> ا | ixcel |   |
| Ð   | Data        | > | <b>+</b> TA | MBAH PELANGGAN               | BELUM VERIFIKASI AKI | UN                 |                                                                                    |               |                               |     |            |       |   |
| Ê   | Pengujian   | > | Show 1      | 0 v entries                  |                      |                    |                                                                                    |               | Search:                       |     |            |       |   |
| Ê   | Kalibrasi   | > | No. th      | Nama Perurahaan 10           | Ionis Perusahaan 10  | Kota / Kabupaten 🔅 | Alamat                                                                             | Televen 14    | Order                         | Alu | a          | 14    |   |
| Ê   | Sertifikasi | > | NO          | Nama Perusanaan 🤤            | Jenis Perusanaan 🤤   | Kota / Kabupaten 🤤 | Alamat                                                                             | Telepon       | Order                         | AR  |            | -     | l |
| â   | Bimtek      | > | 1           | PT Permata Hijau Sarana      |                      | Kab. Sekadau       | Desa Seraras, Kec Sekadau<br>Hilir                                                 | 737101        | Pengujian                     |     | > Detail   |       |   |
| 0   | Kerjasama   | > |             |                              |                      |                    |                                                                                    |               | C Kalibrasi                   |     | Edit       |       |   |
| ٥   | Bendahara   | > |             |                              |                      |                    |                                                                                    |               | 🎻 Pelatihan                   |     |            |       |   |
| ٩   | Peralatan   | > | -           |                              |                      |                    |                                                                                    |               |                               | -   |            |       |   |
|     | Laporan     | > | 2           | PT SINAR TAYAN INTI<br>MULYA |                      | Kabupaten Sanggau  | JL. Pembangunan, Dusun<br>Pebaok, Desa Kawat,<br>Kecamatan Tayan Hilir             | 08115688660   | Pengujian                     |     | > Detail   |       |   |
| ∠   | Umpan Balik | 0 |             |                              |                      |                    | ,                                                                                  |               | o <sub>6</sub> Kalibrasi      |     | Hanus      |       |   |
| 1.  | Grafik      |   |             |                              |                      |                    |                                                                                    |               | <ul> <li>Pelatihan</li> </ul> |     | nupus      |       |   |
| 0   | Pengumuman  |   |             |                              |                      |                    |                                                                                    |               |                               |     |            |       |   |
| ¢   | Pengaturan  |   | 3           | PT Erna Djuliawati Plymill   | -                    | Sanggau            | Desa Sungai Muntik,<br>Kecamatan Kapuas,<br>Kabupaten Sanggau,<br>Kalimantan Barat | 0895332285532 | Pengujian     Kalibrasi       |     | Detail     |       |   |
|     |             |   |             |                              |                      |                    |                                                                                    |               | Sertifikasi     Pelatihan     |     | 9 Hapus    |       |   |

## Akun User/Admin

|      | CAUS          | ≡       |           |                       |                                     |               |           | ۵                                               | Aktifitas | 0    |
|------|---------------|---------|-----------|-----------------------|-------------------------------------|---------------|-----------|-------------------------------------------------|-----------|------|
| MENU | J ADMIN       | AKUN    |           |                       |                                     |               |           |                                                 |           |      |
| 22   | Beranda       |         |           |                       |                                     |               |           |                                                 |           | _    |
| -    | Akun >        | + TAN   | IBAH AKUN |                       |                                     |               |           |                                                 |           | - 11 |
| ۵    | Data >        | Show 10 | ✓ entr    | ies                   |                                     |               |           | Search:                                         |           | 11   |
| ê    | Pengujian >   |         |           |                       |                                     |               |           |                                                 |           |      |
| Ê    | Kalibrasi >   | No 1ª   | Foto 🤤    | NIP                   | Nama                                | No Telpon 🛛 🌣 | Tugas 🔅   | Aksi                                            | 10        |      |
| ġ    | Sertifikasi > | 1       | 0         | 091099297             | Wika Bendahara Baristand            | 085643236450  | BENDAHARA | 👁 Detail 🕼 Edit                                 | 🗙 Hapus   | - 18 |
| ġ    | Bimtek >      | 2       | 0         | 197203181996032002    | Marryati Saparina / Penyelia Limbah | 082158061544  | PENYELIA  | <ul> <li>Detail</li> <li>Contraction</li> </ul> | × Hapus   |      |
| 0    | Kerjasama >   |         |           |                       |                                     |               |           |                                                 |           | - 18 |
| D    | Bendahara >   | 3       | 0         | 198604102005021001    | Amrullah                            | 081345076424  | ANALIS    | 👁 Detail 🕼 Edit                                 | × Hapus   | - 18 |
| 4    | Peralatan >   | 4       | 0         | 199303182019011001    | Brian Wahyu                         | 089694181462  | ANALIS    | Detail & Edit                                   | × Hapus   |      |
|      | Laporan >     | 5       | 0         | 19780812 200604 2 002 | KASISS                              | 0818274453    | KAZISS    |                                                 |           | 11   |
| ∠    | Umpan Balik 🚺 | -       |           | 13700012 2000012 002  | inter da                            | 0010274455    | 100133    | Detail & Edit                                   | ¥ Hapus   | . 11 |
| •    | Grafik        | 6       | 0         | 197710202002121003    | Ari Suryawinata / Penyelia udara    | 08115771020   | PENYELIA  | 👁 Detail 🕼 Edit                                 | × Hapus   | - 1  |
| 0    | Pengumuman    | 7       | 0         | 197212042002121003    | Ade Rustaman                        | 081251104349  | KERJASAMA | 👁 Detail 🕼 Edit                                 | × Hapus   |      |
| ۵    | Pengaturan    | 9       | 0         | 90930919011021        | Arif Catiawan                       | 089634394887  | DENIGETIK |                                                 |           |      |
|      |               | 0       |           | 20220212011021        | even an offentill                   | 00003430400/  | FEITNEIR  | Detail C Edit                                   | × Hapus   |      |
|      |               | 9       | n         | 197710202002121003    | Ari Suryawinata / Penyelia air      | 08115771020   | PENYELIA  | 👁 Detail 🕼 Edit                                 | × Hapus   |      |

#### Halaman ini berisi seluruh data Akun / User

## Lupa Pasword

## Halaman ini berisi seluruh data pelanggan untuk pemulihan pasword

|      | CALLS       |   | =            |                                      |            |                                                | 🗘 🖪 Aktifitas 🕕    |
|------|-------------|---|--------------|--------------------------------------|------------|------------------------------------------------|--------------------|
| MENU | J ADMIN     |   | LUPA PASSWOR | 0                                    |            |                                                |                    |
|      | Beranda     |   |              |                                      |            |                                                |                    |
| BII  | Akun        | • | DAFTAR EMAIL |                                      |            |                                                | Cek Daftar Selesai |
| Ŧ    | Data        | > | Show 10 V    | entries                              |            |                                                | Search:            |
| Ê    | Pengujian   | > | No †**       | Email                                | Waktu 🔤    | Aksi                                           | ÷                  |
| Ê    | Kalibrasi   | > |              |                                      |            |                                                |                    |
| Ê    | Sertifikasi | > | 1            | 38agungwibowo@gmail.com              | 22-05-2022 | Cek Email                                      |                    |
| Ê    | Bimtek      | > | 2            | aacciihh@gmail.com                   | 11-08-2021 | <ul> <li>Cek Email</li> <li>Selesai</li> </ul> |                    |
| 0    | Kerjasama   | > | 3            | abdulbasid22@gmail.com               | 16-09-2021 | 👁 Cek Email 🛛 Selesai                          |                    |
| C    | Bendahara   | > |              |                                      |            |                                                |                    |
| ٩    | Peralatan   | > | 4            | adilmartptk@gmail.com                | 15-02-2022 | <ul><li>Cek Email</li><li>Selesai</li></ul>    |                    |
| =    | Laporan     | > | 5            | adjats74@gmail.com                   | 17-03-2023 | Cek Email                                      |                    |
| ∠    | Umpan Balik | 0 |              |                                      | 06 03 3033 |                                                |                    |
| ı.   | Grafik      |   | 6            | agungtajar62@gmail.com               | 06-03-2023 | Cek Email                                      |                    |
| 0    | Pengumuman  |   | 7            | ahmad.hamidi@semailestari.com        | 18-01-2022 | Cek Email Selesai                              |                    |
| ¢    | Pengaturan  |   | 8            | ainiretno16@gmail.com                | 24-05-2022 | <ul> <li>Cek Email</li> <li>Selesai</li> </ul> |                    |
|      |             |   | 9            | ajatsudrajat@maulanakaryapersada.com | 13-02-2023 | <ul> <li>Cek Email</li> <li>Selesai</li> </ul> |                    |
|      |             | - |              |                                      |            |                                                |                    |

A. Menambah Data Pelanggan dan Akun Admin/User

| Untuk Menambah Data, pengguna cukup menekan tombol | + Tambah Data | maka secara |
|----------------------------------------------------|---------------|-------------|
| otomatis sistem akan menunjukkan form Tambah Data  |               |             |

| Nama Pelanggan /<br>Perusahaan                                                                                                    |                                                            |       |        |
|----------------------------------------------------------------------------------------------------|------------------------------------------------------------|-------|--------|
| Kelompok                                                                                                    | -Pilih Kelompok-                                           |       |        |
| Tine Pelanggan                                                                                                    | - Dilib Tine Pelanggan-                                    |       |        |
|                                                                                                    | -Pilln Tipe relanggan-                                     |       |        |
| NPWP                                                                                                    |                                                            |       |        |
| KBLI                                                                                                    |                                                            |       |        |
| Alamat                                                                                                    |                                                            |       |        |
| Kota / Kabupaten                                                                                                    | *Data ini akan di masukkan di sertifikat                   |       |        |
| Nomor Telpon                                                                                                    |                                                            |       |        |
| Email                                                                                                    |                                                            |       |        |
| Website                                                                                                    |                                                            |       |        |
| Username                                                                                                    |                                                            |       |        |
| Password                                                                                                    |                                                            |       |        |
| Nama Dangirim                                                                                                    |                                                            |       |        |
| Nama Pengirim                                                                                                    |                                                            |       |        |
| Kontak Pengirim                                                                                                    |                                                            |       |        |
|                                                                                                    |                                                            |       |        |
| Alamat Pengirim                                                                                                    |                                                            | Batal | Simpan |
| Alamat Pengirim                                                                                                    |                                                            | Batal | Simpan |
| Alamat Pengirim<br>TAMBAH AKUN                                                                                                    |                                                            | Batal | Simpan |
| Alamat Pengirim<br>TAMBAH AKUN<br>NIP<br>Nama                                                                                                    |                                                            | Batal | Simpan |
| Alamat Pengirim<br>TAMBAH AKUN<br>NIP<br>Nama<br>enis Kelamin                                                                                            | Laki - laki                                                | Batal | Simpan |
| Alamat Pengirim<br>TAMBAH AKUN<br>NIP<br>Nama<br>Jenis Kelamin                                                                                           | Laki - laki                                                | Batal | Simpan |
| Alamat Pengirim<br>TAMBAH AKUN<br>NIP<br>Nama<br>Ienis Kelamin<br>mail                                                                                   | Laki - laki                                                | Bətəl | Simpan |
| Alamat Pengirim<br>TAMBAH AKUN<br>NIP<br>Nama<br>Ienis Kelamin<br>email<br>Nomor Telpon                                                                  | Laki - laki                                                | Batal | Simpan |
| Alamat Pengirim<br>TAMBAH AKUN<br>NIP<br>Nama<br>tenis Kelamin<br>email<br>Nomor Telpon                                                                  | Laki - laki                                                | Batal | Simpan |
| Alamat Pengirim<br>TAMBAH AKUN<br>NIP<br>Vama<br>Ienis Kelamin<br>Iemail<br>Vomor Telpon<br>Seksi/Sub Bagian                                             | Laki - laki<br>Sub Bagian Tata Usaha                       | Batal | Simpan |
| Alamat Pengirim<br>TAMBAH AKUN<br>NIP<br>Nama<br>Ienis Kelamin<br>email<br>Nomor Telpon<br>Seksi/Sub Bagian<br>Tingkat Struktural                        | Laki - laki<br>Sub Bagian Tata Usaha<br>Pelaksana          | Batal | Simpan |
| Alamat Pengirim TAMBAH AKUN IIP Vama ensis Kelamin email Nomor Telpon Seksi/Sub Bagian ringkat Struktural username                                       | Laki - Iaki<br>Sub Bagian Tata Usaha<br>Pelaksana          | Batal | Simpan |
| Alamat Pengirim<br>TAMBAH AKUN<br>NIP<br>Nama<br>Nama<br>Nomor Telpon<br>Seksi/Sub Bagian<br>Tingkat Struktural<br>Jsername                              | Laki - laki<br>Sub Bagian Tata Usaha<br>Pelaksana          | Batal | Simpan |
| Alamat Pengirim<br>TAMBAH AKUN<br>NIP<br>Nama<br>enis Kelamin<br>email<br>Nomor Telpon<br>Seksi/Sub Bagian<br>Tingkat Struktural<br>username<br>password | Laki - laki<br>Sub Bagian Tata Usaha<br>Pelaksana          | Batal | Simpan |
| Alamat Pengirim TAMBAH AKUN IIP Vama enis Kelamin email Vomor Telpon Seksi/Sub Bagian Tingkat Struktural username asaswordvel                            | Laki - laki Laki - laki Sub Bagian Tata Usaha Pelaksana CS | Batal | Simpan |
| Alamat Pengirim TAMBAH AKUN TAMBAH AKUN NIP Nama enis Kelamin email Nomor Telpon Seksi/Sub Bagian ringkat Struktural username eassword eevel             | Laki - laki Laki - laki Sub Bagian Tata Usaha Pelaksana CS | Batal | Simpan |

Pada halaman ini pengguna tinggal memasukkan data baru yang ingin ditambahkan sesuai dengan kebutuhan. Kemudian, tekan tombol simpan untuk menyimpan data.

B. Mengubah Data

Untuk melakukan proses perubahan data, pengguna cukup menekan tombol

redit maka sistem akan secara otomatis menunjukkan form Ubah Data.

|      | CAILIS      |     | ≡                  |                          |   |  | ¢ | Aktifitas | Î |
|------|-------------|-----|--------------------|--------------------------|---|--|---|-----------|---|
| MENU | U ADMIN     | - 1 | EDIT AKUN          |                          |   |  |   |           | 1 |
|      | Beranda     |     |                    |                          |   |  |   |           | l |
|      | Akun        | >   | NIP                | 091099297                |   |  |   |           |   |
| +    | Data        | >   | Nama               | Wika Bendahara Baristand |   |  |   |           |   |
| Ê    | Pengujian   | >   | Jenis Kelamin      | Perempuan                | ~ |  |   |           |   |
| Ê    | Kalibrasi   | >   | email              | wikaarbita@gmail.com     |   |  |   |           |   |
| Ê    | Sertifikasi | >   | Nomor Telpon       | 085643236450             | ¢ |  |   |           |   |
| Ê    | Bimtek      | >   | Sokei/Sub Papian   |                          |   |  |   |           |   |
| 0    | Kerjasama   | >   | Seksi/Sub bagian   | sub bagian lata Usana    | ¥ |  |   |           |   |
| C    | Bendahara   | >   | Tingkat Struktural | Pelaksana                | ~ |  |   |           |   |
| ×    | Peralatan   | >   | Status Kerja       | Aktif                    | ~ |  |   |           |   |
| =    | Laporan     | >   | Level              | BENDAHARA                | ~ |  |   |           |   |
| 2    | Umpan Balik | 0   | Username           | bendahara                |   |  |   |           |   |
| 11   | Grafik      |     | Password           | ه                        |   |  |   |           |   |
|      |             |     | Batal Simpan       |                          |   |  |   |           |   |

Pada halaman ini pengguna tinggal menuliskann perubahan yang diinginkan. Kemudian, tekan tombol untuk menyimpan perubahan data.

#### C. Menghapus Data

Untuk menghapus data, pengguna cukup menekan tombol **Hapus** maka sistem akan meminta pengguna untuk mengkonfirmasi ulang sebelum melakukan proses penghapusan.

|     | CALLS       |   | = |    |   | zerocalls.id says<br>Apakah Kamu Yakin Menghapu | s data ini II       | ncel         |          | ¢ I | Aktifitas | 0 |
|-----|-------------|---|---|----|---|-------------------------------------------------|---------------------|--------------|----------|-----|-----------|---|
| MEN | Beranda     |   |   | 27 | Ω | 0900                                            | Muhammad<br>Leonick | 08981397641  | PPC      | •   | Detail    |   |
|     | Akun        | • |   |    |   |                                                 |                     |              |          | ×   | Hapus     |   |
| Ŧ   | Data        | > |   |    |   |                                                 |                     |              |          |     |           |   |
| Ê   | Pengujian   | > |   | 28 | Ω | 123456                                          | Penyelia            | 0856789123   | PENYELIA | ٢   | Detail    |   |
| Ê   | Kalibrasi   | > |   |    |   |                                                 |                     |              |          |     | Edit      |   |
| Ê   | Sertifikasi | > |   |    |   |                                                 |                     |              |          | ^   | париз     |   |
| Ê   | Bimtek      | > |   | 29 | Ω | 198011082003121001                              | Romizan             | 081352067190 | ANALIS   | ٢   | Detail    |   |
| 0   | Kerjasama   | > |   |    |   |                                                 |                     |              |          | 6   | Edit      |   |
| C   | Bendahara   | > |   |    |   |                                                 |                     |              |          | ×   | Hapus     |   |

#### D. Mengunduh Data

Pengguna dapat mengunduh data menjadi format .xls (excel) dengan cara menekan

tombol Export Excel, dan data akan terunduh secara otomatis.

#### 4. **DATA**

Halaman Data berisi seluruh informasi pendukung aplikasi, adapun sejumlah data yang dimaksud adalah :

- Parameter
- Data standar
- Format sertifikat
- History Pelanggan
- History Admin
- Deposit
- Nomor Analisis
- Nomor Laporan
- Print Nomor Analisis
- Kinerja Analis
- Kalender Kerja

Selain digunakan untuk menampilkan seluruh data yang berkaitan dengan data dukung, pengguna juga dapat melakukan sejumlah hal lain, diantaranya :

#### A. Mengubah Data Parameter

Untuk melakukan proses perubahan data, pengguna cukup menekan tombol edit untuk informasi parameter uji yang ingin diubah, maka sistem akan secara otomatis menunjukkan form Edit Data.

|     | CALLS       |    | =                                                                                                    |                                                             | 🗘 🖪 Aktifitas | 0 |
|-----|-------------|----|----------------------------------------------------------------------------------------------------|-------------------------------------------------------------|---------------|---|
| MEN | U ADMIN     | 1  | EDIT PARAMETER                                                                                                    |                                                             | _             |   |
| -   | Beranda     |    | Contoh Penulisan:<br>NH <sub>3</sub> : NH <sub>3</sub> M <sup>3</sup> : M <sup>3<th>&gt; ± : δplusmn; ≤ : δle; ≥ : δge;  °C : δdeg;C   μ : δmicro;</th><th></th><th></th></sup> | > ± : δplusmn; ≤ : δle; ≥ : δge;  °C : δdeg;C   μ : δmicro; |               |   |
| 81  | Akun        | >  | Nama Parameter                                                                                                    | Abu                                                         |               |   |
|     | Data        | >  |                                                                                                    |                                                             |               |   |
| Û   | Pengujian   | >  | Satuan                                                                                                    | % b/b                                                       |               |   |
| ê   | Kalibrasi   | >  | Harga                                                                                                    | Rp. 86.000                                                  |               |   |
| 自   | Sertifikasi | >  | Manada 10                                                                                                    |                                                             |               |   |
| ė   | Bimtek      | >  | Wetoue of                                                                                                    |                                                             |               |   |
| •   | Kerjasama   | >  | Lab                                                                                                    | Lab. Aneka Komoditi dan Mikrobiologi 👻                      |               |   |
| C   | Bendahara   | >  | Kadar                                                                                                    | Maks 0,5                                                    |               |   |
| ۹.  | Peralatan   | >  |                                                                                                    |                                                             |               |   |
| =   | Laporan     | >  | Baku Mutu 1                                                                                                    | -                                                           |               |   |
| ∠   | Umpan Balik | >  | Baku Mutu 2                                                                                                    | •                                                           |               |   |
|     | Grafik      |    |                                                                                                    |                                                             |               |   |
| 0   | Pengumuman  |    | Baku Mutu 3                                                                                                    | •                                                           |               |   |
| ¢   | Pengaturan  |    | Batal Simpan                                                                                                    |                                                             |               |   |
|     |             |    |                                                                                                    |                                                             |               |   |
|     |             |    | Supported By itpontianak.com 2023 © BSPJI Po                                                                                                    | ntianak - Versi 1.3                                         |               |   |
| Pa  | da hala     | ma | an ini pengguna                                                                                                    | a tinggal menuliskan perubahan yang diin                    | ginkan.       |   |
|     |             |    |                                                                                                    |                                                             |               |   |

untuk menyimpan perubahan data.

#### B. Memblok akses parameter

Kemudian, tekan tombol

Untuk memblok akses parameter, pengguna cukup menekan <sup>a</sup> <sup>Blok Akses</sup> untuk parameter yang ingin diblok, maka sistem akan secara otomatis memblok data tersebut dan tidak dapat dipilih pada menu layanan pengujian / kalibrasi dengan mengisi catatan terkait informasi mengapa parameter uji tersebut tidak dapat dipilih.

| Abu                      | BLOK AKSES |       |
|--------------------------|------------|-------|
| Catatan                  |            |       |
| Perawatan rutin alat uji |            |       |
|                          |            | Kirim |

#### C. Menghapus Data Parameter

Untuk menghapus data, pengguna cukup menekan tombol hapus yang ingin dihapus, maka sistem akan secara otomatis menghapus data tersebut.

#### 5. Pengujian

Halaman pengujian berisi seluruh data yang berkaitan dengan layanan pengujian, adapun data utama pada layanan pengujian yang adalah :

- Halaman Order
- Tracking Order
- Data Sertifikat

|           | CALLS             |    | ≡    |        |                              |         |                  |                      |                                 |                 |                              |      |          | P .      | .ktifitas | • |
|-----------|-------------------|----|------|--------|------------------------------|---------|------------------|----------------------|---------------------------------|-----------------|------------------------------|------|----------|----------|-----------|---|
| MEN       | J ADMIN           |    | DATA | PENG   | UJIAN                        |         |                  |                      |                                 |                 |                              |      |          |          |           |   |
| 8         | Beranda           |    |      |        |                              |         |                  |                      |                                 |                 |                              |      |          |          |           |   |
| 81        | Akun              | •  | 2    | 023    |                              | ~       | Q Cari 📥 Excel   |                      |                                 |                 |                              |      |          |          |           |   |
| ۰         | Data              | >  |      |        |                              |         |                  |                      |                                 |                 |                              |      |          |          |           |   |
| B         | Pengujian         | •  | s    | how 10 | <ul> <li>✓ entrie</li> </ul> |         |                  |                      |                                 |                 |                              |      | Search:  |          |           |   |
|           | Order             |    |      | No 1   | Pre 0<br>Order               | Nomor © | Nomor Analisis   | Tanggal 🗘<br>Order 1 | Nama ©<br>Pelanggan             | Asal 💠          | \$<br>Status                 | Aksi |          |          | đ<br>t    | 5 |
|           | Traking Order     |    |      |        |                              |         |                  |                      |                                 | -               |                              |      |          | _        |           |   |
|           | Upload Pembayaran |    |      | 1      | POP-179                      | 0       | 0                | 10-04-2023           | PD Harapan Indah                | Bawa<br>Sendiri | PROSES PEMBAYARAN            | 0    | Cek Sam  | pel      | _         |   |
|           | Data Sertifikat   |    |      |        |                              |         |                  |                      |                                 |                 |                              |      | Invoice  | ß        | EDIT      |   |
|           | Print Data        |    |      |        |                              |         |                  |                      |                                 |                 |                              | ×    | Hapus    |          |           |   |
|           | Order Terhapus    |    |      |        |                              |         |                  |                      |                                 |                 |                              | Ø    | Persyara | an Sampe | el        |   |
| ۵         | Kalibrasi         | >  |      |        |                              |         |                  |                      |                                 |                 |                              | ٠    | Detail   |          |           |   |
| ß         | Sertifikasi       | >  |      | 2      | POP-177                      | 00150   | [P.00517 - 2023] | 05-04-2023           | Muhammad lobal                  | Bawa            | SAMPEL DALAM PENGURAN ANALIS |      |          |          |           |   |
| Û         | Bimtek            | >  |      |        |                              |         |                  |                      |                                 | Sendiri         |                              |      | Cek Sam  | pel      |           |   |
| 0         | Kerjasama         | >  |      |        |                              |         |                  |                      |                                 |                 |                              |      | Invoice  |          | EDIT      |   |
| C         | Bendahara         | >  |      |        |                              |         |                  |                      |                                 |                 |                              | ~    | Percuara | an Samo  | a         |   |
|           | Development       |    |      |        |                              |         |                  |                      |                                 |                 |                              |      | Detail   | an sampe |           |   |
|           | Peralatan         | ĺ. |      |        |                              |         |                  |                      |                                 |                 |                              |      | Detail   |          |           |   |
| =         | Laporan           | >  |      | 3      | POP-176                      | 0       |                  | 05-04-2023           | PT Boga Makmur<br>Prima (Penner | Bawa<br>Sendiri | PEMERIKSAAN ORDER BARU       | 0    | Cek Sam  | pel      |           |   |
| ∠         | Umpan Balik       | 0  |      |        |                              |         |                  |                      | Lunch)                          |                 |                              | ▲    | Invoice  | œ        | EDIT      |   |
|           | Grafik            |    |      |        |                              |         |                  |                      |                                 |                 |                              | ×    | Hapus    |          |           |   |
| 0         | Pengumuman        |    |      |        |                              |         |                  |                      |                                 |                 |                              | R    | Persyara | an Sampe | el        |   |
| javascrip | twoid(0);         |    |      |        |                              |         |                  |                      |                                 |                 |                              | ۲    | Detail   |          |           | , |

Berikut untuk menampilkan seluruh data yang berkaitan dengan layanan pengujian, diantaranya :

A. Order Masuk

Customer Service meneruskan permohonan order sampel yang diajukan oleh pihak pelanggan, dengan mengklik cek sampel dan klik order sampel.

| MENU CS       DATA PENGUJIAN BARU         I Order Ratu       Order Ratu         I Order Ratu       Order Ratu         I Schriftlast Schessi       Order Ratu         I Order Ratu       Order Ratu         I Order Ratu       Order Ratu         I Order Ratu       Order Cama         I Order Ratu       Order Cama         I Order Ratu       Order Cama         I Data Rengan       I Pelanggan         I Data Raturasi       Order Schriftlassi         I Data Schriftlassi       Order Ratu         I Data Kaltarasi       Order Ratu         I Data Kaltarasi       Order Ratu         I Data Kaltarasi       Order Ratu         I Data Kaltarasi       Order Ratu         I Data Kaltarasi       Order Ratu         I Data Kaltarasi       Order Ratu         I Taking Order       Order Ratu         I Taking Order       Order Ratu         I Taking Order       Order Ratu         I Taking Order       Order Ratu         I Taking Order       Order Ratu         I Taking Order       Order Ratu         I Taking Order       Order Ratu         I Taking Order       Order Ratu         I Taking Order       Order Ratu <th></th> <th>á 🗖 Actifics 🕕</th>                                                                                                    |                                                                                                    | á 🗖 Actifics 🕕                                                                                        |
|----------------------------------------------------------------------------------------------------|----------------------------------------------------------------------------------------------------|----------------------------------------------------------------------------------------------------|
| 1       Criter Bard         1       Criter Bard         2       Sertifikat dikkin         3       Sertifikat Selesal         3       Criter Lama         4       Order Bard         1       Rop-175       O152       Of-02-2023       PT I         2       Rop-174       O       Od-02-2023       PT I         2       Rop-174       O       Od-02-2023       PT I         2       Rop-174       O       Od-02-2023       PT I         3       POP-174       O       Od-02-2023       PT I         3       Rop-174       O       Od-02-2023       PT I         3       Rop-174       O       Od-02-2023       PT I         3       Rop-174       O       Od-02-2023       PT I         3       Rop-174       O       Od-02-2023       PT I         4       POP-159       O134       30-03-2023       PT I         5       POP-159       O133       30-03-2023       PT I         6       POP-159       O153       21-03-2023       PT I         7       POP-159       O153       21-03-2023       PT I         8       Perand                                                                                                    |                                                                                                    |                                                                                                    |
| □       Celere Bary       >         □       Sertifikat Selecial       >         □       Order Lama       >         □       Order Lama       >         □       Order Lama       >         □       Order Lama       >         □       Order Lama       >         □       Data Rengujan       >         □       Data Kalthrasi       >         □       Data Kalthrasi       >         □       Data Kalthrasi       >         □       Data Kalthrasi       >         □       Data Kalthrasi       >         □       Data Kalthrasi       >         □       Data Kalthrasi       >         □       Data Kalthrasi       >         □       Taking Order       >         □       Fraiking       O         □       Fraiking       O         □       Fraiking       O         □       Fraiking       O         □       Fraiking       O         □       Fraiking       O         □       Fraiking       O         □       Fraiking       O         □                                                                                                    |                                                                                                    |                                                                                                    |
| ■       Sertifikat Selecal       >         ■       Sertifikat Selecal       >         ■       Petanggan       1       PCP-176       0       05-02-2023       CVL         ■       Petanggan       2       PCP-175       0152       05-02-2023       CVL         ■       Data Pengujian       >       3       PCP-175       0151       03-02-2023       PTL         ■       Data Kaltrasi       >       3       PCP-176       0151       03-02-2023       PTL         ■       Data Kaltrasi       >       4       PCP-176       0151       03-02-2023       PTL         ■       Taking Order       >       5       PCP-159       01133       30-03-2023       PTL         ■       Taking Order       >       6       PCP-158       01133       30-03-2023       PTL         ■       Taking Order       >       7       PCP-158       01133       30-03-2023       PTL         ■       Petan       7       PCP-158       01133       30-03-2023       PTL         ■       Petang       7       PCP-158       01133       30-03-2023       PTL         ■       Petang       7       PCP-1                                                                                                    |                                                                                                    |                                                                                                    |
| • Sertifikat Selesai           No **           Pop-176         Order           Order Lama           Namademen           Namademen           Palanggan           Dota Pengujian           Palanggan           Data Sertifikat Selesai           Order           Order Lama           Order Lama           Order                                                                                                    |                                                                                                    | Search:                                                                                               |
| Ro       r       recer       i       order       i       order       i       i                                                                                                    | a Ant a                                                                                                    |                                                                                                    |
| Imandemen       >       1       POP-175       0       05-64-2023       PT in Linn         Image: Data Kathrasi       >       2       POP-175       00152       05-04-2023       PC in Linn         Image: Data Kathrasi       >       1       2       POP-174       0       04-04-2023       PT in Linn         Image: Data Kathrasi       >       1       POP-174       0.0154       04-04-2023       PT in Linn         Image: Data Kathrasi       >       1       POP-174       0.0154       04-04-2023       PT in Linn         Image: Data Kathrasi       >       1       POP-174       0.0134       30-03-2023       PT in Linn         Image: Data Kathrasi       •       -       -       0158       30-03-2023       PT in Linn         Image: Data Kathrasi       •       -       -       -       PT in Linn       PT in Linn         Image: Data Kathrasi       •       -       -       0153       30-03-2023       PT in Linn         Image: Data Kathrasi       •       -       -       -       -       PT in Linn       PT in Linn         Image: Data Kathrasi       •       -       -       -       PT in Linn       PT in Linn       PT in Linn <t< th=""><th>Nama Pelanggan T Contoh T Stat</th><th>tus T Aksi</th></t<>                                                                                                    | Nama Pelanggan T Contoh T Stat                                                                                                    | tus T Aksi                                                                                            |
| Bin Pelanggan       2       POP-175       0152       05-04-2023       CV 4         Data Kalibrasi       >       3       POP-174       0       04-04-2023       PT 4         Data Sertifikasi       >       3       POP-174       0       04-04-2023       PT 4         Data Sertifikasi       >       4       POP-174       0       04-04-2023       PT 4         O tata Sertifikasi       >       4       POP-175       00151       03-04-2023       PT 4         O tata Sertifikasi       >       5       POP-159       00134       30-03-2023       PT 4         O tata Sertifikasi       •       •       •       •       •       •       •       •       •       •       •       •       •       •       •       •       •       •       •       •       •       •       •       •       •       •       •       •       •       •       •       •       •       •       •       •       •       •       •       •       •       •       •       •       •       •       •       •       •       •       •       •       •       •       •       •       •                                                                                                    | PT Boga Makmur Prima (Pepper Bawa Sendiri Osta<br>Lunch)                                                                            | CER BARU Cek Sampel 👁 Detail                                                                          |
| □       Data Rengujun       >         □       Data Sertifikati       >         □       Data Simtek       >         □       Data Simtek       >         □       Data Simtek       >         □       Traking Order       >         □       Grafik       >         □       Grafik       >         □       Fraking Order       >         □       Grafik       >         □       Fraking Order       >         □       Fraking Order       >         □       Fraking Order       >         □       Fraking Order       >         □       Fraking Order       >         □       Pengaduan & Saran       •         □       Fraking Order       >         □       Petsan       -         □       Petsan       -         □       Sertifikat dikrim       >         □       Sertifikat Selesal       >         □       Order Lama       >         □       Data Rengujian       >         □       Data Sertifikati       >         □       Data Sertifikati       >                                                                                                    | CV FILA MAS Bawa Sendiri PEM                                                                                                    | MEAVARAN SKIESAN 🤡 Persyaratan Sampel <table-cell-columns> Terbitkan No.Analisis</table-cell-columns> |
| Data Kathrasi       >         Data Sertificasi       >         Data Sertificasi       >         Traking Order       >         Grafik       >         Grafik       >         History       5       POP-167       00151       03-04-2023       PT defection         History       5       POP-167       00151       03-04-2023       PT defection         History       5       POP-158       00133       30-03-2023       PT defection         Nemsures       •       •       •       •       •       •         Pengaduan & Saran       •       •       •       •       •       •       •         Nemsures       •       •       •       •       •       •       •       •         Nemsures       •       •       •       •       •       •       •       •       •       •       •       •       •       •       •       •       •       •       •       •       •       •       •       •       •       •       •       •       •       •       •       •       •       •       •       •       •       •                                                                                                    |                                                                                                    | 👁 Detail                                                                                              |
| □       Data Sertifikati       >         □       Data Bintek       >         □       Traking Order       >         □       Franking Order       >         □       Franking Order       >         □       Order Lama       >         □       Order Lama       >         □       Data Sertifikati       >         □       Data Sertifikati       >         □       Data Kalibrasi       >         □       Data Kalibrasi       >         □       Data Sertif                                                                                                    | PT. Grand Utama Mandiri Bawa Sendiri Ost                                                                                            |                                                                                                    |
| ■       Data Blintek       >       4       POP-167       0151       03-04-2023       PT S         ■       Traking Order       >       S       POP-167       0151       03-04-2023       PT S         ■       Grafik       >       S       POP-159       00134       30-03-2023       PT S         ■       History       =       -       -       6       POP-158       00133       30-03-2023       PT S         ■       Peragaduan & Saran       •       •       -       •       •       •       PT S         ■       Peragaduan & Saran       •       •       •       •       00133       30-03-2023       Vaya         ■       Pesan       -       -       -       •       •       •       •       •       PT S         MENU CS       ■       PEC ORDER : POP-174       ■       ■       ■       •       •       •       •       •       •       •       •       •       •       •       •       •       •       •       •       •       •       •       •       •       •       •       •       •       •       •       •       •       •                                                                                                    |                                                                                                    | Cek Sampel     O     Detail                                                                           |
| Image: Second Second Secon                                | PT Sawit Khatulistiwa Lestari Bawa Sendiri PEM                                                                                      | MERTARAN SELESAT                                                                                      |
| ■       Grafik       5       POP-159       00134       30-03-2023       PT. I         ●       History       5       POP-159       00134       30-03-2023       PT. I         ●       Pergaduan & Saran       6       POP-159       00133       30-03-2023       PT. I         ●       Person       7       POP-159       00153       21-03-2023       Variation         ●       Person       7       POP-159       00153       21-03-2023       Variation         ●       Person       7       POP-159       00153       21-03-2023       Variation         ●       Person       PE       DATA SAMPEL PT. Grand Utama Mandiri       PE         ●       PE       DATA SAMPEL PT. Grand Utama Mandiri       PE       PE         ●       Order Baru       >       PE       Yariation       PE         ●       Sertifiat Selesi       >       >       Notifier       Cetter initis       PE         ●       Order Lama       >       >       PE       PE       PE       PE       PE         ●       Otata Pengujan       >       >       >       PE       PE       PE       PE       PE       PE       PE<                                                                                                    |                                                                                                    | Detail                                                                                                |
| O       History         ■       Laporan         ▲       Pengaduan & Saran         ▲       Pengaduan & Saran         ▲       Konsultasi         ●       POP-158       00133       30-03-2023       PT S         ■       Pengaduan & Saran       ●       7       POP-158       00153       21-03-2023       Yaya         ■       Penan       ●       POP-159       00153       21-03-2023       Yaya         ■       Penan       ●       POP-159       00153       21-03-2023       Yaya         ■       Penan       ●       POP-159       00153       21-03-2023       Yaya         ■       Penan       ●       POP-159       00153       21-03-2023       Yaya         ■       Penan       ●       POP-159       00153       21-03-2023       Yaya         ■       Penan       ●       DATA SAMPEL PT. Grand Utama Mandiri       ■       ■       Penantice       ■       ■         ■       Sertifikat Gakim       ●       ●       TAMEAH SAMPEL       ■       ■       ■       ■       ■       ■       ■       ■       ■       ■       ■       ■       ■       ■                                                                                                    | PT. Mitra Karya Sentosa Sanggau Bawa Sendiri PEN                                                                                    | MEAVARAN SELESAN 🐼 Persyaratan Sampel 🖪 Terbitkan No.Analisis                                         |
| □       Laporan       >         ▲       Perugaduan & Saran       €       POP-158       00133       30-03-2023       PT S         ▲       Resultasi       ●       7       POP-158       00153       21-03-2023       Yaya         ■       Persan       7       POP-159       00153       21-03-2023       Yaya         ■       Persan       7       POP-159       00153       21-03-2023       Yaya         ■       Persan       ●       ■       ■       ■       ■       ■       ■       ■       ■       ■       ■       ■       ■       ■       ■       ■       ■       ■       ■       ■       ■       ■       ■       ■       ■       ■       ■       ■       ■       ■       ■       ■       ■       ■       ■       ■       ■       ■       ■       ■       ■       ■       ■       ■       ■       ■       ■       ■       ■       ■       ■       ■       ■       ■       ■       ■       ■       ■       ■       ■       ■       ■       ■       ■       ■       ■       ■       ■       ■       ■       ■                                                                                                    |                                                                                                    | 👁 Detail                                                                                              |
| ▲ Pergaduan & Saran       ▼         ▼ Konsultasi       ●         ■ Pesan       7         ■ Pesan       7         ■ Pesan       7         ■ Pesan       7         ■ Pesan       7         ■ Pesan       7         ■ Pesan       7         ■ Pesan       7         ■ Pesan       7         ■ Pesan       7         ■ Pesan       7         ■ Pesan       7         ■ Order Lama       >         ■ Order Lama       >         ■ Petanggan       1         ■ Data Rengujan       >         ■ Data Rengujan       >         ■ Data Sertifikati       >         ■ Data Sertifikati       >         ■ Data Sertifikati       >         ■ Data Sertifikati       >         ■ Data Sertifikati       >         ■ Data Sertifikati       >         ■ Traking Order       >         ■ Francing       AR LUMBAH       O03/ Kolem 2         ■ Francing       AR LUMBAH       O04/ Kolem 3         ■ Laporan       >       5       Belum Tersedia       AR LUMBAH       O05/ Kolem 4 <th>PT Swadaya Mukti Prakarsa Bawa Sendiri PtM</th> <th>MBAYANAN SELESAN 🔗 Persyaratan Sampel 刘 Terbitkan No Analisis</th>                                                                                                    | PT Swadaya Mukti Prakarsa Bawa Sendiri PtM                                                                                          | MBAYANAN SELESAN 🔗 Persyaratan Sampel 刘 Terbitkan No Analisis                                         |
| ■ Persan       7       POP-159       00153       21-03-2023       Yaya         ■ Persan       7       POP-159       00153       21-03-2023       Yaya         ■ Persan       ■       ■       ■       ■       ■       ■         ■ Persan       ■       ■       ■       ■       ■       ■       ■       ■       ■       ■       ■       ■       ■       ■       ■       ■       ■       ■       ■       ■       ■       ■       ■       ■       ■       ■       ■       ■       ■       ■       ■       ■       ■       ■       ■       ■       ■       ■       ■       ■       ■       ■       ■       ■       ■       ■       ■       ■       ■       ■       ■       ■       ■       ■       ■       ■       ■       ■       ■       ■       ■       ■       ■       ■       ■       ■       ■       ■       ■       ■       ■       ■       ■       ■       ■       ■       ■       ■       ■       ■       ■       ■       ■       ■       ■       ■       ■       ■       ■       ■       ■ <t< th=""><th></th><th>Detail</th></t<>                                                                                                    |                                                                                                    | Detail                                                                                                |
| ■ FEBR       Image: Provide State State Sta                                         | Vauaran Suariava Dian Khatulistiwa Bawa Sandiri Dua                                                                                 |                                                                                                    |
| EXENU CS DATA SAMPEL PT. Grand Utama Mandiri Corder Baru Corder Baru Sentifikat Gakim Sentifikat Selesai Corder Lama Sentifikat Selesai Corder Lama Sentifikat Selesai Corder Lama Sentifikat Selesai Corder Lama Sentifikat Selesai Corder Lama Sentifikat Selesai Corder Lama Sentifikat Selesai Corder Lama Sentifikat Selesai Corder Lama Sentifikat Selesai Corder Lama Sentifikat Selesai Corder Lama Sentifikat Selesai Corder Lama Sentifikat Selesai Corder Lama Corder Lama Sentifikat Selesai Corder Lama Corder Lama Corder                                                                                                    |                                                                                                    | Persyaratan Sampel A Terbitkan No.Analisis                                                            |
| Image: Sector Sector Secto                                |                                                                                                    |                                                                                                    |
| MERU CS       DATA SAMPEL PT. Grand Utama Mandiri         II:       Beranda         II:       Order Baru         II:       Sertifikat Selesal         II:       Sertifikat Selesal         II:       Order Lama         II:       Order Lama         II:       Order Lama         II:       Order Lama         II:       Petanggan         II:       Data Sentifikati         II:       Data Sentifikati         II:       Data Sentifikati         II:       Data Sentifikati         II:       Data Sentifikati         II:       Data Sentifikati         II:       Data Sentifikati         II:       Data Sentifikati         II:       Data Sentifikati         II:       Data Sentifikati         II:       Data Sentifikati         II:       Data Sentifikati         II:       Data Sentifikati         II:       Belum Tersedia         II:       Belum Tersedia         AIR LIMBAH       000/ Kolam 1         II:       Laporan         II:       Data fattime         II:       Belum Tersedia         II:                                                                                                    |                                                                                                    | 🗘 🏓 Attáfas 🕡                                                                                         |
| Beranda DATA SAMPEL PI, Grand Utama Mandin  PEE ORDER : POP-174 Sentifikat dakim > Sentifikat dakim > Sentifikat dakim > Sentifikat dakim > Corder Lama > Corder Lama > C |                                                                                                    |                                                                                                    |
| Order Baru       >         Sertifikat dikarim       >         Sertifikat dikarim       >         Sertifikat dikarim       >         Sertifikat dikarim       >         Order Lama       >         Armandemen       >         Internet       >         Data Pengujian       >         Data Sertifikasi       >         Data Sertifikasi       >         Data Sertifikasi       >         Traking Order       >         Grafik       4         Belum Tersedia       AIR LUMBAH       002/ Kolam 1         Grafik       4         Pengaduan & Suran       5       Belum Tersedia       AIR LUMBAH       004/ Kolam 2                                                                                                    |                                                                                                    | Order sampel                                                                                          |
| Image: Sertifikat Selesal       >         Image: Sertifikat Selesal       >         Image: Serifikat Selesal       >         Image: Serifikat Selesal       >         Image: Serifikat Selesal       >         Image: Serifikat Selesal       >         Image: Serifikat Selesal       >         Image: Serifikat Selesal       >         Image: Serifikat Selesal       >         Image: Serifikat Selesal       >         Image: Serifikat Selesal       >         Image: Serifikat Selesal       >         Image: Serifikat Selesal       >         Image: Serifikat Selesa                                                                                                    |                                                                                                    |                                                                                                    |
|                                                                                                    |                                                                                                    |                                                                                                    |
| Creder Lama       >         Amandemen       >         NoI       Nomer       >         Data Pengugan       1       Belum Tersedia       AR LUMBAH       001/ Effluent         Data Pengujian       >       2       Belum Tersedia       AIR LUMBAH       002/ Kolam 1         Data Sentgujian       >       2       Belum Tersedia       AIR LUMBAH       002/ Kolam 1         Data Sentfikasi       >       2       Belum Tersedia       AIR LUMBAH       003/ Kolam 1         Data Sentfikasi       >       3       Belum Tersedia       AIR LUMBAH       003/ Kolam 2         Traking Order       >       4       Belum Tersedia       AIR LUMBAH       004/ Kolam 3         U History       4       Belum Tersedia       AIR LUMBAH       004/ Kolam 3         Laporan       >       5       Belum Tersedia       AIR LUMBAH       005/ Kolam 4                                                                                                    |                                                                                                    | Search:                                                                                               |
| Amandemen     No t     Amaldis     t     Centoh     t     Kode/Akal       Bit     Pelanggan     1     Belum Tersedia     AiR LIMBAH     001/ Effuent       Data Pengujian     2     Belum Tersedia     AiR LIMBAH     002/ Kolam 1       Data Sertifikasi     2     Belum Tersedia     AiR LIMBAH     002/ Kolam 1       Data Sertifikasi     3     Belum Tersedia     AiR LIMBAH     002/ Kolam 1       Grafik     4     Belum Tersedia     AiR LIMBAH     004/ Kolam 3       History     5     Belum Tersedia     AiR LIMBAH     004/ Kolam 4                                                                                                    |                                                                                                    |                                                                                                    |
| Bit Pelanggan     1     Detum Tersedia     AR LIMBAH     001/ Effluent       Data Pengujian     >     2     Detum Tersedia     AR LIMBAH     002/ Kolum 1       Data Sertifikasi     >     2     Detum Tersedia     AR LIMBAH     002/ Kolum 1       Data Sertifikasi     >     3     Detum Tersedia     AR LIMBAH     002/ Kolum 1       Data Sertifikasi     >     3     Detum Tersedia     AR LIMBAH     003/ Kolum 2       Grafik     -     -     -     -     -       Grafik     -     -     -     -     -       History     -     -     -     -     -       Laporan     >     5     Belum Tersedia     AR LIMBAH     005/ Kolum 4                                                                                                    | Peraturan                                                                                                    | Keterangan T Aksi                                                                                     |
| □       Data Pengujian       >         □       Data Kalibrasi       >         □       Data Sentifikasi       >         □       Data Sentifikasi       >         □       Data Sentifikasi       >         □       Data Sentifikasi       >         □       Data Sentek       >         □       Tratsing Order       >         □       Grafik       -         □       History       -         □       Laporan       >         ✓       Pengaduan & Saran       5       Belum Tersedia       AIR LIMBAH       005/ Kolam 4                                                                                                    | Air Limbah LA + TSS dan Nitrogen                                                                                                    | Cek Parameter C Ubah Sampel C Ubah Catatan                                                            |
| □       Data Kalibrasi       >         □       Data Sertifikasi       >         □       Data Simtek       >         □       Data Simtek       >         □       Data Simtek       >         □       Traking Order       >         □       Grafik       4         □       Laporan       >         ✓       Pengaduan & Saran       5         Belum Tersedia       AIR LIMBAH       003/ Kolam 1                                                                                                    |                                                                                                    | × Hapus                                                                                               |
| Data Sertifikasi     >       Data Simtek     >       Traking Order     >       Grafik     -       History     -       Laporan     >       Yengaduan & Saran     5       Belum Terasdia     AIR LUMBAH     004/ Kolam 3                                                                                                    | Air Limbah LA + TSS dan Nitrogen                                                                                                    | Cek Parameter 🕼 Ubah Sampel 🕼 Ubah Catatan                                                            |
| Data Bilmtek     >       Traking Order     >       Grafik     -       History     -       Laporan     >       Pengaduan & Saran     5       Belum Tersedia     AIR LIMBAH     003/ Kolam 2       AIR LimBaH     004/ Kolam 3       Laporan     >                                                                                                    |                                                                                                    | × Hapus                                                                                               |
| ▶       Traking Order       >         ■       Grafik       4       Belum Tersedia       AIR LIMBAH       004/ Kolam 3         ●       History       4       Belum Tersedia       AIR LIMBAH       004/ Kolam 3         ■       Laporan       >       5       Belum Tersedia       AIR LIMBAH       005/ Kolam 4                                                                                                    | 2 Air Limbah LA + TSS dan Nitrogen                                                                                                  | Cek Parameter                                                                                         |
| Grafik     4     Belum Tersedia     AIR LUMBAH     004/ Kolum 3                                                                                                    |                                                                                                    | × Hapus                                                                                               |
| History     Laporan     Are Lunder in reace     Analytic Adam 5     Belum Terace     Alk LMBAH     005/ Kolam 4                                                                                                    |                                                                                                    |                                                                                                    |
| E Laporan →     Pengaduan & Saran 5 Belum Terseda AIR LIMBAH 005/Kolam 4                                                                                                    | Air Limbah LA + TCC dan Nitronen                                                                                                    | Cek Parameter 27 Ubah Sampel 27 Ubah Catatan                                                          |
| Pengaduan & Saran 5 Belum Tersedia AIR LIMBAH 005/ Kolam 4                                                                                                    | Air Limbah LA + TSS dan Nitrogen                                                                                                    | ж Нариз                                                                                               |
|                                                                                                    | 3 Air Limbah LA + TSS dan Nitrogen                                                                                                  | Cek Parameter 🕼 Ubah Sampel 🕼 Ubah Catatan                                                            |
| 🙂 Konsultasi 📀                                                                                                    | Air Limbah LA + TSS dan Nitrogen                                                                                                    |                                                                                                    |
| Pesan 6 Belum Tersedia AIR LIMBAH 006/ Kolam 5                                                                                                    | Air Limbah LA + TSS dan Nitrogen                                                                                                    | × Hapus                                                                                               |
| remails identifier parameter/1108/156                                                                                                    | Air Limbah LA + TSS dan Nitrogen Air Limbah LA + TSS dan Nitrogen Air Limbah LA + TSS dan Nitrogen Air Limbah LA + TSS dan Nitrogen | K Hapus      Cek Parameter     C     Ubah Sampel     C     Ubah Catatan                               |
| te Konsultasi 0                                                                                                    | Air Limbah LA + TSS dan Nitrogen                                                                                                    | Cex Parameter La Uban Sampel La Ubah Catatan                                                          |

#### B. Bendahara

Pada menu order baru bendahara dapat menerbitkan Ebilling sebagai dasar tagihan biaya pengujian dengan cara mengklik invoice pada menu aksi, kemudian klik kirim pembayaran pelanggan dan terakhir masukkan kode ebilling dan upload ebilling yang telah diterbitkan dari akun Simponi, setelah pelanggan melunasi biaya pengujian, pada menu order proses bendahara dapat mengklik kirim bukti bayar dengan memasukkan data ebilling lunas dan bukti bayar dari akun Simponi sebagai bukti pelunasan kepada pelanggan dan merupakan perintah penerbitan no analisa kepada customer service.

|                                                                                  | 5 | ≡            |                                |             |               |                    |               |              | ¢       | Aktii                      | itas 🕠 |
|----------------------------------------------------------------------------------|---|--------------|--------------------------------|-------------|---------------|--------------------|---------------|--------------|---------|----------------------------|--------|
| MENU BENDAHARA                                                                   |   | DATA PEN     | GUJIAN BARU                    |             |               |                    |               |              |         |                            |        |
| Beranda                                                                          |   |              |                                |             |               |                    |               |              |         |                            |        |
| 🖹 Order Baru                                                                     | > | DAFTAR C     | ORDER BARU                     |             |               |                    |               |              |         |                            |        |
| 🕲 Order Proses                                                                   | > | Show 1       | 0 v entries                    |             |               |                    |               |              | Search: |                            |        |
| Order Lama                                                                       | > | No           | Pre-Order                      | to Order to | Tanggal Order | Nama Pelanggan 🛛 😂 | Asal Contoh 🔅 | Status 👳     | Aksi    |                            | ф      |
| • Data                                                                           | > | 1            | POP-180                        | 0           | 10-04-2023    | Dummy Pelanggan    | Bawa Sendiri  | INVOICE BARU | Invoice | 👁 Detail                   |        |
| 🖍 Pengaduan                                                                      |   |              |                                |             |               |                    |               |              |         |                            |        |
| 🐫 Konsultasi                                                                     |   | 2            | POP-171                        | 0           | 03-04-2023    | Dummy Pelanggan    | Bawa Sendiri  | INVOICE BARU | Invoice | <ul> <li>Detail</li> </ul> |        |
| Pesan                                                                            |   | Showing      | 1 to 2 of 2 entries            |             |               |                    |               | /            | ▼       | Previous 1                 | Next   |
| e Profil                                                                         |   |              |                                |             |               |                    |               |              |         |                            |        |
|                                                                                  |   |              |                                |             |               |                    |               |              |         |                            |        |
| <ul> <li>Pengaduan</li> <li>Konsultasi</li> <li>Pesan</li> <li>Profil</li> </ul> |   | 2<br>Showing | POP-171<br>1 to 2 of 2 entries | 0           | 03-04-2023    | Dummy Pelanggan    | Bawa Sendiri  | INVOICE BARU | Invoice | Detail     Previous        | Next   |

| 0               | CAILIS | =                                                                                                    | 🇘 🖻 👫                                      |
|-----------------|--------|----------------------------------------------------------------------------------------------------|--------------------------------------------|
| MENU BENDAHAR   | A      | INVOICE                                                                                                    |                                            |
| Beranda         |        |                                                                                                    |                                            |
| 📋 Order Baru    | , ,    | POP-180                                                                                                    |                                            |
| Order Pro:      | ses >  |                                                                                                    |                                            |
| Order Lam       | ia >   | Dummy Pelanggan.                                                                                                    | Tanggal Order: 10-04-2023                  |
| + Data          | >      | 08<br>Kota / Kabupaten : -                                                                                                    | Status Order: Invoice Baru No Order: 0     |
| 👱 Pengadua      | n      |                                                                                                    |                                            |
| 🐫 Konsultasi    |        | # Jenis Contoh Peraturan                                                                                                    | Harga Aksi                                 |
| ビ Pesan         |        | 1 d Air Limbah Domestik , PerMenLH dan Kehutanan No.P.68/Menlhk/Setjen/Kum.1/8/2016                                                                                                    | Rp. 20.000 Detail                          |
| <b>e</b> Profil |        | Catatan<br>- Ini Ruki Pembayan dari Anikasi, hukan dari hilinn nemerintah                                                                                                    | Sub-total: Rp. 20.000<br>Sertifikat: Rp. 0 |
|                 |        | n a water of a subject of a second second second second grade a second second | Discout: 0%                                |
|                 |        |                                                                                                    | (edit) Deposit: Rp. 0                      |
|                 |        |                                                                                                    | Rp. 20.000                                 |
|                 |        |                                                                                                    | Hirim Pembayaran Pelanggan                 |

|                | =                                                |                              |
|----------------|--------------------------------------------------|------------------------------|
|                |                                                  |                              |
| E Beranda      | Dummy Pelanggan.                                 | Tanggal Order: 10-04-2023    |
| 💼 Order Baru 🔸 |                                                  | Status Order: Involce Bana   |
|                |                                                  | No Order: 0                  |
| 🖻 Order Lama 🔷 | Kirim Pembayaran ke Pelanggan 🗙 🕺                | Harga Aksi                   |
| 🗈 Data >       | Kode Billing                                     | Pp 20,000                    |
| 🗾 Pengaduan    | Tanggal Bukti         04/10/2023                 | Sub-total: Rp. 20000         |
| 🐫 Konsultasi   | Catatan Scan Pembayaran Browse No file selected. | Sertifikat: Rp. 0            |
| Pesan          | - hi Butti Penbayanan dari Apikasi, buku Kinim   | Discout: 0%                  |
| 😝 Profil       |                                                  | (edit) <b>Deposit:</b> Rp. 0 |
|                |                                                  | Rp. 20.000                   |
|                |                                                  | 🖨 Kirim Pembayaran Pelanggan |
|                |                                                  |                              |

|     | CIIIS        |   | ≡   |           |                    |              |              |                    |                     |              |                   |               | ¢     | F       | Aktifitas | 0 |
|-----|--------------|---|-----|-----------|--------------------|--------------|--------------|--------------------|---------------------|--------------|-------------------|---------------|-------|---------|-----------|---|
| MEN | U BENDAHARA  |   | DAT | A PENG    | UJIAN PROS         | SES          |              |                    |                     |              |                   |               |       |         |           |   |
|     | Beranda      |   |     |           |                    |              |              |                    |                     |              |                   |               |       |         |           |   |
| Ê   | Order Baru   | > | D   | AFTAR OF  | RDER PROSES        |              |              |                    |                     |              |                   |               |       |         |           |   |
| ø   | Order Proses | > |     | Show 10   | ✓ entries          |              |              |                    |                     |              |                   | Search        |       |         |           |   |
| Ż   | Order Lama   | > |     | No t      | Pre- \$            | ¢<br>Order 1 | \$<br>Kontak | Tanggal 💠<br>Order | Nama ¢              | Asal ¢       | ¢<br>Status       | Aksi          | /     |         | ¢         | ŧ |
| +   | Data         | > |     |           |                    |              |              |                    | . cianggan          |              |                   |               |       |         |           |   |
| 2   | Pengaduan    |   |     | 1         | POP-180            | 0            | 08           | 10-04-2023         | Dummy<br>Pelanggan  | Bawa Sendiri | PROSES PEMBAYARAN | 🛷 Kirim Bukti | Bayar |         |           |   |
| હ   | Konsultasi   |   |     |           |                    |              |              |                    |                     |              |                   | Invoice       |       | etail , |           |   |
| Y   | Pesan        |   |     | 2         | POP-179            | 0            | 082255970927 | 10-04-2023         | PD Harapan<br>Indah | Bawa Sendiri | PROSES PEMBAYARAN | 🋷 Kirim Bukti | Bayar |         |           |   |
| Θ   | Profil       |   |     |           |                    |              |              |                    |                     |              |                   | 🖹 Invoice     | 0     | Detail  |           |   |
|     |              |   |     | Showing 1 | 1 to 2 of 2 entrie | 25           |              |                    |                     |              |                   |               | P     | revious | 1 Next    | ] |

|          | CALLS        |   | ≡                 |                          |  | ¢ | P | Aktifitas |  |
|----------|--------------|---|-------------------|--------------------------|--|---|---|-----------|--|
| MEN      | U BENDAHARA  |   | KIRIM BUKTI BAYAR |                          |  |   |   |           |  |
| 8        | Beranda      |   |                   |                          |  |   |   |           |  |
| Ê        | Order Baru   | > | DATA PEMBAYARAN   |                          |  |   |   |           |  |
| Ċ        | Order Proses | > | Kode Billing      | 1234                     |  |   |   |           |  |
| ź        | Order Lama   | > | Tanggal Bukti     | 04/10/2023               |  |   |   |           |  |
| +        | Data         | > | Scan Bukti Bayar  | Browse No file selected. |  |   |   |           |  |
| <u>~</u> | Pengaduan    |   | Kirim             |                          |  |   |   |           |  |
| હ        | Konsultasi   |   |                   |                          |  |   |   |           |  |
| $\geq$   | Pesan        |   |                   |                          |  |   |   |           |  |
| θ        | Profil       |   |                   |                          |  |   |   |           |  |
|          |              |   |                   |                          |  |   |   |           |  |

#### C. Customer Service

Pada menu order baru, setelah pelanggan melunasi biaya pengujian. Cs mengklik persyaratan sampel lebih dahulu sebagai verifikasi akhir sampel yang dikirimkan, jika memenuhi persyaratan, selanjutnya cs mengklik terbitkan no Analisa dan klik kirim sebagai proses awal pengujian yang dikirimkan ke Pj Lab.

|              | CALLS                          |          | =   |          |                               |          |            |                                        |              |                    |                                  | ¢ 🗖    | Aktifitas | • |
|--------------|--------------------------------|----------|-----|----------|-------------------------------|----------|------------|----------------------------------------|--------------|--------------------|----------------------------------|--------|-----------|---|
| MEN          | U CS                           |          | DAT | A PENG   | UJIAN BARL                    | J        |            |                                        |              |                    |                                  |        |           |   |
| 55           | Beranda                        |          |     |          |                               |          |            |                                        |              |                    |                                  |        |           |   |
| Û            | Order Baru                     | •        |     | Seluruh  | Order Baru                    | Pembayar | an Selesai |                                        |              |                    |                                  |        |           |   |
|              | Sertifikat dikirim             | >        |     | Show 10  | <ul> <li>✓ entries</li> </ul> |          |            |                                        |              |                    | Search:                          |        |           |   |
| ٢            | Sertifikat Selesai             | >        |     | <b>^</b> | Pre-                          |          | Tanggal 🚊  | ÷.                                     | Asal 🚊       | <u>^</u>           |                                  |        |           |   |
| Ŷ            | Order Lama                     | >        |     | No †     | Order                         | Order    | Order      | Nama Pelanggan                         | Contoh       | Status             | Aksi                             |        |           |   |
| Ċ            | Amandemen                      | >        |     | 1        | POP-176                       | 0        | 05-04-2023 | PT Boga Makmur Prima<br>(Pepper Lunch) | Bawa Sendiri | ORDER BARU         | 🖌 Cek Sampel 📀                   | Detail |           |   |
|              | Pelanggan                      |          |     | 2        | POP-175                       | 00152    | 05-04-2023 | CV FILA MAS                            | Bawa Sendiri | PEMBAYARAN SELESAI | Ressuaratan Sampel               |        |           |   |
|              | Data Pengujian                 | >        |     |          |                               |          |            |                                        |              |                    | Terbitkan No.Analisis            | ۲      | Detail    |   |
| ÷            | Data Kalibrasi                 | >        |     |          |                               |          |            |                                        |              | _                  |                                  |        |           |   |
|              | Data Sertifikasi               | >        |     | 3        | POP-174                       | 0        | 04-04-2023 | PT. Grand Utama Mandiri                | Bawa Sendiri | ORDER BARU         | <ul> <li>✓ Cek Sampel</li> </ul> | Detail |           |   |
| Ð            | Data Bimtek                    | >        |     | 4        | POP-167                       | 00151    | 03-04-2023 | PT Sawit Khatulistiwa<br>Lestari       | Bawa Sendiri | PEMBAYARAN SELESAI | 🗹 Persyaratan Sampel             |        |           |   |
| ٩            | Traking Order                  | >        |     |          |                               |          |            |                                        |              |                    | 🚽 Terbitkan No.Analisis          | ٢      | Detail    |   |
| 1.           | Grafik                         |          |     | 5        | POP-159                       | 00134    | 30-03-2023 | PT. Mitra Karya Sentosa                | Bawa Sendiri | PEMBAYARAN SELESAI | Persyaratan Sampel               |        |           |   |
| Ð            | History                        |          |     |          |                               |          |            | Sanggau                                |              |                    | 🚽 Terbitkan No.Analisis          | ۲      | Detail    |   |
| ≔            | Laporan                        | >        |     |          |                               |          |            |                                        |              |                    |                                  |        |           |   |
| zerocalls.id | //cs_pengujian_baru#custom-moc | dal-2553 |     | 6        | POP-158                       | 00133    | 30-03-2023 | PT Swadaya Mukti<br>Prakarsa           | Bawa Sendiri | PEMBAYARAN SELÉSAI | Persyaratan Sampel               |        |           |   |
|              | CIIIS                          |          |     |          |                               |          |            |                                        |              |                    |                                  |        |           |   |
| MEN          |                                |          |     |          |                               |          |            |                                        |              |                    |                                  |        |           |   |

| 2           |                               |         |      |       |       |                  |                  |                  |        |      |
|-------------|-------------------------------|---------|------|-------|-------|------------------|------------------|------------------|--------|------|
| 2           |                               |         |      |       |       |                  |                  |                  |        |      |
| 12          |                               |         | No 1 | Order | Order | Tanggal<br>Order | Nama Pelanggan   | Asal Q<br>Contoh | Status | Aksi |
| ۵           |                               |         |      |       | o Ter | rbitkan Nomor .  | Analisis         |                  | ×      |      |
| 80          |                               |         |      |       | Pup   | uk Hayati Cair   | : P.00521 - 2023 |                  |        |      |
| ۵           |                               |         |      |       | K     | rim              |                  |                  |        |      |
|             |                               |         |      |       |       |                  |                  |                  |        |      |
| 0           |                               |         |      |       |       |                  |                  |                  |        |      |
| 8           |                               |         |      |       |       |                  |                  |                  |        |      |
| ۵           |                               |         |      |       |       |                  |                  |                  |        |      |
| 63          |                               |         |      |       |       |                  |                  |                  |        |      |
|             |                               |         |      |       |       |                  |                  |                  |        |      |
|             |                               |         |      |       |       |                  |                  |                  |        |      |
| remcalls.id | /cs penguijan baru≢custom-mod | al-2553 |      |       |       |                  |                  |                  |        |      |

## D. Koordinator Lab / PJ Lab

Pada menu order baru PJ Lab melakukan pengecekan sampel dengan mengklik cek sampel, cek parameter kemudian menunjuk penyelia.

|     | CALLS              |          | =   |           |                |              |              |          |                                |      |                  | ¢         | Aktifitas    |         |
|-----|--------------------|----------|-----|-----------|----------------|--------------|--------------|----------|--------------------------------|------|------------------|-----------|--------------|---------|
| MEN | U KASI SS          | - 1      | DAT | A PENGI   | JJIA           | N BARU       |              |          |                                |      |                  |           |              |         |
| 55  | Beranda            |          |     |           |                |              |              |          |                                |      |                  |           |              |         |
| Ê   |                    | •        | D   | AFTAR OR  | DER            | BARU         |              |          |                                |      |                  |           |              |         |
| Ŷ   | Order Lama         | >        |     | Show 10   |                | ✓ entries    |              |          |                                |      |                  | Search:   | /            |         |
| Ē   | Sampling Plan Baru | >        |     | No        | t <sup>h</sup> | Order        | a Tanggal Or | der 👳    | Asal Contoh                    | 10   | Status           | the Aksi  |              | 10      |
| Û   | Amandemen          | >        |     | 1         |                | 00152        | 05-04-2023   |          | Bawa Sendiri                   |      | CEK SAMPEL BARU  | ⊘ Cek Sam | pel          |         |
| Q   | Pengujian          | <b>`</b> |     | 2         |                | 00137        | 30-03-2023   | 1        | Bawa Sendiri                   |      | SAMPEL PROSES    | Ø Cek Sam | pel          |         |
| Ø   | Kalibrasi          | >        |     | 3         |                | 00141        | 30-03-2023   |          | Rawa Sondiri                   |      |                  |           |              |         |
| •   | Data               | >        |     | 5         |                | 00141        | 30-03-2023   |          | Dawa Senuin                    |      | SAMPEL PROSES    |           | pel          |         |
| _   | Pengaduan          |          |     | 4         |                | 00128        | 29-03-2023   | 1        | Bawa Sendiri                   |      | SAMPEL PROSES    | Ø Cek Sam | pel          |         |
| ષ   | Konsultasi         |          |     | 5         |                | 00131        | 30-03-2023   | i        | Bawa Sendiri                   |      | SAMPEL PROSES    | Ø Cek Sam | pel          |         |
| Σ   | Pesan              |          |     | 6         |                | 00135        | 30-03-2023   |          | Bawa Sendiri                   |      | SAMPEL PROSES    | ⊘ Cek Sam | pel          |         |
| Θ   | Profil             |          |     | 7         |                | 00139        | 03-04-2023   | 1        | Bawa Sendiri                   |      | SAMPEL PROSES    | Ø Cek Sam | pel          |         |
|     |                    |          |     |           |                |              |              |          |                                |      |                  |           | _            |         |
|     |                    |          |     | 8         |                | 00108        | 10-03-2023   |          | Bawa Sendiri                   |      | SAMPEL PROSES    |           | pel          |         |
|     |                    | -        |     | 0         |                | 00145        | 28.02.2022   |          | Complian Dutis / Tombolson     |      | (A)1978 59977    |           |              |         |
|     | CALLS              |          | ≡   |           |                |              |              |          |                                |      |                  | 4         | 🖻 🛛 Aktifita |         |
| MEN | U KASI SS          | - 6      | DAT | A SAMP    | FL             |              |              |          |                                |      |                  |           |              |         |
| 8   | Beranda            |          |     |           |                |              |              |          |                                |      |                  |           | ۲            | KEMBALI |
| Ê   | Order Baru         | >        | N   | O ORDER   | : 001          | 52           |              |          |                                |      |                  |           |              |         |
| Ż   | Order Lama         | >        |     | Show 10   |                | ✓ entries    |              |          |                                |      |                  | Search:   | /            |         |
| Ē   | Sampling Plan Baru | >        |     |           | No             | mor ¢        | Jenis 🔶      | ÷        | P                              | ÷    | ÷                | •         |              | ÷       |
| •   | Amandemen          | ,        |     | 1         | PO             | 0521 - 2023  | Pupuk Havati | REEN SAF | Komoditi /non Komoditi/ Produk | Kete | Proses Penguijan | AKSI      |              |         |
| ٩   | Kalibrasi          | >        |     |           |                |              | Cair         |          | tanpa syarat mutu              |      |                  |           | IA           |         |
| ۵   | Sertifikasi        | >        |     | Showing 1 | to 1           | of 1 entries |              |          |                                |      |                  |           | Previous 1   | Next    |
| Đ   | Data               | >        |     |           |                |              |              |          |                                |      |                  |           |              |         |
| 2   | Pengaduan          |          |     |           |                |              |              |          |                                |      |                  |           |              |         |
| ષ   | Konsultasi         |          |     |           |                |              |              |          |                                |      |                  |           |              |         |
| Y   | Pesan              |          |     |           |                |              |              |          |                                |      |                  |           |              |         |
| θ   | Profil             |          |     |           |                |              |              |          |                                |      |                  |           |              |         |

Supported By itpontianak.com 2023 © BSPJI Pontianak - Versi 1.3

| CALLS                                               | =                                                                          | 🗘 🖪 🗚ttifitas 🔘        |
|-----------------------------------------------------|----------------------------------------------------------------------------|------------------------|
| MENU KASI SS                                        | CEK PARAMETER SAMPEL                                                       |                        |
| Beranda Beranda                                     |                                                                            |                        |
| 💼 Order Baru >                                      | NO. ANALISIS : P.00521 - 2023                                              |                        |
| Order Lama >                                        |                                                                            |                        |
| 🖻 Sampling Plan Baru 👌                              | Jenis Contoh : Pupuk Hayati Cair                                           | Tgl Order : 05-04-2023 |
| Amandemen >                                         | Status : Proses Analisis                                                   | Tgl Terima: 10-04-2023 |
| Pengujian >                                         |                                                                            | igi Distribusi :       |
| Kalibrasi                                           | ANALIS Target Selesai                                                      |                        |
| Sertifikasi >                                       | Pilih Analis • 04/10/2023 🗂 Kirim                                          |                        |
| 🗄 Data >                                            | Parameter Satuan Metode Uji Analis Hasil Uji                               | Beban Verifikasi       |
| 🖍 Pengaduan                                         | Escherichia Coli (E. Coli) - SNI 19-2897-1992 Tidas Ada                    |                        |
| 🐫 Konsultasi                                        | Salmonella - SNI 01-2897-1992 Ttdax Ads                                    |                        |
| 🖻 Pesan                                             | Pseudomonas aeruginosa Tidax Ada                                           |                        |
| e Profil                                            | K                                                                          | •                      |
|                                                     | Ini data Parameter untuk menentukan Analis yang bertanggung jawab          |                        |
| Octus                                               |                                                                            |                        |
| MENU KASI SS                                        | NO. ANALISIS : P.00521 - 2023                                              |                        |
| Eeranda                                             |                                                                            |                        |
| Order Baru >                                        | Jenis Contoh : Pupuk Hayati Cair<br>Status : Prema Anatus PILIH PENYELIA × | Tgl Order : 05-04-2023 |
| Order Lama >                                        | No. Analisis : P.00521 - 2023                                              | Tgl Distribusi :       |
| Sampling Plan Baru >                                | Marryati Saparina / Penyelia Limbah                                        |                        |
| Amandemen >                                         | ANALIS<br>Pilih Analis                                                     |                        |
| e Pengujian >                                       | Ari Suryawinata / Penyelia udara                                           |                        |
| Ci Kalibrasi >                                      | Parameter Ari Suryawinata / Penyelia air Hadi Uji                          |                        |
| Sertifikasi >                                       | Escherichia Coli (E. Co     Marnyati Sanarina / Penyelia Komoditi          |                        |
| Data >                                              | Salmonella                                                                 |                        |
| Z Pengaduan                                         | Pseudomonas aerugi Penyelia                                                |                        |
| 🕊 Konsultasi                                        | Yiim .                                                                     |                        |
| Pesan                                               | Catatan Catatan Ini data Parameter untuk menentukan Akung pangan panan     |                        |
| 🕒 Profil                                            |                                                                            | KIRIM KE PENYELIA      |
|                                                     |                                                                            |                        |
| rencalls id/karies param nanouijan/11091#neroalia-m | Supported By itpontianak.com 2023 © BSPJI Pontianak - Versi 1.3            |                        |

#### E. Penyelia

Pada menu penyelia, informasi mengenai sampel uji baru yang diterima dapat langsung diberikan dengan mengklik cek parameter untuk menunjuk analis untuk penyelesaian sampel uji dan mengirimkan kembali data sampel yang telah di uji ke pada PJ Lab/ Koordinator Lab dengan mengklik selesa pankkink kerses. Penyelia dapat pula

mengganti analis jika sedang melakukan tugas lain dengan mengklik Epada kolom aksi.

| CALLS                                                                                                    | ≡                                                                                                    |                                                        |                                                                                                    |                                                                                                    | Q 📮 🗚 tififas 🕕                                                                                                    |
|----------------------------------------------------------------------------------------------------|----------------------------------------------------------------------------------------------------|--------------------------------------------------------|----------------------------------------------------------------------------------------------------|----------------------------------------------------------------------------------------------------|----------------------------------------------------------------------------------------------------|
| MENU PENYELIA                                                                                                    | DATA SAMPEL                                                                                                    |                                                        |                                                                                                    |                                                                                                    |                                                                                                    |
| 🚦 Beranda                                                                                                    |                                                                                                    |                                                        |                                                                                                    |                                                                                                    |                                                                                                    |
| 💼 Order Baru                                                                                                    | DAFTAR                                                                                                    |                                                        |                                                                                                    |                                                                                                    |                                                                                                    |
| Order Lama                                                                                                    | Show 10 v entries                                                                                                    |                                                        |                                                                                                    |                                                                                                    | Search:                                                                                                    |
| Amandemen >                                                                                                    | No 🏫 Nomor Analisis 👙                                                                                                    | Jenis Contoh 🔅                                         | Peraturan 💝                                                                                                    | Keterangan 💠 Status                                                                                                    | Aksi                                                                                                    |
| 🗈 Data >                                                                                                    | 11 P.00386 - 2023                                                                                                    | Air Mineral                                            | Air Mineral SNI 01-3553-2015                                                                                               | SAMPEL PROSES                                                                                                    | Cek Parameter                                                                                                    |
| 🤨 Konsultasi                                                                                                    |                                                                                                    |                                                        |                                                                                                    |                                                                                                    | 🕼 Ubah Catatan 🏠 Akreditasi                                                                                                    |
| 🔛 Pesan                                                                                                    | 12 0.00205 2022                                                                                                    | Air Adinaural                                          | ALL MILLION 01 2002 2010                                                                                                   |                                                                                                    |                                                                                                    |
| 😫 Profil                                                                                                    | 12 P.00385 - 2023                                                                                                    | Air Mineral                                            | Air Mineral SNI 01-3553-2015                                                                                               | - SAMPEL PROSES                                                                                                    | Cek Parameter                                                                                                    |
|                                                                                                    | 13 P.00384 - 2023                                                                                                    | Air Mineral                                            | Air Mineral SNI 01-3553-2015                                                                                               | SAMPEL PROSES                                                                                                    | Cek Parameter                                                                                                    |
|                                                                                                    |                                                                                                    |                                                        |                                                                                                    |                                                                                                    | 🕼 Ubah Catatan 🏠 Akreditasi                                                                                                    |
|                                                                                                    | 14 P.00435 - 2023                                                                                                    | Biota Perairan                                         | Biota                                                                                                    | - SAMPEL PROSES                                                                                                    | Cek Parameter                                                                                                    |
|                                                                                                    |                                                                                                    |                                                        |                                                                                                    |                                                                                                    | 🕼 Ubah Catatan 🛱 Akreditasi                                                                                                    |
|                                                                                                    | 15 P.00434 - 2023                                                                                                    | Biota Perairan                                         | Biota                                                                                                    | - SAMPEL PROSES                                                                                                    | Cek Parameter                                                                                                    |
|                                                                                                    |                                                                                                    |                                                        |                                                                                                    |                                                                                                    |                                                                                                    |
| CALLS                                                                                                    | =                                                                                                    |                                                        |                                                                                                    |                                                                                                    | 🗘 🖪 🗛                                                                                                    |
| MENU PENYELIA                                                                                                    | EK PARAMETER SAMPEL                                                                                                    |                                                        |                                                                                                    |                                                                                                    | Atorizas 🕥                                                                                                    |
| MENU PENYELIA<br>Beranda<br>Order Baru                                                                                                    | EK PARAMETER SAMPEL                                                                                                    | 023                                                    |                                                                                                    |                                                                                                    | Acortaas 🕥                                                                                                    |
| MENU PENYELIA<br>E Beranda<br>Order Baru<br>Order Lama                                                                                                    | NO. ANALISIS : P.00432 - 2                                                                                                    | 023                                                    |                                                                                                    |                                                                                                    | Aktrifaas 🕡                                                                                                    |
| MENU PENYELIA<br>S Beranda<br>Order Baru<br>Order Lama<br>Amandemen >                                                                                                    | EK PARAMETER SAMPEL<br>NO. ANALISIS : P.00432 - 2<br>Jenis Contoh : Biota Perairan<br>Status : Proce Auda                                                                     | 023                                                    |                                                                                                    |                                                                                                    | Acortaze     O     Kombali Dattar Sampel      Tgl Order : 07-02-2023     Tal Terima: 24-03-2023                                                                                                    |
| MENU PENYELIA<br>E Beranda<br>Order Baru<br>Order Lama<br>Amandemen ><br>Data ><br>Konsultasi                                                                                                    | EK PARAMETER SAMPEL<br>NO. ANALISIS : P.00432 - 2<br>Jenis Contoh : Biota Perairan<br>Status : Prove Availa<br>No Order : 00095                                               | 023                                                    |                                                                                                    |                                                                                                    | <ul> <li>Atorizas</li> <li>Kombali Datar Sampel</li> <li>Kombali Datar Sampel</li> <li>Tgl Order: 07-02-2023</li> <li>Tgl Terima: 24-03-2023</li> <li>Tgl Distribusi : 24-03-2023</li> </ul>                                                                                                    |
| MENU PENYELA<br>E Beranda<br>Order Baru<br>Order Lama<br>Amandemen ><br>Data ><br>C Konsultasi<br>Pesan                                                                                                    | EEK PARAMETER SAMPEL NO. ANALISIS : P.00432 - 2 Jenis Contoh : Biota Perairan Status : Press Acada No Order : 00095 ANALIS [BIIb Acadia                                       | 023                                                    | 7 Tarqet Selesai                                                                                                    |                                                                                                    | <ul> <li>Actricas</li> <li>Kembali Dattar Sampel</li> <li>Tgl Order: 07-02-2023</li> <li>Tgl Detrima: 24-03-2023</li> <li>Tgl Distribusi: 24-03-2023</li> </ul>                                                                                                    |
| MENU PENYELIA       r         II:       Beranda         II:       Deranda         II:       Order Baru         II:       Order Lama         II:       Data         II:       Data         II:       Pesan         II:       Profil | EK PARAMETER SAMPEL NO. ANALISIS : P.00432 - 2 Jenis Contoh : Biota Perairan Status : Prese Audio No Order : 00095 ANALIS Pilih Analis                                        | 023                                                    | <ul> <li>Target Selesai</li> <li>04/10/2023</li> </ul>                                                                     | Ċ Kirim                                                                                                    | Actras () C Kombali Daftar Sampel Tgl Order: 07-02-2023 Tgl Perima: 24-03-2023 Tgl Distribusi: 24-03-2023                                                                                                    |
| MENU PENYELA         II       Beranda         II       Order Baru         II       Order Lama         II       Amandemen         II       Data         II       Pesan         III       Penfil                                     | EK PARAMETER SAMPEL NO. ANALISIS : P.00432 - 2 Jenis Contoh : Biota Perairan Status : Prese Audio No Order : 00095 ANALIS Pitih Analis Perameter Satu                         | 023<br>san Metode Uj                                   | Target Selesai<br>04/10/2023                                                                                               | C Kirim                                                                                                    | A P Atoricas O C Instantion of the second second      |
| KENU PENYELIA         IS       Beranda         IS       Order Baru         IS       Order Lama         IS       Data         IS       Data         IS       Pesan         IS       Profil                                          | EEK PARAMETER SAMPEL NO. ANALISIS : P.00432 - 2 Jenis Contoh : Biota Perairan Status : Proce Audio No Order : 00095 ANALIS Pilih Analis Perameter Setu Bentos - (ec           | 023<br>van Metode Uj<br>in) - (edi)                    | <ul> <li>Target Selesai</li> <li>04/10/2023</li> <li>Analis</li> <li>Thannen Juniarto</li> </ul>                           | Celebratic Celebratic | Acoreas     Acoreas     A |
| MENU PENYELA         II       Beranda         II       Order Baru         II       Order Lama         II       Data         II       Data         II       Pesan         II       Profil                                           | EK PARAMETER SAMPEL NO. ANALISIS : P.00432 - 2 Jenis Contoh : Biota Perairan Status : Preve Audia No Order : 00095 ANALIS Pilih Analis  Perameter Satu Bentos - (ed)          | 023<br>nan Metode Uj<br>fit) - (edit)                  | Target Selesai<br>04/10/2023<br>Analis<br>Thamren Juniarto<br>Target: 17-04-2023                                           | Cirim<br>Alcsi Hasil Uji                                                                                                    | Corganisme       Proses                                                                                                    |
| MENU PENYELA         II       Beranda         II       Order Baru         II       Order Lama         II       Data         II       Data         II       Pesan         II       Profil                                           | EK PARAMETER SAMPEL NO. ANALISIS : P.00432 - 2 Jenis Contoh : Biota Perairan Status : Preve Audia No Order : 00095 ANALIS Pilih Analis  Perameter Satu Bentos - (ec           | 023<br>aan Metode Uj<br>fit) - (edit)<br>fit) - (edit) | Target Selesai<br>04/10/2023<br>Analis<br>Thamren Juniarto<br>Target: 17-04-2023<br>Thamren Juniarto<br>Target: 17-04-2023 | Cirim<br>Alcsi Hasil Uji<br>Ciri O Cel                                                                                                    | Corganisme       Proses         Corganisme       Proses                                                                                                    |
| MENU PENYELIA         II       Beranda         II       Order Baru         II       Amandemen         II       Data         II       Pesan         II       Pesan                                                                  | EEK PARAMETER SAMPEL  NO. ANALISIS : P.00432 - 2  Jenis Contoh : Biota Perairan Status : PreceXualas No Order : 00095  ANALIS Pitih Analis  Perameter Satu Bentos - (ec       | 023<br>aan Metode Uj<br>iii) - (edit)<br>iii) - (edit) | Target Selesai<br>04/10/2023<br>Analis<br>Thamren Juniarto<br>Target: 17-04-2023<br>Thamren Juniarto<br>Target: 17-04-2023 | C Kirim<br>Aksi Hasil Uji<br>C Ce<br>C Ce                                                                                                    | Corganisme     Corganisme     C |
| KENU PENYTLIA         II       Beranda         II       Order Baru         II       Order Lama         II       Amandemen         II       Data         II       Ronsultasi         III       Pesan         III       Profil       | EK PARAMETER SAMPEL  NO. ANALISIS : P.00432 - 2 Jenis Contoh : Biota Perairan Status : Prove Availas No Order : 00095  ANALIS Pilih Analis  Parameter Satu Bentos - (ec Catan | 023<br>nan Metode Uj<br>iti) - (edit)<br>iti) - (edit) | Target Selesai<br>04/10/2023<br>Analis<br>Thannen Juniarto<br>Target: 17-04-2023<br>Thannen Juniarto<br>Target: 17-04-2023 | C Kirim<br>Akal Hasil Uji<br>☑ ⓒ Cel                                                                                                    | Contrast       Contrast       Contrast <td< th=""></td<>                                                                                                    |
| MENU PENYELIA         II       Beranda         II       Order Baru         II       Amandemen         II       Data         II       Pesan         II       Pesan                                                                  | EEK PARAMETER SAMPEL  NO. ANALISIS : P.00432 - 2  Jenis Contoh : Biota Perairan Status : Prese Audita No Order : 00095  ANALIS Pith Analis  Perameter Satu Bentos - (ec       | 023                                                    | Target Selesai<br>04/10/2023<br>Analis<br>Thannen Juniarto<br>Target: 17-04-2023<br>Thannen Juniarto<br>Target: 17-04-2023 | C Kirim<br>Aksi Hasil Uji<br>▲ @ Cee                                                                                                    | Image: Comparising of Comparising of Comparising              |

## F. Koordinator Lab / PJ Lab

Sampel uji yang telah selesai dapat dilakukan verifikasi data dengan mengklik e ceksmel pada kolom aksi cek sampel selesai, atau klik eremetakan kerenyetak untuk mengembalikan sampel jika ada data yang masih diragukan hasilnya, dan jika telah sesuai data yang diterima dapat dikirim ke pengetik dengan mengklik REPENCETIK

|                                                    |   | ≡  |              |                    | 🗘 🖬 Aktifitas |
|----------------------------------------------------|---|----|--------------|--------------------|---------------|
| MENU KASI SS                                       | 1 | 30 | Bawa Sendiri | CEK SAMPEL SELESAI |               |
| Beranda                                            | > | 31 | Bawa Sendiri | CEK SAMPEL SELESAI | Ock Sampel    |
| <ul> <li>Order Lama</li> </ul>                     | > | 32 | Bawa Sendiri | CEK SAMPEL SELESAT | ⊘ Cek Sampel  |
| 🖹 Sampling Plan Baru                               | > | 33 | Bawa Sendiri | CEK SAMPEL SELESAJ | Cek Sampel    |
| Amandemen                                          | > | 34 | Bawa Sendiri | CEN SAMPEL SELESAL |               |
| Pengujian                                          | > |    |              |                    | Cek Sampel    |
| <ul> <li>Kalibrasi</li> <li>Sertifikasi</li> </ul> | > | 35 |              | CER SAMPEL SELESAL |               |
| 🗄 Data                                             | > | 36 |              | CEK SAMPEL SELESAI | ⊘ Cek Sampel  |
| 🗾 Pengaduan                                        |   | 37 | Bawa Sendiri | CEK SAMPEL SELESAT | Ock Sampel    |
| Konsultasi                                         |   | 38 | Bawa Sendiri | CEK SAMPEL SELESAL | ⊘ Cek Sampel  |
| Pesan Profil                                       |   | 39 | Sampling     | CEK SAMPEL SELESAI |               |
|                                                    |   | 40 | Sampling     | CEK SAMPEL SELESAL | Cek Sampel    |
|                                                    |   | 41 | Bawa Sendiri | CEK SAMPEL SELESAL | Cek Sampel    |
|                                                    |   | 42 | Sampling     | CEN SAMPEL SELESAL |               |
|                                                    |   | 42 | Sampinig     | CON SAMPLE SELESAL | ⊘ Cek Sampel  |

|          | CALLS              |   | =    |           |                   |        |                   |             |             |           |        |                 |       |         |                        | ¢               | P        | Aktifita |         |
|----------|--------------------|---|------|-----------|-------------------|--------|-------------------|-------------|-------------|-----------|--------|-----------------|-------|---------|------------------------|-----------------|----------|----------|---------|
| MENL     | J KASI SS          |   | DATA | A SAMP    | EL                |        |                   |             |             |           |        |                 |       |         |                        |                 |          | e        | KEMBALL |
|          | Beranda            |   |      |           |                   |        |                   |             |             |           |        |                 |       |         |                        |                 |          |          |         |
| Ê        | Order Baru         | > | NO   | O ORDER   |                   |        |                   |             |             |           |        |                 |       |         |                        |                 |          |          |         |
| 9        | Order Lama         | > |      | Show 10   | ✓ entr            | ies    |                   |             |             |           |        |                 |       |         | Se                     | arch:           |          |          |         |
|          | Sampling Plan Baru | > |      | _         |                   |        |                   |             |             |           |        |                 |       |         |                        |                 |          |          |         |
| 3        | Amandemen          | > |      | No †      | Nomor<br>Analisis | ¢<br>1 | Jenis 🗢<br>Contoh | Kode/lo     | ¢<br>kasi 1 | Peraturan | ¢<br>T | ©<br>Keterangan | Statu | ¢<br>s⊺ | Aksi                   |                 |          |          | 0<br>T  |
| 2        | Pengujian          | > |      | 1         |                   |        |                   |             |             |           |        | -               | Seles | 1       | KIRIM KE PENGET        | пк 🖸            | Cek      | Paramete |         |
| 1        | Kalibrasi          | > |      |           |                   |        |                   |             |             |           |        |                 |       |         | Sampel ke Marryati Sap | arina / Penyeli | a Komodi | (ubah)   |         |
| 2        | Sertifikasi        | > |      |           |                   |        |                   |             |             |           |        |                 |       |         | EF ENDAINMIN NE I      | CITICUA         |          | _        |         |
| 3        | Data               | > | 1    | Showing 1 | to 1 of 1 en      | tries  |                   |             |             |           |        |                 |       |         |                        |                 | Previou  | is 1     | Next    |
| <u>_</u> | Pengaduan          |   |      |           |                   |        |                   |             |             |           |        |                 |       |         |                        |                 |          |          |         |
| R.g      | Konsultasi         |   |      |           |                   |        |                   |             |             |           |        |                 |       |         |                        |                 |          |          |         |
| ~        | Pesan              |   |      |           |                   |        |                   |             |             |           |        |                 |       |         |                        |                 |          |          |         |
| 9        | Profil             |   |      |           |                   |        |                   |             |             |           |        |                 |       |         |                        |                 |          |          |         |
|          |                    |   | Supp | ported By | itpontianak.c     | com 2( | 023 © BSPJI F     | Pontianak - | Versi 1.3   |           |        |                 |       |         |                        |                 |          |          |         |

## G. Pengetik / Penerbitan nomor hasil uji dan kalibrasi

|                                    | =   |                     |                        |                      |                                   |               |              |                                                |         | Altaria   | ••• <b>()</b> |
|------------------------------------|-----|---------------------|------------------------|----------------------|-----------------------------------|---------------|--------------|------------------------------------------------|---------|-----------|---------------|
| MENU PENGETIK                      | DAT | TA PENGUJIAN        | BARU                   |                      |                                   |               |              |                                                |         |           |               |
| 😰 Data Pengujian 👻                 | D   | DAFTAR ORDER BA     | RU                     |                      |                                   |               |              |                                                |         |           |               |
| Belum Diketik<br>Upload Sertifikat |     | Show 10 v           | entries                |                      |                                   |               |              |                                                | Search: |           |               |
| Sudah Diketik                      |     | No th               | Order 🗢                | Tanggal Order 🗢      | Nama Pelanggan 🗠                  | Asal Contoh 😂 | Status 🗢     | Aksi                                           |         |           | 10            |
| Sertifikat                         |     | 1                   | 00158                  | 12-04-2023           | Polsek kubu                       | Bawa Sendiri  | KETIKAN BARU | 🛛 Cek Sampel 💿 Detail                          |         |           |               |
| Data Sertifikasi                   |     | 2                   | 00151                  | 03-04-2023           | PT Sawit Khatulistiwa Lestari     | Bawa Sendiri  | KETIKAN BARU | 🛛 Cek Sampel 👁 Detail                          |         |           |               |
| Nomor Laporan                      |     | 3                   | 00134                  | 30-03-2023           | PT. Mitra Karya Sentosa Sanggau   | Bawa Sendiri  | KETIKAN BARU | 🛛 Cek Sampel 💿 Detail                          |         |           |               |
| <ul> <li>Kontak Admin</li> </ul>   |     | 4                   | 00153                  | 21-03-2023           | Yayasan Swadaya Dian Khatulistiwa | Bawa Sendiri  | KETIKAN BARU | <ul> <li>Cek Sampel</li> <li>Detail</li> </ul> |         |           |               |
| Pesan                              |     | Showing 1 to 4 of 4 | 4 entries              |                      |                                   |               |              |                                                | P       | revious 1 | Next          |
| Θ Pedi                             |     |                     |                        |                      |                                   |               |              |                                                |         |           |               |
|                                    | Su  | pported By itpontia | nak.com 2023 © BSPJI P | ontianak - Versi 1.3 |                                   |               |              |                                                |         |           |               |

Data informasi pelanggan yang siap diterbitkan pada laman pengetik

| <b>()</b> ••••                                             | =   |                        |                                            |                  |                |                |                               |               |                                                                                                  | Attri      | <b>1</b> |
|------------------------------------------------------------|-----|------------------------|--------------------------------------------|------------------|----------------|----------------|-------------------------------|---------------|--------------------------------------------------------------------------------------------------|------------|----------|
| MENU PENGETIK<br>Beranda                                   | DAT | A SAMPEL               | Polsek kubu                                |                  |                |                |                               |               |                                                                                                  | 0          | KEMBALI  |
| <ul> <li>Data Pengujian</li> <li>Data Kalibrasi</li> </ul> | N   | O ORDER : 0<br>Show 10 | 0158<br>v entries                          |                  |                |                |                               |               | Search                                                                                           |            |          |
| Data Sertifikasi                                           |     | No th                  | Nomor Laporan 👳                            | Nomor Analisis 👘 | Jenis Contoh 👘 | Kode/lokasi to | Peraturan 👳                   | Keterangan 10 | Aksi                                                                                             |            | 10       |
| Nomor Laporan A Tanda Tangan                               |     | 1                      | 707/LP-85P/I.PTK/V/2023                    | P.00571 - 2023   | Pupuk npk      | 13-6-27-4      | Pupuk NPK Padat SNI 2803-2012 | -             | Kirim      Print     (2 Kali Print)                                                              |            |          |
| Kontak Admin                                               |     |                        |                                            |                  |                |                |                               |               | ☆ Akreditasi Iz Ubah Catatan                                                                     |            |          |
| e Profil                                                   |     | 2                      | 708/LP-BSPJI.PTK/V/2023                    | P.00572 - 2023   | Pupuk npk      | 15-15-6-4      | Pupuk NPK Padat SNI 2803-2012 |               | ⊘     Kirrim     ⊕     Print       (2 Kall Print)       ☆     Abreditasi     C#     Ubah Catatan |            |          |
|                                                            |     | 3                      | 709/LP-85PII.PTK/V/2023                    | P.00573 - 2023   | Pupuk npk      | 12-12-17-2+TE  | Pupuk NPK Padat SNI 2803-2012 | -             | ⊘     Kirim     Appendix       (2 Kali Print)     Akreditasi     (2* Ubah Catatan)               |            |          |
|                                                            |     | Showing 1 to           | 3 of 3 entries                             |                  |                |                |                               |               |                                                                                                  | Previous 1 | Next     |
|                                                            |     |                        |                                            |                  |                |                |                               |               |                                                                                                  |            |          |
|                                                            | Sup | oported By itpo        | ontianak.com 2023 © BSPJI Pontianak - Vers | i 1.3            |                |                |                               |               |                                                                                                  |            |          |
|                                                            |     |                        |                                            |                  |                |                |                               |               |                                                                                                  |            |          |

Data dari lab untuk diterbitkan nomor hasil uji

|                                                            | =                                     | Selesaikan                        | ×                           | 4                              | Aktifitas       |
|------------------------------------------------------------|---------------------------------------|-----------------------------------|-----------------------------|--------------------------------|-----------------|
| II Beranda                                                 | DATA SAMPEL Polsek kub                | KIRIM KE PJ. LAB Pengujian        |                             |                                | G KEMBALI       |
| <ul> <li>Data Pengujian</li> <li>Data Kalibrasi</li> </ul> | NO ORDER : 00158<br>Show 10 v entries | Tanggal Terbit                    | 05/03/2023                  | Search:                        |                 |
| Data Sertifikasi                                           | No 🏌 Nomor Lapo                       | Logo KAN                          | TIDAK                       | igan 🕆 Aksi                    | 10              |
| Nomor Laporan                                              | 1 707/LP-BSPJI<br>/V/2023             | Verifikator TTE                   | YA                          | Ø Kirim ⊖                      | Print           |
| A Tanda Tangan Kontak Admin                                |                                       | Nomor Analisis                    | P.00571 - 2023              | (2 Kali Print)                 |                 |
| Pesan                                                      |                                       | Source Schwart                    | pengujian                   | 🕼 Ubah Catatan                 |                 |
| e Profil                                                   | 2 708/LP-BSPJL<br>/V/2023             | KIRIM KE CS                       |                             | ⊖ Kirim ⊖                      | Print           |
|                                                            |                                       | Tanggal Terbit                    | mm / dd / yyyy              | k Akreditasi<br>C Ubah Catatan | 1               |
|                                                            | 3 709/LP-BSPJL<br>/V/2023             | Nomor Analisis<br>Jenis Setifikat | P.00571 - 2023<br>pengujian | (2 Kali Print)                 | Print           |
|                                                            |                                       | Scan Sertifikat (PDF)             | Browse No file selected.    | 🖈 Akreditasi                   |                 |
|                                                            | Showing 1 to 3 of 3 entries           | S Kinm                            | Batai                       | Uban Catatan                   | Previous 1 Next |

Pengetik dapat memilih kirim ke pj lab lebih dahulu dan jika disetujui dilanjutkan mengirim ke CS untuk diteruskan kepada pelanggan

H. Pj Lab melakukan verifikasi data

|     |                           |   | ≡            |                                |                       |                |               |                               |              |          | ¢       |          | Aktifitas |  |
|-----|---------------------------|---|--------------|--------------------------------|-----------------------|----------------|---------------|-------------------------------|--------------|----------|---------|----------|-----------|--|
| MEN | U PJ LAB PENGUJIAN        |   | DATA SERTI   | FIKAT                          |                       |                |               |                               |              |          |         |          |           |  |
| Ê   | Beranda<br>Data Pengujian | > | Cek S        | ertifikat Selesai              |                       |                |               |                               |              |          |         |          |           |  |
| ଷ   | Cek Sertifikat            | 0 | Show 10      | ✓ entries                      |                       |                |               |                               |              | Se       | arch:   |          |           |  |
| Ē   | Sampling Plan             | > | No 1"        | Nomor Laporan 😂                | Nomor Analisis 🔅      | Jenis Contoh 🔅 | Kode/lokasi 😂 | Peraturan it                  | Keterangan 😂 | Aksi     |         |          | 1\$       |  |
| Ð   | Data                      | > | 1            | 707/LP-BSPJI.PTK/V/2023        | P.00571 - 2023        | Pupuk npk      | 13-6-27-4     | Pupuk NPK Padat SNI 2803-2012 | -            | ✓ Terima | Tolak 🕀 | Cek Se   | ertifikat |  |
| Ċ   | Amandemen                 | > | Showing      | 1 to 1 of 1 entries            |                       |                |               |                               |              |          |         | Previous | 1 Next    |  |
| 2   | Pengaduan                 |   |              |                                |                       |                |               |                               |              |          |         |          |           |  |
| ષ   | Konsultasi                |   |              |                                |                       |                |               |                               |              |          |         |          |           |  |
| 2   | Pesan                     |   |              |                                |                       |                |               |                               |              |          |         |          |           |  |
| Θ   | Profil                    |   |              |                                |                       |                |               |                               |              |          |         |          |           |  |
|     |                           |   |              |                                |                       |                |               |                               |              |          |         |          |           |  |
|     |                           |   |              |                                |                       |                |               |                               |              |          |         |          |           |  |
|     |                           |   |              |                                |                       |                |               |                               |              |          |         |          |           |  |
|     |                           |   |              |                                |                       |                |               |                               |              |          |         |          |           |  |
|     |                           |   |              |                                |                       |                |               |                               |              |          |         |          |           |  |
|     |                           |   | Supported By | itaantianak com 2023 @ BSDII I | Pontianak - Versi 1 3 |                |               |                               |              |          |         |          |           |  |
|     |                           |   | supported By | npontianak.com 2023 © BSP/H    | Pontianak - Versi 1.3 |                |               |                               |              |          |         |          |           |  |

Data hasil uji diterima pj lab

|    |             | TOLAK                             | SERTIFIKAT                                                                                                    | - P.00571 -                         | 2023               | ×                                             | E Aktifitas       |                        |
|----|-------------|-----------------------------------|----------------------------------------------------------------------------------------------------|-------------------------------------|--------------------|-----------------------------------------------|-------------------|------------------------|
| :: | DATA SERTIF | IK,<br>CATATAN                    | -                                                                                                    |                                     |                    |                                               |                   |                        |
| 8  | 🕒 Cek Se    | rtifi                             |                                                                                                    |                                     |                    | <i>ti</i> ,                                   |                   |                        |
| Ē  | Show 10     |                                   |                                                                                                    |                                     | Bata               | al Kirim                                      |                   |                        |
|    |             |                                   | Nomor A                                                                                                    | lonic A                             |                    |                                               |                   |                        |
| Ð  | No ↑        | Laporan 1                         | Nomor 🗢<br>Analisis î                                                                                                    | Jenis 🗢<br>Contoh î                 | ♦<br>Kode/lokasi   | Peraturan ↑                                   | ⇒<br>Keterangan î | Aksi                   |
| Ð  | <b>No</b> † | Laporan 1<br>707/LP-<br>BSPJI.PTK | Nomor         Image: Constraint of the second second s | Jenis ⊕<br>Contoh ↑<br>Pupuk<br>npk | <b>Kode/lokasi</b> | Peraturan T<br>Pupuk NPK<br>Padat SNI         | Keterangan        | Aksi                   |
| •  | No †<br>1   | TOT/LP-<br>BSPJI.PTK<br>/V/2023   | Analisis 1<br>P.00571 -<br>2023                                                                                                    | Contoh ↑<br>Pupuk<br>npk            | €<br>Kode/lokasi   | Peraturan Pupuk NPK<br>Padat SNI<br>2803-2012 | Keterangan        | Aksi<br>Terir<br>Tolak |

Pj lab menemukan ketidaksesuaian dan memberikan catatan untuk di lakukan pengecekan ulang

|                | CALLS                         |   |         |         |                                 |                 |                     |                               |          |              |        |                                  |   |            |   | ۵             | ø       |    |     |
|----------------|-------------------------------|---|---------|---------|---------------------------------|-----------------|---------------------|-------------------------------|----------|--------------|--------|----------------------------------|---|------------|---|---------------|---------|----|-----|
| MEN            | u pj lab pengujian            |   | DATA SE | RTIFU   | KAT                             |                 |                     |                               |          |              |        |                                  |   |            |   |               |         |    |     |
| 5              | Beranda                       |   |         |         |                                 |                 |                     |                               |          |              |        |                                  |   |            |   |               |         |    |     |
| e              | Data Pengujian                | > | 🖾 Ce    | k Serti | ifikat Selesai                  |                 |                     |                               |          |              |        |                                  |   |            |   |               |         |    |     |
| 0              |                               |   | Show    | 10      | ~ entries                       |                 |                     |                               |          |              |        |                                  |   |            | 8 | Search:       |         |    |     |
| Ē              | Sampling Plan                 | > | No      |         | Nomor                           | Nomor           | ¢                   | Jenis                         |          | Kodo (lokosi | \$     | Baraturan                        | + | Kotorangan |   | Akci          |         |    | \$  |
|                | Data                          | > | NO      |         | Laporan                         | Analisis        |                     | Conton                        | 9        | Kode/iokasi  |        | Peraturan                        |   | Keterangan |   | ARSI          | _       |    |     |
| ۵              | Amandemen                     | > | 1       |         | 707/LP-<br>BSPJI.PTK<br>/V/2023 | P.00571<br>2023 | 🕀 zeros<br>Apakah I | calls.id<br>Kamu Menerima dat | a ini 11 |              |        | Pupuk NPK Padat<br>SNI 2803-2012 |   |            |   | ✓ Terima A Ce | 🗙 Tol   | ak |     |
| 2              | Pengaduan                     |   | Chaud   |         | a af a cabile                   |                 | Don'                | 't allow zerocalls.id t       | o prompt | you again    | Cancel |                                  |   |            |   |               | Previou |    | evt |
| С.             | Konsultasi                    |   | Show    | ng i to | o i or i entries                |                 |                     |                               |          |              |        |                                  |   |            |   |               |         |    |     |
|                | Pesan                         |   |         |         |                                 |                 |                     |                               |          |              |        |                                  |   |            |   |               |         |    |     |
| Θ              | Profil                        |   |         |         |                                 |                 |                     |                               |          |              |        |                                  |   |            |   |               |         |    |     |
|                |                               |   |         |         |                                 |                 |                     |                               |          |              |        |                                  |   |            |   |               |         |    |     |
|                |                               |   |         |         |                                 |                 |                     |                               |          |              |        |                                  |   |            |   |               |         |    |     |
|                |                               |   |         |         |                                 |                 |                     |                               |          |              |        |                                  |   |            |   |               |         |    |     |
|                |                               |   |         |         |                                 |                 |                     |                               |          |              |        |                                  |   |            |   |               |         |    |     |
| zerocells.id/j | pjlab_terima_settifika&/11343 |   |         | By itp  | ontianak.com                    | C BSPJI Po      | ntianak             | - Versi 1.3                   |          |              |        |                                  |   |            |   |               |         |    |     |

Pj lab menerima data dari pengetik dan menyetujui

|      |                 |   | =   |            |                |                    |                                                    |        |                      |                     |                 |                                                              |        | ¢ 🖻                        | Aktifitas | 0      |
|------|-----------------|---|-----|------------|----------------|--------------------|----------------------------------------------------|--------|----------------------|---------------------|-----------------|--------------------------------------------------------------|--------|----------------------------|-----------|--------|
| MEN  | U ADMIN         |   | DAT | A PENG     | UJIAN          |                    |                                                    |        |                      |                     |                 |                                                              |        |                            |           |        |
| - 53 | Beranda         |   |     |            |                |                    |                                                    |        |                      |                     |                 |                                                              |        |                            |           |        |
| 81   | Akun            | > |     | 2023       |                |                    | V Q. Cari 📥 Excel                                  |        |                      |                     |                 |                                                              |        |                            |           |        |
|      | Data            | > |     |            |                |                    |                                                    |        |                      |                     |                 |                                                              |        |                            |           |        |
| •    |                 |   |     | Show 10    | ~ entrie       | 85                 |                                                    |        |                      |                     |                 |                                                              |        | Search: 571                |           |        |
| ė    | Kalibrasi       | > |     | No T       | Pre<br>Order   | Nomor<br>Order     | Nomor Analisis                                     | Ф<br>1 | Tanggal ≎<br>Order † | ©<br>Nama Pelanggan | Asal<br>Contoh  | Status                                                       | ¢<br>t | Aksi                       |           | 0<br>1 |
| 8    | Sertifikasi     | > |     | 11         | POP-185        | 00158              | (P.00571 - 2023) (P.00572 - 2023) (P.00573 - 2023) |        | 12-04-2023           | Polsek kubu         | Bawa<br>Sendiri | SERTIFIKAT SUDAH DI CS<br>(Segera Ambil Sertifikat ke Balai) |        | ⊘ Cek Sampel               |           |        |
| ė    | Bimtek          | • |     |            |                |                    |                                                    |        |                      |                     |                 |                                                              |        | 🖹 Invoice 🕼                | EDIT      |        |
| 0    | Kerjasama       | > |     |            |                |                    |                                                    |        |                      |                     |                 |                                                              |        | 🗹 Persyaratan Sar          | npel      |        |
| D    | Bendahara       | > |     |            |                |                    |                                                    |        |                      |                     |                 |                                                              | 1      | <ul> <li>Detail</li> </ul> |           |        |
| ٩    | Peralatan       | > |     | Showing 1  | to 1 of 1 ent  | ries (filtered fro | m 183 total entries)                               |        |                      |                     |                 |                                                              |        | Prev                       | ous 1 Nei | xt     |
| =    | Laporan         | > |     |            |                |                    |                                                    |        |                      |                     |                 |                                                              |        |                            |           |        |
| ∠    | Umpan Balik     | 0 |     |            |                |                    |                                                    |        |                      |                     |                 |                                                              |        |                            |           |        |
|      | Grafik          |   |     |            |                |                    |                                                    |        |                      |                     |                 |                                                              |        |                            |           |        |
| 0    | Pengumuman      |   |     |            |                |                    |                                                    |        |                      |                     |                 |                                                              |        |                            |           |        |
| ŵ    | Info dan Berita |   |     |            |                |                    |                                                    |        |                      |                     |                 |                                                              |        |                            |           |        |
| ۵    | Pengaturan      |   |     |            |                |                    |                                                    |        |                      |                     |                 |                                                              |        |                            |           |        |
|      |                 |   |     |            |                |                    |                                                    |        |                      |                     |                 |                                                              |        |                            |           |        |
|      |                 |   |     |            |                |                    |                                                    |        |                      |                     |                 |                                                              |        |                            |           |        |
|      |                 |   |     |            |                |                    |                                                    |        |                      |                     |                 |                                                              |        |                            |           |        |
|      |                 |   |     |            |                |                    |                                                    |        |                      |                     |                 |                                                              |        |                            |           |        |
|      |                 |   |     |            |                |                    |                                                    |        |                      |                     |                 |                                                              |        |                            |           |        |
|      |                 |   | Sup | oported By | itpontianak.co | om 2023 © BSP      | 91 Pontianak - Versi 1.3                           |        |                      |                     |                 |                                                              |        |                            |           |        |

## Data hasil uji telah terkirim di cs

I. Customer Service (CS)

|                                        | = 0 0 0 0 0 0 0 0 0 0 0 0 0 0 0 0 0 0 0                                                |
|----------------------------------------|----------------------------------------------------------------------------------------|
| MENU CS                                | DATA SERTIFIKAT PENGUJIAN BARU                                                         |
| - Deranda                              |                                                                                        |
| Groer Baru                             | Excel PDF Print Search:                                                                |
| <ul> <li>Sertifikat dikirim</li> </ul> | No P Nemer-Order S Kontak S Tangaal Order S Nama Pelangaan S Asal Contoh Status Akal S |
| Kalibrasi                              | No data available in table                                                             |
| Sertifikasi                            | Showing O for 0 of 0 extract                                                           |
| Bimtek                                 |                                                                                        |
| Sertifikat Selesai                     |                                                                                        |
| Order Lama                             |                                                                                        |
| Amandemen                              |                                                                                        |
| BI Pelanggan                           |                                                                                        |
| Data Pengujian                         |                                                                                        |
| <ul> <li>Data Kalibrasi</li> </ul>     |                                                                                        |
| <ul> <li>Data Sertifikasi</li> </ul>   |                                                                                        |
| <ul> <li>Data Bimtek</li> </ul>        |                                                                                        |
| Traking Order                          |                                                                                        |
| Grafik                                 |                                                                                        |
| History                                |                                                                                        |
| ■ Laporan                              |                                                                                        |
| Bangaduan & Saran                      |                                                                                        |
| - Pengaduan or Safah                   |                                                                                        |
|                                        |                                                                                        |
|                                        | Supported By Rpontanak.com 2023 © BSPI Pontanak - Versi 1.3                            |

Data hasil uji/kalibrasi/sertifikat sertifikasi/sertifikat pelatihan yang siap dikirim ke pelanggan akan tampil pada halaman ini

|     | CAILIS             |   | =          |            |               |             |                          |              |                     |         | đ 🖻          | Aktifitas       |
|-----|--------------------|---|------------|------------|---------------|-------------|--------------------------|--------------|---------------------|---------|--------------|-----------------|
| MEN | U CS               |   | DATA SERTI | IFIKAT PEN | GUJIAN SELESA | t           |                          |              |                     |         |              |                 |
| 55  | Beranda            |   |            |            |               |             |                          |              |                     |         |              |                 |
| Ê   | Order Baru         | > | DAFTAR O   | RDER       |               |             |                          |              |                     |         | 🖉 Ce         | k Daftar Terima |
|     | Sertifikat dikirim | > | Excel      | PDF Prin   | it            |             |                          |              |                     | Search: |              |                 |
| ė.  | Sertifikat Selesai | * |            | Nomor      |               | ⇔ Tanggal ⇔ |                          | e Asal e     | 0                   |         |              | 0               |
|     | Pengujian          |   | No †       | Order      | Kontak        | Order       | Nama Pelanggan           | Contoh       | Status              | Aksi    |              | T               |
|     | Kalibrasi          |   | 1          | 00156      | 085817786242  | 11-04-2023  | Lasmi                    | Bawa Sendiri | SERTIFIKAT TERKIRIM | 0       | Ambil Serti  | fikat           |
|     | Bimtek             |   |            |            |               |             |                          |              |                     |         | Cek Sertifik | at              |
|     | Order Lama         | > |            |            |               |             |                          |              |                     | ۲       | Detail       |                 |
|     | Amendance          |   | 2          | 00154      | 082255970927  | 10-04-2023  | PD Harapan Indah         | Bawa Sendiri | SERTIFIKAT TERKIRIM |         | Ambil Carti  | Ghat            |
|     | Amandemen          | , |            |            |               |             |                          |              |                     |         | Cak Sartifik | at              |
|     | Pelanggan          |   |            |            |               |             |                          |              |                     |         | Detail       | at              |
| Ŧ   | Data Pengujian     | > |            |            |               |             |                          |              |                     |         | betan        |                 |
| Đ   | Data Kalibrasi     | > | 3          | 00146      | 085246796600  | 04-04-2023  | PT. Diviel Mineral Murni | Bawa Sendiri | SERTIFIKAT TERKIRIM | ۲       |              | fikat           |
| Ŧ   | Data Sertifikasi   | > |            |            |               |             |                          |              |                     |         | Cek Sertifik | at              |
|     |                    |   |            |            |               |             |                          |              |                     | ۲       | Detail       |                 |

# Pada halaman ini akan ditampilkan data hardcopy hasil uji/kalibrasi/sertifikat sertifikasi/sertifikat pelatihan yang belum diambil atau dikirim ke pelanggan

#### Kalibrasi

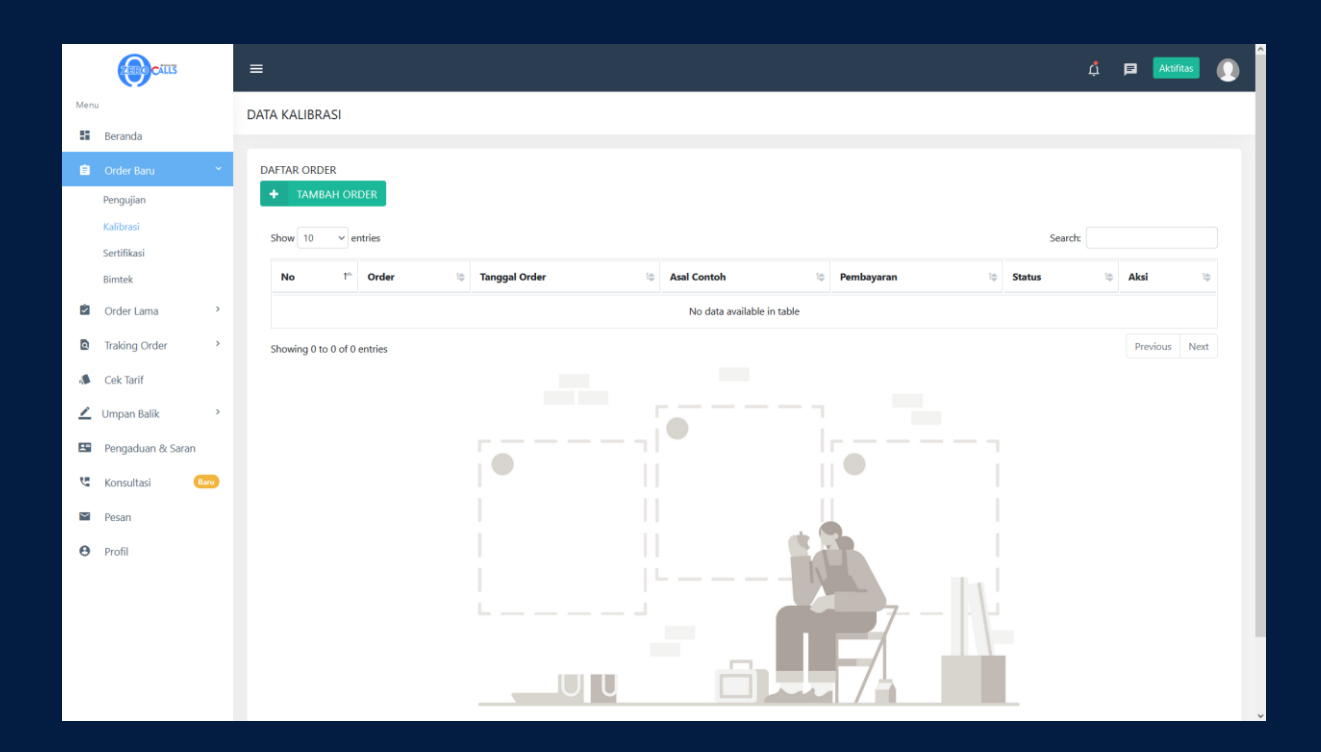

|                                                                                                    | CILLS                                                                                                    | =                                                                                                    | TAMBAH ORDER                                                                                                    | ×                                                                                                    |                            | 🛱 🖪 Aktifitas 🜘                                                                                                    |
|----------------------------------------------------------------------------------------------------|----------------------------------------------------------------------------------------------------|----------------------------------------------------------------------------------------------------|----------------------------------------------------------------------------------------------------|----------------------------------------------------------------------------------------------------|----------------------------|----------------------------------------------------------------------------------------------------|
| Menu                                                                                                    |                                                                                                    | DATA KALIBRASI                                                                                                 | Tapggal Order                                                                                                    | 04/26/2023                                                                                                    |                            |                                                                                                    |
| Be Dr                                                                                                    | eranda<br>Irder Banı                                                                                                    | DAFTAR ORDER                                                                                                   | Nama Pemohon                                                                                                    |                                                                                                    |                            |                                                                                                    |
| Per                                                                                                    | engujian                                                                                                    | + TAMBAH ORDER                                                                                                 | Nomor Telpon Pemohon                                                                                                    |                                                                                                    |                            |                                                                                                    |
|                                                                                                    |                                                                                                    | Show 10 v entries                                                                                              | No. Surat Penandatanganan Kontrak                                                                                                    | 0                                                                                                    | Search:                    |                                                                                                    |
| Ser                                                                                                    | ertifikasi                                                                                                    | No 1 <sup>a</sup> Ord                                                                                          | (SPK)                                                                                                    | *lsi jika melakukan kerjasama / isi 0 jika tidak ada                                                                                                    | Status                     | to Aksi to                                                                                                    |
| Dir Or                                                                                                    | order Lama                                                                                                    |                                                                                                    | No. Surat Pengantar                                                                                                    | 0                                                                                                    |                            |                                                                                                    |
| 🖸 Tra                                                                                                    | raking Order                                                                                                    | Showing 0 to 0 of 0 entries                                                                                    |                                                                                                    | *lsi jika ada atau isi 0 jika tidak ada                                                                                                    |                            | Previous Next                                                                                                    |
| 📣 Ce                                                                                                    | ek Tarif                                                                                                    |                                                                                                    | Tanggal Surat Pengantar                                                                                                    | 04/26/2023                                                                                                    |                            |                                                                                                    |
| 🗾 Um                                                                                                    | mpan Balik >                                                                                                    |                                                                                                    | Asal Contoh                                                                                                    | Bawa Sendiri 🗸                                                                                                    |                            |                                                                                                    |
| 💵 Pe                                                                                                    | engaduan & Saran                                                                                                    |                                                                                                    |                                                                                                    |                                                                                                    |                            |                                                                                                    |
| 🐫 Ko                                                                                                    | onsultasi Baru                                                                                                    |                                                                                                    |                                                                                                    | Batal Simpan                                                                                                    |                            |                                                                                                    |
| 🖬 Pe                                                                                                    | esan                                                                                                    |                                                                                                    |                                                                                                    |                                                                                                    |                            |                                                                                                    |
| \varTheta Pr                                                                                                    | rofil                                                                                                    |                                                                                                    |                                                                                                    |                                                                                                    |                            |                                                                                                    |
|                                                                                                    |                                                                                                    |                                                                                                    |                                                                                                    |                                                                                                    |                            |                                                                                                    |
|                                                                                                    |                                                                                                    |                                                                                                    |                                                                                                    |                                                                                                    |                            |                                                                                                    |
|                                                                                                    |                                                                                                    |                                                                                                    |                                                                                                    |                                                                                                    |                            |                                                                                                    |
|                                                                                                    |                                                                                                    |                                                                                                    |                                                                                                    |                                                                                                    |                            |                                                                                                    |
|                                                                                                    |                                                                                                    |                                                                                                    |                                                                                                    |                                                                                                    |                            |                                                                                                    |
|                                                                                                    | ZEROCIUS                                                                                                    |                                                                                                    |                                                                                                    |                                                                                                    |                            | 🖞 🖪 Aktifitas 🜘                                                                                                    |
| Menu                                                                                                    | CALLS                                                                                                    |                                                                                                    | TAMBAH ORDER                                                                                                    | ×                                                                                                    |                            | 🗘 🖻 Aktifitas 🜘                                                                                                    |
| Menu                                                                                                    | eranda                                                                                                    | E DATA KALIBRASI                                                                                               | TAMBAH ORDER<br>Tanggal Order                                                                                                    | ×<br>04/26/2023                                                                                                    |                            | 🖞 🖪 🗛 👔                                                                                                    |
| Menu<br>Be<br>Ê Or                                                                                                    | eranda<br>krder Baru                                                                                                    | DATA KALIBRASI                                                                                                 | TAMBAH ORDER<br>Tanggal Order<br>Nama Pemohon                                                                                                    | × 04/26/2023                                                                                                    |                            | á 🛛 Addres 🔮                                                                                                    |
| Menu<br>II Be<br>Dr<br>Per                                                                                                    | eranda<br>Wder Baru                                                                                                    | DATA KALIBRASI<br>DAFTAR ORDER<br>TAMBAH ORDER                                                                 | TAMBAH ORDER<br>Tanggal Order<br>Nama Pernohon<br>Nomor Telpon Pernohon                                                                                                    | x<br>04/26/2023                                                                                                    |                            | á p Radina 👔                                                                                                    |
| Menu<br>Be<br>Dr<br>Per<br>Kai<br>Ser                                                                                                    | eranda<br>magujian<br>alibrasi<br>artifikasi                                                                                                    | DATA KALIBRASI<br>DAFTAR ORDER<br>TAMBAH ORDER<br>Show 10 ~ entries                                            | TAMBAH ORDER<br>Tanggal Order<br>Nama Pemohon<br>Normor Telpon Pemohon<br>No. Surat Penandatanganan Kontrak<br>GPRO                                                                                                   | x 04/26/2023                                                                                                    | Search:                    | 4 P Antitino 🜘                                                                                                    |
| Menu<br>Be<br>Per<br>Ka<br>Ser<br>Bir                                                                                                    | eranda<br>enquian<br>altitrasi<br>ertifikasi<br>imtek                                                                                                    | DATA KALIBRASI<br>DAFTAR ORDER<br>+ TAMBAH ORDER<br>Show 10 • entries<br>No 10 ord                             | TAMBAH ORDER<br>Tanggal Order<br>Nama Pemohon<br>Nomor Telpon Pemohon<br>No. Surat Penandatanganan Kontrak<br>(SPK)                                                                                                   | X 04/26/2023 0 04/26/2023 0 0 1 1 1 1 1 1 1 1 1 1 1 1 1 1 1 1 1                                                                                                    | Search:                    | Astrone ()                                                                                                    |
| Menu<br>Be<br>Or<br>Pet<br>Ka<br>Set<br>Bir<br>Bir                                                                                                    | eranda<br>erder Baru *<br>engujian<br>alibrasi<br>ertifikasi<br>mtek<br>yrder Lama *                                                                                                    | DATA KALIBRASI<br>DAFTAR ORDER<br>TAMEAH ORDER<br>Show 10 ~ entries<br>No P^ Ord                               | TAMBAH ORDER<br>Tanggal Order<br>Nama Pemohon<br>Nomor Telpon Pemohon<br>No. Surat Penandatanganan Kontrak<br>(SPK)<br>No. Surat Pengantar                                                                            | X 04/26/2023 0 1 1 1 1 1 1 1 1 1 1 1 1 1 1 1 1 1 1                                                                                                    | Search:                    | Additional Control of Control of  |
| Menu<br>Be<br>Per<br>Ka<br>Ser<br>Bir<br>Cor                                                                                                    | eranda<br>der Basu *<br>ingujan<br>silikasi<br>artifikasi<br>intek<br>rider Lama *<br>raking Order *                                                                                                    | DATA KALIBRASI                                                                                                 | TAMBAH ORDER<br>Tanggal Order<br>Nama Pemohon<br>Normor Telpon Pemohon<br>No. Surat Penandatanganan Kontrak<br>(SPK)<br>No. Surat Pengantar                                                                           | X 04/26/2023 0 0 15 jika melakukan kerjasama / isi 0 jika tidak ada 0 16 jika ada atau isi 0 jika tidak ada                                                                                                    | Search:                    | Asino ()                                                                                                    |
| Menu<br>Be<br>Per<br>Ka<br>Sei<br>Bir<br>Di<br>Qi<br>Qi<br>Qi<br>Qi                                                                                                    | eranda<br>erder Banu *<br>engijan<br>alikrasi<br>erdifikasi<br>mtek<br>krder Lama ><br>raking Order >                                                                                                    | DATA KALIBRASI                                                                                                 | TAMBAH ORDER<br>Tanggal Order<br>Nama Pemohon<br>Nomor Telpon Pemohon<br>No. Surat Penandatanganan Kontrak<br>(SPK)<br>No. Surat Pengantar<br>Tanggal Surat Pengantar                                                 |                                                                                                    | Searche Searche            | Asine (2)                                                                                                    |
| Menu<br>Be<br>Per<br>Ka<br>Sec<br>Bin<br>Ce<br>Ce<br>Ce<br>Cu                                                                                                    | eranda<br>Inder Bany *<br>Inder Bany *<br>Inder Bany *<br>Inder Bany *<br>Inder Bany *<br>Inder Bany *<br>Inder Bany *<br>Inder Bany *                                                                                                    | DATA KALIBRASI<br>DAFTAR ORDER<br>TAMEAH ORDER<br>Show 10 ~ entries<br>No P Ord<br>Showing 0 to 0 of 0 entries | TAMBAH ORDER       Tanggal Order       Nama Pemohon       Nomor Telpon Pemohon       No. Surat Penandatanganan Kontrak (SPK)       No. Surat Pengantar       Tanggal Surat Pengantar       Asal Contoh                | X 04/26/2023 0 1 1 1 1 1 1 1 1 1 1 1 1 1 1 1 1 1 1                                                                                                    | Search: Status             | Additional Constraints of the second second  |
| Menu<br>Be<br>Re<br>Ka<br>Se<br>Bir<br>Bir<br>Ce<br>Ce<br>Ce<br>Ce<br>Ce<br>Pe                                                                                                    | eranda<br>der Banu *<br>ingujan<br>stiturasi<br>ertifikasi<br>intek<br>trder Lama ?<br>raking Order ?<br>ek Tarif<br>mpan Balik ?                                                                                                    | DATA KALIBRASI                                                                                                 | TAMBAH ORDER<br>Tanggal Order<br>Nama Pemohon<br>Normor Telpon Pemohon<br>No. Surat Penandatanganan Kontrak<br>(SPK)<br>No. Surat Pengantar<br>Tanggal Surat Pengantar<br>Asal Contoh                                 | X 04/26/2023 0 0 14 jika melakukan kerjasama / isi 0 jika tidak ada 0 14 jika ada atau isi 0 jika tidak ada 04/26/2023 Bawa Sendiri Bawa Sendiri Insitu                                                                                                    | Search:                    | Axino ()                                                                                                    |
| Menu<br>Be<br>Per<br>Ka<br>Ser<br>Bir<br>Co<br>Tra<br>Co<br>Co<br>Co<br>Co<br>Co<br>Co<br>Co<br>Co<br>Co<br>Co<br>Co<br>Co<br>Co                                                                                                    | eranda eranda er    | DATA KALIBRASI                                                                                                 | TAMBAH ORDER<br>Tanggal Order<br>Nama Pemohon<br>No. Surat Penandatanganan Kontrak<br>(SPK)<br>No. Surat Pengantar<br>Tanggal Surat Pengantar<br>Asal Contoh                                                          | X 04/26/2023 0 0 15 jika melakukan kerjasama / isi 0 jika tidak ada 0 14 jika ada atau isi 0 jika tidak ada 0 14 jika ada atau isi 0 jika tidak ada 04/26/2023 Bawa Sendiri Insitu Rawa Sendiri Insitu Rawa Sendiri Insitu Rawa Sendiri Insitu Rawa Sendiri Insitu Rawa Sendiri Insitu Rawa Sendiri                                                                                                    | Search:                    | Astronomical Control of Control of Control o |
| Menu<br>iii be<br>Per<br>ka<br>iii<br>iii<br>iii<br>iii<br>iii<br>iii<br>iii                                                                                                    | erenda<br>Inder Bany Contrasterio de la contrasterio de la contrasterio d | DATA KALIBRASI                                                                                                 | TAMBAH ORDER<br>Tanggal Order<br>Nama Pemohon<br>Noo Surat Penandatanganan Kontrak<br>(SPK)<br>No. Surat Pengantar<br>Tanggal Surat Pengantar<br>Asal Contoh                                                          | X 04/26/2023 0 16 jika melakukan kerjasama / isi 0 jika tidak ada 0 16 jika melakukan kerjasama / isi 0 jika tidak ada 0 16 jika atau isi 0 jika tidak ada 0 17 jika anda atau isi 0 jika tidak ada 0 18 jika anda atau isi 0 jika tidak ada 0 19 jika anda atau isi 0 jika tidak ada 0 10 tidak ada 0 10 tidak ada 0 10 tidak ada 0 10 tidak ada 0 10 tidak ada 0 10 tidak ada 0 10 tidak ada 0 10 tidak ada 0 10 tidak ada 0 10 tidak ada 0 10 tidak ada 0 10 tidak ada 10 tidak ada 10 | Search:                    | Addres ()                                                                                                    |
| Menu<br>iii Be<br>iii Co<br>Per<br>iii Si<br>iii Co<br>iii Co<br>iii               | eranda<br>rder Banu v<br>ngujan<br>sklarsi<br>ertifikasi<br>ritek<br>krder Lama 2<br>ek Tarif<br>engan Balik 2<br>engaduan & Saran<br>onsultasi (em)<br>esan                                                                                                    | DATA KALIBRASI                                                                                                 | TAMBAH ORDER         Tanggal Order         Nama Pemohon         Normor Telpen Pemohon         No. Surat Penandatanganan Kontrak (SPK)         No. Surat Pengantar         Tanggal Surat Pengantar         Asal Contoh | X  4/26/2023  4/26/2023  4/26/2023  5/2  4/26/2023  5/2  Bawa Sendiri Bawa Sendiri Insitu  5/2  1/2  1/2  1/2  1/2  1/2  1/2  1/2                                                                                                    | Search:                    | Akd Do                                                                                                    |
| Menu<br>i a<br>i a<br>i a<br>i a<br>i a<br>i a<br>i a<br>i a                                                                                                    | eranda eranda er    | DATA KALIBRASI                                                                                                 | TAMBAH ORDER<br>Tanggal Order<br>Nama Pemohon<br>No. Surat Penandatanganan Kontrak<br>(SPK)<br>No. Surat Pengantar<br>Tanggal Surat Pengantar<br>Asal Contoh                                                          | X 04/26/2023 0 0 *bi jiba melakukan kerjasama / isi 0 jika tidak ada 0 *bi jiba adaa tatu isi 0 jika tidak ada 0 44/26/2023 Bawa Sendiri Bawa Sendiri Insitu                                                                                                    | Search:                    | Astrono       Astrono                                                                                                    |
| Menu<br>III e<br>III e<br>IIII E<br>IIII E<br>IIII E<br>IIII E<br>IIII E<br>IIII E<br>IIII E<br>IIII E<br>IIII E<br>IIII E<br>IIII E<br>IIII E<br>IIII E<br>IIII E<br>IIII E<br>IIII E<br>IIII E<br>IIII E<br>IIII E<br>IIII E<br>IIII E<br>IIII E<br>IIIII E<br>IIII E<br>IIIIIIIIII | eranda eranda er    | DATA KALIBRASI                                                                                                 | TAMBAH ORDER         Tanggal Order         Nama Pemohon         Nomor Telpon Pemohon         No. Surat Pengantar         Tanggal Surat Pengantar         Asal Contoh                                                  | X 04/26/2023 0 10 10 10 10 10 10 10 10 10 10 10 10 1                                                                                                    | Search<br>Search<br>Status | Astronomic Constraints of the second second  |
| Menu<br>iii Be<br>iii Co<br>iii Co<br>iiii Co<br>iiiiiiiiiiiiiiiiiiiiiiiiiiiiiiiiiiii                                                                                                    | eranda eranda er    | DATA KALIBRASI                                                                                                 | TAMBAH ORDER         Tanggal Order         Nama Pemohon         Normor Telpen Pemohon         No. Surat Pengantar         Tanggal Surat Pengantar         Asal Contoh                                                 | X  4/26/2023  4/26/2023  5  6  7  1/2 jika ada atau isi 0 jika tidak ada  6  6  6  6  6  7  1/2 jika ada atau isi 0 jika tidak ada  6  7  1/2 jika ada atau isi 0 jika tidak ada  6  1/2 6/2023  1/2  1/2  1/2  1/2  1/2  1/2  1/2  1                                                                                                    | Search:                    | Akiro ()                                                                                                    |

| Menu                                                                                                    | DATA KALIBRASI (Data berhasil disimpan)                                                                                                    |
|----------------------------------------------------------------------------------------------------|----------------------------------------------------------------------------------------------------|
| <ul> <li>Beranda</li> <li>Order Banu</li> <li>Order Lama</li> <li>Traking Order</li> <li>Traking Order</li> <li>Cek Tarif</li> <li>Umpan Balik</li> <li>Pengaduan &amp; Saran</li> <li>Pengaduan &amp; Saran</li> <li>Ronsultasi</li> <li>Pesan</li> <li>Profil</li> </ul> | DATAR ORDER         Show 10 entries         Show 10 entries         No 1° Order © Tangai Order © Asal Contoh © Pembagaran © Status © Alsi © Cells Semper © Detail Order × Hapus         Showing 1 to 1 of 1 entries |
|                                                                                                    | Supported By <b>itpontianak.com</b> 2023 © BSPII Pontianak - Versi 1.3                                                                                                    |

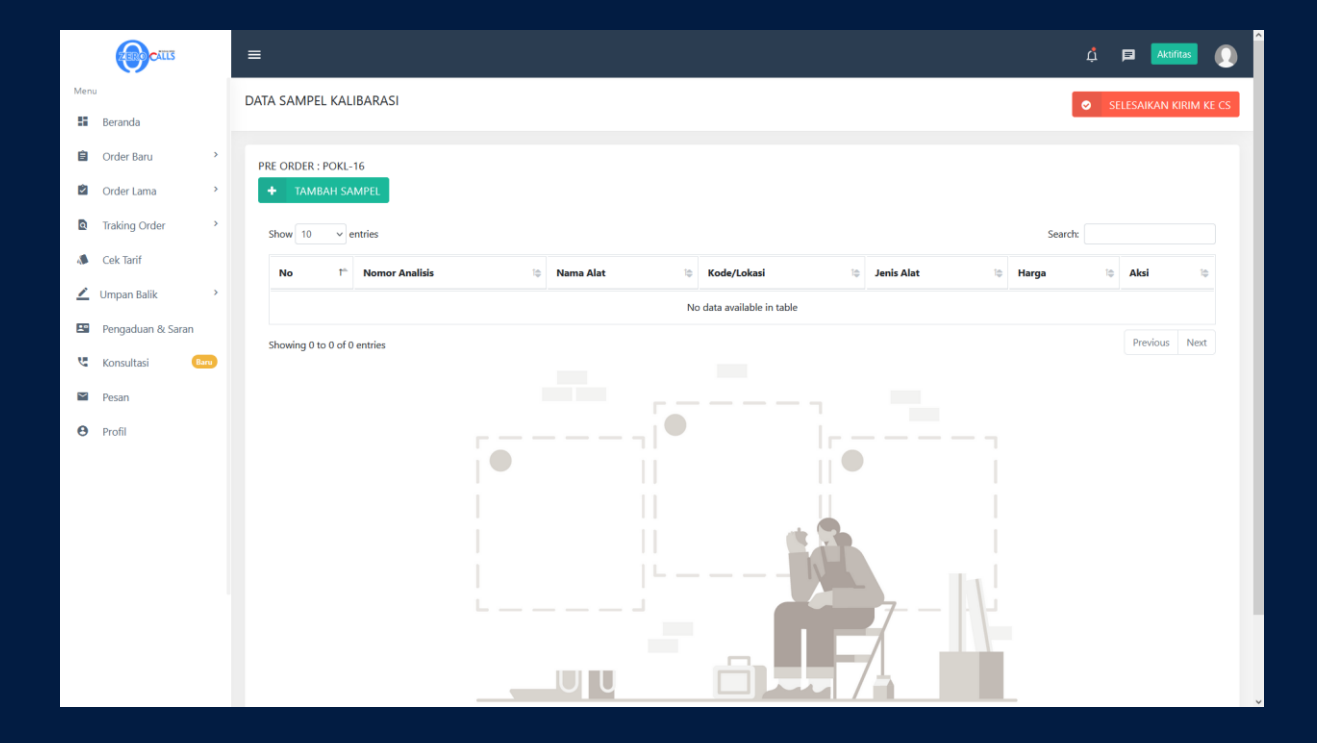

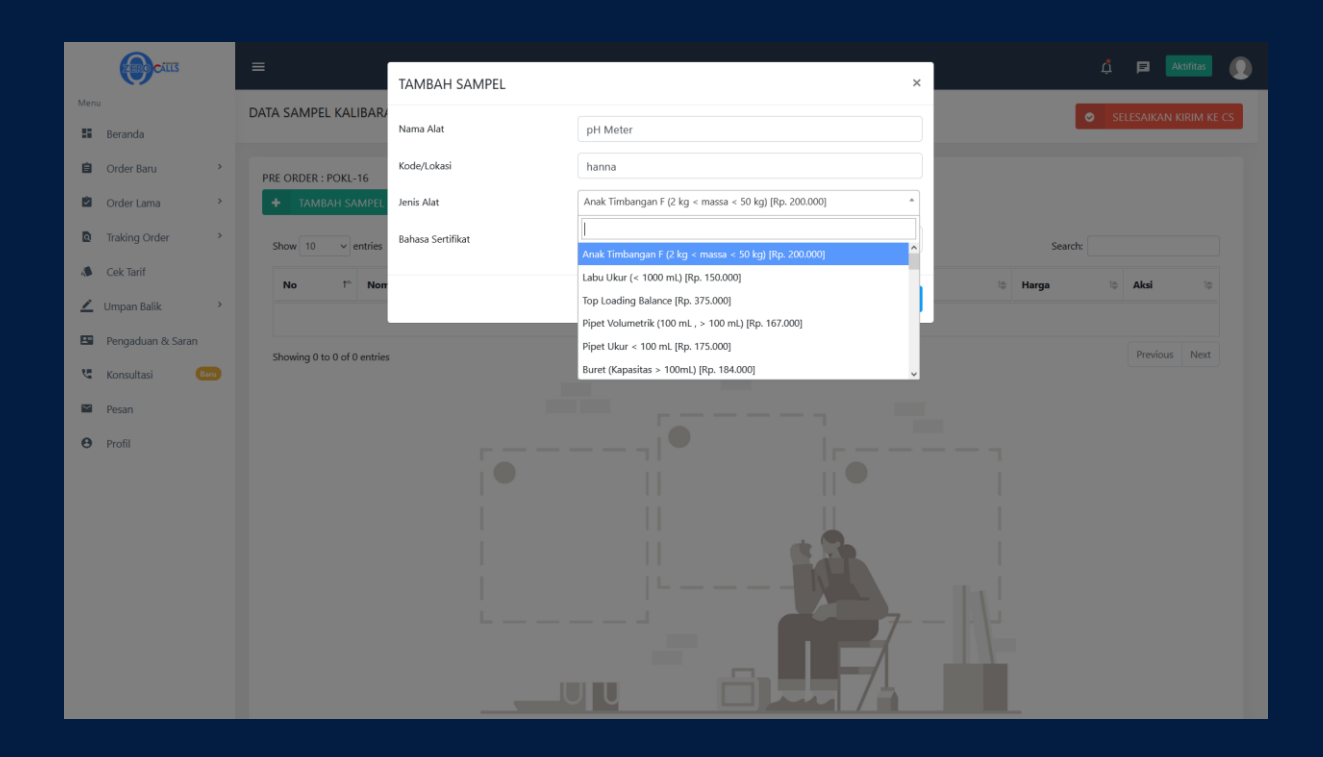

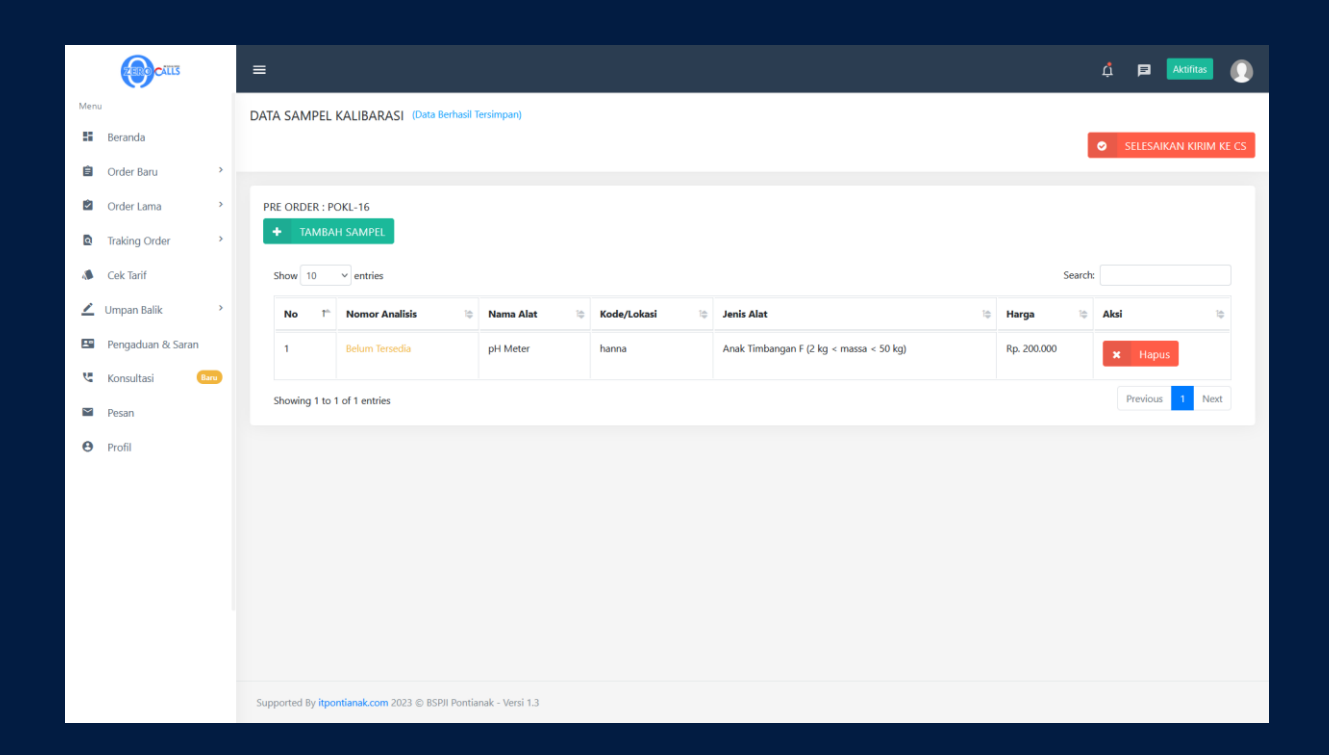

## LsPro (Lembaga Sertifikasi Produk)

CS

|      | CALLIS                       |   | =          |                    |                    |                                         |                      |                                                                 |                   |                                           | ¢    | Aktifit     | tas |
|------|------------------------------|---|------------|--------------------|--------------------|-----------------------------------------|----------------------|-----------------------------------------------------------------|-------------------|-------------------------------------------|------|-------------|-----|
| MENU | U CS<br>Beranda              |   | DATA SERTI | FIKASI BARU        |                    |                                         |                      |                                                                 |                   |                                           |      |             |     |
|      |                              |   | DAFTAR OR  | DER BARU           |                    |                                         |                      |                                                                 |                   |                                           |      |             |     |
|      | Pengujian                    |   | Show 10    | ~ entries          |                    |                                         |                      |                                                                 |                   | Sear                                      | ch:  |             |     |
|      | Sertifikasi                  |   | No T       | Nomor 🌐<br>Order T | Tanggal 💠<br>Order | Nama 🌩<br>Pelanggan                     | ≎<br>Jenis           | Produk                                                          | ¢<br>Biaya ⊺      | \$<br>Status                              | Aksi |             | ¢   |
|      | Bimtek<br>Sertifikat dikirim | > | 1          | LS00047            | 11-03-2023         | CV. SAN QUA<br>DHARMAJAYA               | Sertifikasi<br>Ulang | Air Mineral<br>[SNI                                             | Rp.<br>12.500.000 | CEK CATATAN<br>PENOLKAN                   | ۵    | Cek Dokumen |     |
| Ċ    | Sertifikat Selesai           | > |            |                    |                    | Nama merek :                            |                      | Jenis Produk :                                                  |                   | KASI SS Disini                            | ۲    | Detail      |     |
| 2    | Order Lama                   | > |            |                    |                    |                                         |                      | Dalam<br>Kemasan (Air                                           |                   |                                           |      |             |     |
| 0    | Amandemen                    | > |            |                    |                    |                                         |                      | Mineral)                                                        |                   |                                           |      |             |     |
|      | Pelanggan                    |   | 2          | LS00040            | 02-01-2023         | CV. Tirta Alam Sejati<br>(085349899911) | Sertifikasi<br>Ulang | Air Mineral                                                     | Rp. 12.500.000    | CEK CATATAN<br>PENOLKAN                   | ۵    | Cek Dokumen |     |
| Đ    | Data Pengujian               | > |            |                    |                    | Nama merek :                            |                      | 3553:2015]                                                      |                   | order dari<br>Kasi SS <mark>Disini</mark> | ٢    | Detail      |     |
| Đ    | Data Kalibrasi               | > |            |                    |                    | TIRKANA                                 |                      | Jenis Produk :<br>1 Gelas 220 ml                                |                   |                                           |      |             |     |
| Đ    | Data Sertifikasi             | > |            |                    |                    |                                         |                      | dan 240 ml<br>2. Botol 600 ml<br>dan 1.500 ml<br>3. Galon 19 lt |                   |                                           |      |             |     |

|           |                                                |         | = |      |                                                          |                                                                                | 🗘 🖪 Aktifitas 🕕              |
|-----------|------------------------------------------------|---------|---|------|----------------------------------------------------------|--------------------------------------------------------------------------------|------------------------------|
| MEN       | U CS                                           | - 1     |   |      |                                                          |                                                                                |                              |
| -         | Beranda                                        |         | 4 | K K  | embali                                                   |                                                                                | CER DOROMEN                  |
| Ê         | Order Baru                                     | >       |   | DOKU | MEN                                                      |                                                                                |                              |
| •         | Sertifikat dikirim                             | >       |   | ₽    | Cetak                                                    |                                                                                |                              |
| Ø         | Sertifikat Selesai                             | >       |   |      |                                                          | 🗸 Selesai                                                                      | kan kirim ke KASI SS 🔺 Tolak |
| Ŵ         | Order Lama                                     | >       |   |      | Kelengkapan Dok                                          | Keterangan                                                                     | Unduh                        |
| Ċ         | Amandemen                                      | >       |   | 1    | Akte Perusahaan                                          | terlampir                                                                      | 🛓 🛛 Ganti Dokumen            |
| 81        | Pelanggan                                      |         |   | 2    | Izin Usaha Industri (IUI) dan Nomor Induk Berusaha (NIB) | Lampiran IUI belum lengkap,pada bagian kegiatan dan nama usaha<br>masih kosong | 🛓 🖸 Ganti Dokumen            |
| Ð         | Data Pengujian<br>Data Kalibrasi               | >       |   | 3    | Surat Permohonan Sertifikasi Produk                      | terlampir                                                                      | 🛓 🛛 Ganti Dokumen            |
| H         | Data Sertifikasi                               | >       |   | 4    | Daftar Isian Permohonan Sertifikasi Produk               |                                                                                | 🛓 🛛 Ganti Dokumen            |
| Ħ         | Data Bimtek                                    | >       |   | 5    | Pernyataan Kesesualan                                    | terlampir                                                                      | 🛓 🛛 Ganti Dokumen            |
| ۵         | Traking Order                                  | >       |   | 6    | Nomor Pokok Wajib Pajak (NPWP)                           | terlampir                                                                      | 🛓 💿 Ganti Dokumen            |
| •         | Grafik                                         |         |   | 7    | Struktur Organisasi                                      | terlampir                                                                      | 🛓 🛛 Ganti Dokumen            |
|           | Laporan                                        | >       |   | 8    | Daftar Peralatan Inspeksi/Pengujian                      | terlampir                                                                      | 🛓 💿 Ganti Dokumen            |
| 2         | Pengaduan & Saran                              |         |   | 9    | Biodata Wakil Manajemen (untuk Air Mineral dan Garam)    | terlampir                                                                      | 🛓 💿 Ganti Dokumen            |
| 2erocalls | Mammulkani<br>id/sertifikasi/hapus_syarat_doku | nen/287 |   | 10   | Bagan/Diagram Alur Proses                                | terlampir                                                                      | Ganti Dokumen                |

|     |                    |   | ≡ |    |                                                                                                    |              | <b>Å</b> ∎    | Aktifitas |
|-----|--------------------|---|---|----|----------------------------------------------------------------------------------------------------|--------------|---------------|-----------|
| MEN | U CS               |   |   | 9  | Biodata Wakil Manajemen (untuk Air Mineral dan Garam)                                                  | terlampir    | 🛓 💿 Ganti D   | Dokumen   |
| 55  | Beranda            |   |   | 10 | Bagan/Diagram Alur Proses                                                                              | terlampir    | 🛓 🖸 Ganti D   | Dokumen   |
| È   | Order Baru         | > |   | 11 | Panduan Mutu                                                                                           | tarlamair    |               | _         |
|     | Sertifikat dikirim | > |   |    |                                                                                                    | sei nurrigut | 🛓 🛛 Ganti 🛛   | Dokumen   |
| Ľ   | Sertifikat Selesai | > |   | 12 | Daftar Induk Dokumen                                                                                   | terlampir    | 🛓 🛛 🛛 Ganti 🛛 | Dokumen   |
| Ż   | Order Lama         | > |   | 13 | Ilustrasi & Cara Pembubuhan Tanda SNI tiap-tiap merek                                                  | terlampir    | 🛓 🛛 🛛 Ganti 🛛 | Dokumen   |
| Ċ   | Amandemen          | > |   | 14 | Salinan sertifikat merek/ surat tanda daftar merek dan/atau perjanjian lisensi dari pemilik            | terlampir    | 🛓 🛛 Ganti D   | Dokumen   |
| 8   | Pelanggan          |   |   |    | merek da                                                                                               |              |               |           |
| ÷   | Data Pengujian     | > |   | 15 | Salinan Sertifikat Sistem Mutu (bila ada)                                                              |              | Pilih Dokumen | Browse    |
| Ŧ   | Data Kalibrasi     | > |   | 16 | Salinan Sertifikat Hasil Uji Air Baku (Permenkes No. 416/Menkes/PER/IV/1999) Khusus air<br>mineral     | terlampir    | 🛓 🛛 Ganti 🛛   | Dokumen   |
| +   | Data Sertifikasi   | > |   | 17 | Fato Produk (Kopi Bubuk)                                                                               |              | Pilih Dokumen | Browse    |
| +   | Data Bimtek        | > |   |    |                                                                                                    |              |               | _         |
| ۵   | Traking Order      | > |   | 18 | Kebijakan Mutu                                                                                         | terlampir    | 🛓 🛛 Ganti 🛛   | Dokumen   |
| sl. | Grafik             |   |   | 19 | Sasaran Mutu                                                                                           | terlampir    | 🛓 🛛 🛛 Ganti 🛛 | Dokumen   |
| Ð   | History            |   |   | 20 | Proses Bisnis                                                                                          | terlampir    | 🛓 🛛 🛛 Ganti 🛛 | Dokumen   |
| =   | Laporan            | > |   | 21 | Surat Pernyataan bermaterai yang berisi jaminan untuk tidak mengedarkan Minyak Goreng<br>Sawit sebelum |              | Pilih Dokumen | Browse    |
| _   | Pengaduan & Saran  |   |   |    |                                                                                                    |              |               |           |

## Pj sertifikasi

|        | CATES                | =   |            |                     |                      |                                                  |              |                                |                  |                 | ¢                                         | P      | Aktifitas   | 0 |
|--------|----------------------|-----|------------|---------------------|----------------------|--------------------------------------------------|--------------|--------------------------------|------------------|-----------------|-------------------------------------------|--------|-------------|---|
| MEN    | J PJ LAB SERTIFIKASI | DAT | TA SERT    | IFIKASI BARU        |                      |                                                  |              |                                |                  |                 |                                           |        |             |   |
|        | Beranda              |     |            |                     |                      |                                                  |              |                                |                  |                 |                                           |        |             |   |
| Ê      | Order Baru           | D   | AFTAR O    | RDER BARU           |                      |                                                  |              |                                |                  |                 |                                           |        |             |   |
| Ŵ      | Order Lama           |     | Show 1     | 0 Y entries         |                      |                                                  |              |                                |                  |                 | Search:                                   |        |             |   |
| ۵      | Data >               |     | No 1       | Nomor ¢             | Tanggal ¢            | \$                                               | ¢<br>Jenis I | \$<br>Produk                   | ¢<br>Biava       | ¢<br>Status     | Aksi                                      |        |             | ¢ |
| _      | Pengaduan            |     |            |                     |                      | -tanta - cunggan                                 |              |                                | suje -           |                 |                                           |        |             |   |
| Ч.     | Konsultasi           |     | 1          | LS00046             | 07-03-2023           | PT. Aquarnass Tirta Gemilang<br>[+6289614750999] | Surveilen    | Air Mineral [SNI<br>3553:2015] | Rp.<br>5.150.000 | ASESMEN SELESAI | r Tugaskan                                | ⊐ Daf  | tar Periksa |   |
| $\sim$ | Pesan                |     |            |                     |                      |                                                  |              |                                |                  |                 | C Detail                                  |        |             |   |
| θ      | Profil               |     | 2          | LS00032             | 01-08-2022           | PD. SF QUA [081257526711]                        | Surveilen    | Air Mineral [SNI<br>3553:2015] | Rp.<br>5.150.000 | ASESMEN SELESAI | <ul><li>Tugaskan</li><li>Detail</li></ul> | ⊐ Daf  | tar Periksa |   |
|        |                      |     | Showing    | 1 to 2 of 2 entries |                      |                                                  |              |                                |                  |                 |                                           | Previo | us 1 Nex    | đ |
|        |                      |     |            |                     |                      |                                                  |              |                                |                  |                 |                                           |        |             |   |
|        |                      | Sup | oported By | ritpontianak.com 2  | 2023 © BSPJI Pontiar | nak - Versi 1.3                                  |              |                                |                  |                 |                                           |        |             |   |

|                                       | CATES |                |                                                   |                    |                        |   |        |      |        |  |
|---------------------------------------|-------|----------------|---------------------------------------------------|--------------------|------------------------|---|--------|------|--------|--|
|                                       |       | DATA SERTIFIK. | ASI BARU                                          |                    |                        |   |        |      |        |  |
| a a a a a a a a a a a a a a a a a a a |       |                |                                                   |                    |                        |   |        |      |        |  |
|                                       |       | DAFTAR ORD     | ORDER : LS00046                                   |                    |                        | × |        |      |        |  |
| 8                                     |       | Show 10        | <u>Kegiatan Tin</u>                               | jauan <sup>-</sup> | <u> Ferhadap Hasil</u> |   |        |      |        |  |
| ۵                                     |       | 2.5            | Tanggal Kegiatan                                  | 2                  |                        |   |        |      |        |  |
| 2                                     |       | No             | langgai kegiatan 03/03/202                        | 5                  |                        |   | Status | Aksi |        |  |
| C.                                    |       | 3              | -Pilih Personil-                                  | ~                  | Ketua Tim Reviewer     | ~ |        |      |        |  |
| 2                                     |       |                | -Pilih Personil-<br>Asmawit<br>Wahyu Sri Widodo K |                    | Reviewer               | ~ |        |      |        |  |
| θ                                     |       |                | Tri Julianto                                      |                    | Reviewer               | ~ |        |      |        |  |
|                                       |       | 2              | Farid Salahudin<br>Zuhrawaty                      |                    |                        |   |        |      |        |  |
|                                       |       |                | Pramono<br>A. M. Yuniardi                         |                    |                        |   |        |      |        |  |
|                                       |       |                |                                                   |                    |                        |   |        |      |        |  |
|                                       |       |                |                                                   |                    |                        |   |        |      | 1 Next |  |

Klik tugaskan untuk menunjuk evaluator awal dan dapat pula memilih reviewer akhir

|      | CATES                | DATA ORDER : LS00046                                                           | ×   | ¢     | 🖻 Aktifitas 🜘  |
|------|----------------------|--------------------------------------------------------------------------------|-----|-------|----------------|
| MENU | U PJ LAB SERTIFIKASI |                                                                                | - 1 |       |                |
| - 51 | Beranda              | 🗅 Cek Dokumen 📄 Invoice 🗅 Jadwal Asesmen                                       |     |       |                |
| â    |                      | 🕒 Penunjukan Evaluator dan PPC 🛓 Laporan Ketidaksesuaian (LKS) 🛓 Laporan Audit |     |       |                |
| 2    | Order Lama           | Perbaikan lemuan                                                               | Se  | arch: |                |
| ۵    | Data >               | + TAMBAH DATA LAIN                                                             | 4 1 | Akci  | \$             |
| ~    | Pengaduan            | Show 10 v entries Search:                                                      |     |       |                |
| ષ્ટ  | Konsultasi           | Ma the Manage in the                                                           |     | ~     | Tugaskan       |
|      | Pesan                | No 🗆 Nama 🔯 File                                                               |     | D     | Daftar Periksa |
| _    | - couri              | 1 Rencana evaluasi data_dukung_sertifikasi_52_2023-03-14-150301.pdf            |     | ۲     | Detail         |
| Θ    | Profil               | Showing 1 to 1 of 1 entries Previous 1 Next                                    |     |       |                |
|      |                      |                                                                                | U.  | ~     | Tugaskan       |
|      |                      | Keluar                                                                         |     | D     | Daftar Periksa |
|      |                      |                                                                                |     | ۲     | Detail         |
|      |                      | Showing 1 to 2 of 2 entries                                                    |     | P     | revious 1 Next |
|      |                      |                                                                                |     |       |                |

|          | ZEROCALLS            |   | ≡   |     |               |       |               |               |                                        | 🇘 🖻 🗚tifitas 🚺         |
|----------|----------------------|---|-----|-----|---------------|-------|---------------|---------------|----------------------------------------|------------------------|
| MEN      | U PJ LAB SERTIFIKASI |   |     |     |               |       |               |               | Input Pemberita                        | huan Assesment LS00046 |
| ==       | Beranda              |   |     |     |               |       |               |               |                                        |                        |
| Ê        | Order Baru           |   | D   | ATA | <u>SURAT</u>  |       |               |               |                                        |                        |
| ź        | Order Lama           |   | 1.  | #   | Tgl Surat     | Nomor | Tgl Mulai     | Tgl Selesai   | Status                                 | Aksi                   |
| ٩        | Data                 | > | 1.1 | 1   | 13 Maret 2023 | -     | 20 Maret 2023 | 21 Maret 2023 | Diterima Pelanggan                     | D. Catali              |
| <u>~</u> | Pengaduan            |   |     |     |               |       |               |               | [File tidak ada]                       |                        |
| ų        | Konsultasi           |   |     | 2   | 17 Maret 2023 | -     | 20 Maret 2023 | 21 Maret 2023 | Diterima Pelanggan<br>[File tidak ada] | 🖨 Cetak                |
| $\geq$   | Pesan                |   |     |     |               |       |               |               | (,                                     |                        |
| Θ        | Profil               |   |     |     |               |       |               |               |                                        |                        |
|          |                      |   |     |     |               |       |               |               |                                        |                        |
|          |                      |   |     |     |               |       |               |               |                                        |                        |
|          |                      |   |     |     |               |       |               |               |                                        |                        |
|          |                      |   |     |     |               |       |               |               |                                        |                        |
|          |                      |   |     |     |               |       |               |               |                                        |                        |

#### Jadual asesment

| CALLS       |                                                                                                    |                                                                                                    | 0 🗖 🏧 |
|-------------|----------------------------------------------------------------------------------------------------|----------------------------------------------------------------------------------------------------|-------|
| SERT:FICAS: |                                                                                                    |                                                                                                    | ORDER |
| Eana > +    | LS-Pro Borneo<br>PENUNJUKAN<br>Kegiatan<br>Nama Personil<br>Untuk melakukan evaluari pada :<br>Tanggal<br>Nama Perusahaan<br>Alamat<br>Nama Perusahaan | ID. Dok.:         LSP/FR-7.4.2           Revisi::         00           Inagal::         01/07/2014           Halama::         1.3urit           EVALUATOR DAN PPC |       |
|             |                                                                                                    | Pontanak, 03 Mei 2023<br>Penanggung Jawab Operasiona<br>7,1600000                                                                                                 |       |
|             | 2 8                                                                                                    | Zuhrawaty                                                                                                    |       |

Penunjukan evaluator

|                                    |                          |                                                                                                    |                                                        |          | ID. Dok. : LS        | Pr/FR-7.4 | 1.8                 |              |  |  |  |
|------------------------------------|--------------------------|----------------------------------------------------------------------------------------------------|--------------------------------------------------------|----------|----------------------|-----------|---------------------|--------------|--|--|--|
|                                    | Kementerian              | I S Pro Borneo                                                                                        | FORMA                                                  | т        | Revisi : 02          |           |                     |              |  |  |  |
|                                    | REPUBLIK INDONESSA       | L3-110 Borneo                                                                                         | FORMA                                                  | · [      | Tanggal : 15/02/2021 |           |                     |              |  |  |  |
|                                    |                          |                                                                                                    |                                                        |          | Halaman : 1 d        | lari 1    |                     |              |  |  |  |
|                                    |                          |                                                                                                    | LAPORAN KETIDA                                         | KSESUAIA | N                    |           |                     |              |  |  |  |
| Nama P                             | lonusahaan               | DT A quernage Tirta Comi                                                                              | lang                                                   |          |                      |           |                     |              |  |  |  |
| Tonggol                            | erusanaan<br>Evoluosi    | 21 Maret 2023                                                                                         | lang                                                   | Standa   | r Acuan              |           | SNI ISO 90          | 01:2015      |  |  |  |
| Tangga                             | Tim                      | Evaluasi                                                                                              | Ionis Evoluosi                                         | Ionic D  | roduk                |           | A ir Mi             | aaral        |  |  |  |
| N                                  | ama Evaluator            | Tuges delem tim                                                                                       | Julis Evaluasi                                         | Jenis I  | Touuk                | 1         | Zategori Mayor ÷ 2  | licial       |  |  |  |
| 1 Asma                             | wit                      | Ketua                                                                                                 |                                                        |          |                      | H         | Kategori Minor : 10 |              |  |  |  |
| 1. Asina                           | Vuniardi                 | Evaluator                                                                                             | Evaluator Surveilen                                    |          |                      |           | Cheervasi : 0       |              |  |  |  |
| 2. A. M.                           | Tumatur                  | PPC                                                                                                   | PPC                                                    |          |                      | H         | Zritic 2            | ,<br>,       |  |  |  |
| 5. Komi                            | zan                      | FFC                                                                                                   |                                                        |          |                      |           | . 2                 |              |  |  |  |
|                                    |                          | Ketidaksesuai                                                                                         | an                                                     |          | Audi                 | tor       | Wakil               | Ratas Waktu  |  |  |  |
| No. LKS                            | Acuan                    | Uraian                                                                                                |                                                        | Kategori | Nama                 | Paraf     | Perusahaan          | Penyelesaian |  |  |  |
|                                    |                          | Perusahaan telah memiliki dok                                                                         | umen Sasaran Mutu                                      |          |                      |           |                     |              |  |  |  |
|                                    | SNI ISO                  | Tahun 2023 (ATG-DP-6.2) dar                                                                           | n Metode Pencapaian                                    |          |                      |           |                     |              |  |  |  |
| 1                                  | 9001:2015                | Sasaran Mutu (ATG-F-6.2) nan                                                                          | nun dalam kolom                                        | Minor    | Asmawit              | (-1)      | Devi Ramayanti      | 20-05-2023   |  |  |  |
|                                    | Klausul 6.2.2            | belum menjelaskan penanggun                                                                           | g jawab dan cara                                       |          |                      | -         |                     |              |  |  |  |
|                                    |                          | evaluasi sasaran mutu                                                                                 |                                                        |          |                      | . / 7     |                     |              |  |  |  |
| 2                                  | SNI ISO                  | Dalam ATG-DP-5.3 Tanggung                                                                             | Jawab dan                                              | NC       |                      | (-Ih      | D D                 | 20.05.2022   |  |  |  |
| 2                                  | 9001:2015<br>Klaugul 5 3 | 5 3 Struktur Organisasi                                                                               | ai dengan AIG-LPR-                                     | Minor    | Asmawit              | -         | Devi Ramayanti      | 20-05-2023   |  |  |  |
|                                    | ixiausui 5.5             | Perusahaan telah memiliki dak                                                                         | umen ATG-DP-6.1.1                                      |          | +                    | . /       |                     |              |  |  |  |
| SNI ISO<br>Analisis Peluang dan Ri |                          |                                                                                                    | mun belum                                              |          | 1                    | A         |                     |              |  |  |  |
| 3                                  | 9001:2015                | diperbaharui dan masih bersifa                                                                        | t umum belum                                           | Mayor    | Asmawit              | 79        | Devi Ramayanti      | 20-04-2023   |  |  |  |
|                                    |                          | alperounal al dan maom oerona                                                                         |                                                        |          | 1                    | 1         |                     |              |  |  |  |
|                                    | Klausul 6.1.1            | spesifik yang riil dihadapi oleh                                                                      | perusahaan                                             |          |                      |           |                     |              |  |  |  |
|                                    | SNI ISO                  | spesifik yang riil dihadapi oleh                                                                      | perusahaan<br>perlu dilakukan                          |          | A M                  | $\sim$    |                     |              |  |  |  |
| 4                                  | SNI ISO<br>9001:2015     | spesifik yang riil dihadapi oleh<br>Isu-isu Internal dan Eksternal p<br>penyesuaian kembali sesuai de | perusahaan<br>perlu dilakukan<br>ngan kondisi saat ini | Minor    | A. M.<br>Yuniardi    | /e/       | Devi Ramayanti      | 20-05-2023   |  |  |  |

| No LVS   |                                              | Ketidaksesuaian                                                                                 |          | Audi    | tor   | Wakil          | Batas Waktu  |
|----------|----------------------------------------------|-------------------------------------------------------------------------------------------------|----------|---------|-------|----------------|--------------|
| NO. LINS | Acuan                                        | Uraian                                                                                          | Kategori | Nama    | Paraf | Perusahaan     | Penyelesaian |
| 13       | Permenperin 75<br>Tahun 2010<br>Klausul 23.c | Karyawan sesuai fungsi dan tugasnya tidak<br>bertanggung jawab atas pelaksanaan CPPOB.          | Kritis   | Asmawit |       | Devi Ramayanti | 20-04-2023   |
| 14       | SNI ISO<br>9001:2015<br>Klausul 8.1          | Diagram Alir proses produksi air mineral (ATG-LPR-<br>8.5) belum sesuai dengan yang di lapangan | Minor    | Asmawit |       | Mochtar        | 21-05-2023   |

Ketua Tim,

Asmawit

laporan ketidak sesuaian

Wakil Perusahaan,

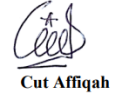

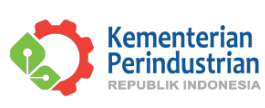

#### BADAN STANDARDISASI DAN KEBIJAKAN JASA INDUSTRI BALAI STANDARDISASI DAN PELAYANAN JASA INDUSTRI PONTIANAK

Jl. Budi Utomo No. 41 Pontianak 78243, Pontianak Telp. (0561) 884442, 881393, Fax. (0561) 881533

#### LAPORAN AUDIT

| Nama Perusahaan               | : PT. Aquarnass Tirta Gemilang                                                                           |
|-------------------------------|----------------------------------------------------------------------------------------------------|
| Alamat Perusahaan             | : JL BLKI NO 88 PONTIANAK                                                                                |
| Alamat Pabrik                 | : Jl. Raya KM.34,5 RT 03/RW 01 Desa Purun Besar, Kec. Segedong, Kab.<br>Mempawah                         |
| No. ID                        | : 9-R.2                                                                                                  |
| Ruang Lingkup :               |                                                                                                    |
| Nama Komoditi                 | : Air Mineral                                                                                            |
| Tipe/Jenis                    | : Tipe Sertifikasi : 5, Tipe/Jenis Produk: Cup 200 ml, Cup 220 ml, Cup 240 ml,<br>Botol 600 ml, Botol 15 |
| Merek                         | : Awarna                                                                                                 |
| Standar Produksi              | : SNI 3553:2015                                                                                          |
| Standar Sistem                | : SNI ISO 9001:2015                                                                                      |
| Tahap Audit : Surveilen       |                                                                                                    |
| Tanggal audit : 21 Maret 2023 | Tim Evaluator : 1. Asmawit (Ketua)                                                                       |
|                               | 2. A. M. Yuniardi (Evaluator)                                                                            |
|                               | 3. Romizan (PPC)                                                                                         |

## Laporan audit

| •       | Kementerian<br>Perindustrian                                                                                                    | LS-Pro Borneo                                |            | FORMAT ID. Do<br>Revisi<br>Tangg<br>Halam                                                          | k. : LSPr/FR-7.4.1:<br>: 00<br>al : 02/03/2015<br>an : 1 dari 1 | 5        |                                                                                                    |
|---------|----------------------------------------------------------------------------------------------------|----------------------------------------------|------------|----------------------------------------------------------------------------------------------------|-----------------------------------------------------------------|----------|----------------------------------------------------------------------------------------------------|
|         |                                                                                                    |                                              | VERIFIKASI | TINDAKAN PERBAIKAN                                                                                 |                                                                 |          |                                                                                                    |
| NAMA PI | ERUSAHAAN : PT. Aquarnass                                                                                                    | Tirta Gemilang                               |            | Nomor ID                                                                                           | : LS00046                                                       |          |                                                                                                    |
| TANGGA  | L EVALUASI : 21 Maret 2023                                                                                                    | 1                                            |            | Standar A                                                                                          | cuan : SNI 3553:2015                                            |          |                                                                                                    |
| TIM EVA | LUASI : Ketua : Asmi<br>Evaluator : A.<br>PPC : Romizar                                                                                                    | iwit<br>M. Yuniardi<br>1                     |            | Jenis Prod                                                                                         | uk : Air Mineral                                                |          |                                                                                                    |
| TAHAP   | 2 Ketid                                                                                                    | aksesuaian                                   |            | Perbaikar                                                                                          |                                                                 |          |                                                                                                    |
| No. LKS | Uraian                                                                                                    | Acuan Kategori                               |            | Uraian                                                                                             | Diselesaikan<br>Tanggal                                         | Status   | Catatan Evaluator                                                                                     |
| 1       | Perusahaan telah memiliki<br>dokumen Sasaran Mutu Tahun<br>2023 (ATG-DP-6.2) dan Metode<br>Pencapaian Sasaran Mutu (ATG<br>F-6.2) namun dalam kolom belu<br>menjelaskan penanggung jawab<br>dan cara evaluasi sasaran mutu | SNI ISO<br>- 9001:2015<br>n Klausul 6.2.2    | Minor      | Metode Pencapaian Sasaran Mutu<br>sudah diperbaiki                                                 | 28-04-2023                                                      | Memenuhi | Perusahaan telah<br>melampirkan ATG-<br>DP-6.2.1 yang telah<br>diperbaiki                             |
| 2       | Dalam ATG-DP-5.3 Tanggung<br>Jawab dan wewenang belum<br>sinkron/sesuai dengan ATG-LPR<br>5.3 Struktur Organisasi                                                                                                    | SNI ISO<br>9001:2015<br>Klausul 5.3          | Minor      | Tanggung Jawab dan wewenang<br>sudah disinkron/sesuai dengan<br>ATG-LPR-5.3 Struktur<br>Organisasi | 25-04-2023                                                      | Memenuhi | Perusahaan telah<br>memlampirkan<br>sinkronisasi antara<br>ATG-DP-5.3 dan<br>STG-LPR-5.3              |
| 3       | Perusahaan telah memiliki<br>dokumen ATG-DP-6.1.1 Analisi<br>Peluang dan Risiko namun belur<br>diperbaharui dan masih bersifat<br>umum belum spesifik yang riil<br>dihadapi oleh perusahaan                                | s<br>n SNI ISO<br>9001:2015<br>Klausul 6.1.1 | Mayor      | Analisi peluang dan resiko sudah<br>diperbarui sesuai keadaan<br>diperusahaan                      | 28-04-2023                                                      | Memenuhi | Perusahaan telah<br>melampirkan ATG-<br>DP-6.1.1 (Analisis<br>Peluang dan risiko)<br>untuk Tahun 2023 |

|         | Ketidak                                                                                           | sesuaian                            |       | Perbaikan                                                                                                    |                         |          |                                                                                                   |  |
|---------|---------------------------------------------------------------------------------------------------|-------------------------------------|-------|----------------------------------------------------------------------------------------------------|-------------------------|----------|---------------------------------------------------------------------------------------------------|--|
| No. LKS | Uraian                                                                                            | Acuan Kategori                      |       | Uraian                                                                                                    | Diselesaikan<br>Tanggal | Status   | Catatan Evaluator                                                                                 |  |
| 14      | Diagram Alir proses produksi air<br>mineral (ATG-LPR-8.5) belum<br>sesuai dengan yang di lapangan | SNI ISO<br>9001:2015<br>Klausul 8.1 | Minor | Diagram Alir proses produksi air<br>mineral (ATG-LPR-8.5) sudah<br>dsesuai dengan yang di lapangan<br>dan sudah diberi tanggal, nama<br>tanda tangan, cap perusahaan | 27-04-2023              | Memenuhi | Perusahaan telah<br>melampirkan ATG-<br>LPR-8.5 yang<br>disesuaikan dengan<br>kondisi di lapangan |  |

Pontianak, 28 April 2023 Tim Evaluator Ketua,

(Asmawit)

## Menu pada laman evaluator dan reviewer

#### Menu audit kesesuaian

|               | CALLS                                                   | ≡                         |                  |                       |                                                                                  |                                                |                                                      |               | đ       | E Akt                               | ifitas 🔘 |
|---------------|---------------------------------------------------------|---------------------------|------------------|-----------------------|----------------------------------------------------------------------------------|------------------------------------------------|------------------------------------------------------|---------------|---------|-------------------------------------|----------|
| MEN<br>SERT   | U EVALUATOR / REVIEWER<br>IFIKASI                       | AUDIT KESI                | ESUAIAN SE       | LESAI                 |                                                                                  |                                                |                                                      |               |         |                                     |          |
| 8             | Beranda                                                 |                           |                  |                       |                                                                                  |                                                |                                                      |               |         |                                     |          |
| ۵             | Tinjuan Permohonan 💙                                    | DAFTAR                    |                  |                       |                                                                                  |                                                |                                                      |               |         |                                     |          |
|               | Audit Kecukupan                                         | Show 10                   | ) ~ entries      |                       |                                                                                  |                                                |                                                      |               | Search: |                                     |          |
| Ð             | Audit Kesesuaian 🛛 👻                                    | No T                      | Nomor 0<br>Order | Tanggal 💠<br>Order    | Nama Pelanggan                                                                   | \$<br>Jenis                                    | \$<br>Produk                                         | \$<br>Status  | Aksi    |                                     | ф.<br>т  |
| <b>छ</b><br>ए | Baru<br>Selesai<br>Tinjauan Sertifikasi →<br>Konsultasi | 1                         | LS00042          | 05-01-2023            | PT WILMAR CAHAYA<br>INDONESIA TBK-<br>PONTIANAK<br>[08115736760 ;<br>0561882777] | Sertikisasi Ulang<br>[Tambah<br>Merek/Kemasan] | Minyak Goreng<br>Sawit [SNI<br>7709:2019]            | AUDIT SELESAI |         | Laporan Audit<br>Cek Data<br>Detail |          |
| •             | Kontak Admin<br>Pesan<br>Profil                         | 2                         | LS00029          | 14-07-2022            | CV. Inti Nanvia<br>[085245535050]                                                | Surveilen [Tambah<br>Merek/Kemasan]            | Garam<br>Konsumsi<br>Beryodium<br>[SNI<br>3556:2016] | AUDIT SELESAI |         | Laporan Audit<br>Cek Data<br>Detail |          |
|               |                                                         | Showing 1<br>Supported By | to 2 of 2 entrie | s<br>1 2023 © BSPJI P | ontianak - Versi 1.3                                                             |                                                |                                                      |               |         | Previous 1                          | Next     |

## Tinjauan sertifikasi

|             | ZEROCALLS                         |   | =    |           |                  |                    |                                    |                   |                        | ť                | 1 🖻                              | Aktifitas | 0 |
|-------------|-----------------------------------|---|------|-----------|------------------|--------------------|------------------------------------|-------------------|------------------------|------------------|----------------------------------|-----------|---|
| MEN<br>SERT | U EVALUATOR / REVIEWER<br>IFIKASI | 1 | TINJ | AUAN I    | HASIL SELE       | SAI                |                                    |                   |                        |                  |                                  |           |   |
| 5           | Beranda                           |   |      |           |                  |                    |                                    |                   |                        |                  |                                  |           |   |
| Ŷ           | Tinjuan Permohonan                | > | DA   | FTAR      |                  |                    |                                    |                   |                        |                  |                                  |           |   |
|             | Audit Kecukupan                   | > | 5    | Show 10   | ✓ entries        |                    |                                    |                   |                        | Search:          |                                  |           |   |
| 2           | Audit Kesesuaian                  | • |      | *<br>No 1 | Nomor ¢<br>Order | Tanggal 🌲<br>Order | Nama 🔶<br>Pelanggan                | \$<br>Jenis       | ¢<br>Produk            | \$<br>Status     | Aksi                             |           | ¢ |
| Ø           | Tinjauan Sertifikasi              | * |      | 1         | LS00035          | 15-08-2022         | PT. Sumber Mitra                   | Surveilen [Tambah | Air Mineral            | TINJAUAN SELESAI | D                                | Cek Data  |   |
|             | Baru                              |   |      |           |                  |                    | Pertiwi<br>[085388755575]          | Merek/Kemasan]    | [SNI<br>3553:2015]     |                  | 0                                | Detail    |   |
|             | Selesai                           |   |      |           |                  |                    |                                    |                   |                        |                  |                                  |           |   |
| C.          | Konsultasi                        |   |      | 2         | LS00033          | 02-08-2022         | PT Borneo Sun<br>[085245414323]    | Surveilen         | Air Mineral<br>[SNI    | TINJAUAN SELESAI |                                  | Cek Data  |   |
|             | Kontak Admin                      |   |      |           |                  |                    |                                    |                   | 3553:2015]             |                  | ۲                                | Detail    |   |
| $\geq$      | Pesan                             |   |      | 3         | LS00021          | 27-05-2022         | PD. Kapuas Pratama                 | Sertikisasi Ulang | Kopi Bubuk             | TINJAUAN SELESAI | 5                                | Cek Data  |   |
| 0           | Profil                            |   |      |           |                  |                    | [089694119941]                     |                   | [SNI 01-<br>3542-2004] |                  | ۲                                | Detail    |   |
|             |                                   |   |      | 4         | LS00019          | 19-04-2022         | PT Karya Suci Lestari              | Sertifikasi Awal  | Air Mineral            | TINJAUAN SELESAI |                                  | Cali Data |   |
|             |                                   |   |      |           |                  |                    | [081257219598<br>(Achmad Tarmizi)] |                   | [SNI<br>3553:2015]     |                  | <ul> <li>□</li> <li>□</li> </ul> | Detail    |   |

|             | CALLES                            | DAFTAR PERIKSA ORDER : LS00035                                              | ×   |         | ¢ ⊫  | E Aktifitas |   |
|-------------|-----------------------------------|-----------------------------------------------------------------------------|-----|---------|------|-------------|---|
| MEN<br>SERT | U EVALUATOR / REVIEWER<br>IFIKASI |                                                                             |     |         |      |             |   |
| 5           | Beranda                           | L' Tinjauan permohonan L' Audit Kecukupan L' Surat Asesmen                  |     |         |      |             |   |
| E\$1        | Tinjuan Permohonan                | 🗅 Penunjukan Evaluator dan PPC 🗋 Laporan Ketidaksesuaian                    |     |         |      |             |   |
| _           | inguan remonant                   | 🗅 Verifikasi Tindakan Perbaiakan 🗋 Hasil Uji 📥 Laporan Audit                |     |         |      |             |   |
|             | Audit Kecukupan                   | 🛓 Perbaikan Temuan 🗋 Penunjukan Tinjauan Hasil Sertifikasi 🗋 Tinjauan Hasil |     | Search: |      |             |   |
| 2           | Audit Kesesuaian                  | 🛓 Keputusan Sertifikasi                                                     |     | ¢       |      |             | ÷ |
| 2           |                                   |                                                                             |     |         | Aksi |             |   |
|             | Baru                              |                                                                             |     | LESAI   | D    | Cek Data    |   |
|             |                                   |                                                                             |     |         | ۲    | Detail      |   |
|             |                                   | Show 10 • entries Search:                                                   |     |         |      |             |   |
| હ           | Konsultasi                        | No 1 <sup>th</sup> Nama the File                                            | ÷   | LESAI   | D    | Cek Data    |   |
|             | Kontak Admin                      | 1 Hasil uji PT. Sumber data dukung sertifikasi 38 2023-03-06-093811.pdf     |     |         | ۲    | Detail      |   |
|             | Pesan                             | Mitra Pertiwi                                                               |     |         |      |             |   |
|             |                                   | Showing 1 to 1 of 1 entries Previous 1 Nex                                  | t   | LESAI   | D    | Cek Data    |   |
|             | Profil                            |                                                                             |     |         | ۲    | Detail      |   |
|             |                                   | Kel                                                                         | uar |         | _    | _           |   |
|             |                                   | (081257219598 (SNI                                                          |     | LESAI   | D    | Cek Data    |   |
|             |                                   | (Achmad Tarmizi)] 3553:2015]                                                |     |         | ۲    | Detail      |   |

Dapat dilakukan verifikasi data (verifikasi timndakan perbaikan, hasil uji, laporan audit, perbaikan temuan dan tinjauan hasil)sebelum melakukan tahap akhir keputusan sertifikasi

## Contoh hasil tinjauan

|               | CALLS                            |                                    | =                                                                                                    |                                    |                                                                               |                                                                                                    |                                                                                                    | Þ | Aktifitas   |
|---------------|----------------------------------|------------------------------------|----------------------------------------------------------------------------------------------------|------------------------------------|-------------------------------------------------------------------------------|----------------------------------------------------------------------------------------------------|----------------------------------------------------------------------------------------------------|---|-------------|
| MENI<br>SERTI | J EVALUATOR / REVIEWER<br>FIKASI | 1                                  | Nama I                                                                                                | Perusahaan : PT. Si                | umber Mitra Pertiwi                                                           |                                                                                                    |                                                                                                    |   | ORDER LS000 |
| ==            | Beranda                          |                                    |                                                                                                    |                                    |                                                                               |                                                                                                    |                                                                                                    |   |             |
| Ŵ             | Tinjuan Permohonan               | >                                  | HASI                                                                                                  | LTINJAUAN                          |                                                                               |                                                                                                    |                                                                                                    |   |             |
| ۵             | Audit Kecukupan                  | >                                  | ₽                                                                                                    | Cetak 🔺 Dov                        | mload                                                                         |                                                                                                    |                                                                                                    |   |             |
| 2             | Audit Kesesuaian                 | >                                  | No                                                                                                    | Kegiatan                           | Dokumen Terkait                                                               |                                                                                                    | Catatan Evaluasi                                                                                                    |   | Aksi        |
|               | Tinjauan Sertifikasi             | •                                  | 1 Evaluasi N/A<br>kelengkapan                                                                         |                                    |                                                                               |                                                                                                    | Proses surveilen tidak melewati tahapan tinjauan permohonan                                                                                                    |   | 🕼 Input     |
| હ             | Konsultasi                       |                                    |                                                                                                    | dokumen                            |                                                                               |                                                                                                    |                                                                                                    |   |             |
|               | Kontak Admin                     |                                    | 2                                                                                                    | Evaluasi audit<br>kecukupan        | N/A                                                                           |                                                                                                    | Proses surveilen tidak melewati tahapan audit kecukupan                                                                                                    |   | 🕼 Input     |
| ĭ<br>10       | Pesan<br>Profil                  |                                    | 3 Evaluasi audit Rekaman laporan ketidakse<br>kesesuaian (tahap 1 tanggal 28 Septem<br>Nopember 2022) |                                    |                                                                               | usiaan Tgl 01 September 2022, rekaman verifikasi tindakan perbaikan<br>eer 2022, tahap 2 tanggal 20 Oktober 2022 dan tahap 3 tanggal 14          | Semua ketidaksesuaian hasil evaluasi terdiri dari 3 kategori mayor, 8 kategori<br>minor dan 3 observasi telah ditindaklanjuti dan hasil tinjauan dinyatakan sesuai          |   | 🕼 Input     |
|               |                                  |                                    | 4                                                                                                    | Evaluasi hasil<br>pengujian produk | Rekaman evaluasi hasil uji pi<br>tanggal 26 september 2022,<br>Februari 2023) | oduk (Cisto Cup 220 mi tanggal 26 september 2022, Cisto botol 330 ml<br>Cisto botol 330 ml tanggal 04 Nopember 2022, Cisto galon 19 L tanggal 24 | Hasil uji produk air mineral merk Cisto kemasan cup 220 ml. botol 330 ml dan<br>galon 19 L telah memenuhi syarat mutu SNI 3553:2015 dan hasil tinjauan<br>dinyatakan sesuai |   | C Input     |
|               |                                  | Tanggal<br>Catatan Ketidaksesuaian |                                                                                                    |                                    |                                                                               | 02/03/2023                                                                                                    |                                                                                                    |   |             |
|               |                                  |                                    | Tindal                                                                                                | kan Perbaikan yang disa            | mpaikan klien                                                                 | Tidak ada                                                                                                    |                                                                                                    |   |             |
|               |                                  |                                    | Status                                                                                                |                                    |                                                                               | Memenuhi                                                                                                    |                                                                                                    |   | ~           |
|               |                                  |                                    | Resum                                                                                                 | 1e                                 |                                                                               | Hasil tinjauan terhadap tahapan proses audit kesesuaian dan evaluasi hasil pengujian produk PT. Sumber Mitra Pertivi telah sesuai dan memer      |                                                                                                    |   |             |
|               |                                  |                                    | Sir                                                                                                   | mpan                               |                                                                               |                                                                                                    |                                                                                                    |   |             |

## Berikut tampilan keputusan sertifikasi yang diusulkan oleh reviewer dan disahkan oleh PJ Sertifikasi

|                       |               |        | ID. Dok. | : LSPr/FR-7.5.3 |  |  |  |  |
|-----------------------|---------------|--------|----------|-----------------|--|--|--|--|
| Kementerian           | LS-Pro Borneo | FORMAT | Revisi   | : 00            |  |  |  |  |
| REPUBLIK INDONIESIA   |               | FURMAI | Tanggal  | : 01/07/2015    |  |  |  |  |
|                       |               |        | Halaman  | : 1 dari 1      |  |  |  |  |
| KEPUTUSAN SERTIFIKASI |               |        |          |                 |  |  |  |  |

Yang bertandatangan dibawah ini :

| Nama    | : Muhammad Yuspriyanto |
|---------|------------------------|
| JABATAN | : KETUA TIM REVIEWER   |

Bahwa berdasarkan laporan hasil tinjauan untuk :

| Kegiatan Tinjauan | : Surveilen                |
|-------------------|----------------------------|
| Nama Perusahaan   | : PT. Sumber Mitra Pertiwi |
| Jenis Produk      | : Air Mineral              |
| Tanggal Tinjauan  | : 02 Maret 2023            |
| Anggota Reviewer  | : Muhammad Yuspriyanto     |

Dengan ini menetapkan keputusan sertifikasi berupa :

- a. Pemberian dan penerbitan Sertifikat Produk Penggunaan Tanda SNI (SPPT SNI)
- b Mempertahankan status sertifikasi
- c. Pemberian dan penerbitan perpanjangan Sertifikat Produk Penggunaan Tanda SNI (SPPT SNI)
- d. Penundaan/Peninjauan kembali

Catatan (bila ada) :

Pontianak, 03 Maret 2023

KETUA TIM REVIEWER

\$

Muhammad Yuspriyanto

|              | CALLS               |   | ≡                      |                               |             |                  |            |                | ¢             | E Aktifitas         |   |
|--------------|---------------------|---|------------------------|-------------------------------|-------------|------------------|------------|----------------|---------------|---------------------|---|
| MEN          | u admin sertifikasi |   | SELAMAT DATANO         | G ADMIN SERTIFIKASI           |             |                  |            |                |               |                     |   |
| 8            | Beranda             |   |                        |                               |             |                  |            |                |               |                     |   |
| Ê            | Order Baru          |   |                        |                               |             |                  |            |                |               |                     |   |
| 2            | Order Lama          |   |                        | Sertifikat Aktif              | INFO SERTIF | KAT              | 115        |                |               |                     |   |
| Ð            | Data                | > |                        | 0                             | Pelanggan   | Produk           | Tgl Terbit | Tgl<br>Berlaku | Status        | Aksi                | Î |
|              | Tanda Tangan        |   |                        |                               | PT. Aksi    | Abuatok          | 19/02/2020 | 19/02/2020     | Surveilan     | Kirim Email         | 1 |
|              | Nomor Sertifikat    |   |                        | Sertifikat Tidak Aktif        |             | [Air<br>Meneral] |            |                |               | Kirim WA<br>Selesai | L |
| હ            | Konsultasi          |   | $\sim$                 | 0                             | pr et :     |                  | 10/00/0000 | 40/00/00000    |               |                     | Ł |
|              | Kontak Admin        |   |                        |                               | PI. Aksi    | [Air<br>[Air     | 19/02/2020 | 19/02/2020     | Asesmen Ulang | Kirim Email         | L |
| $\mathbf{Y}$ | Pesan               |   |                        | Sertifikat Seluruh            |             | Weiteralj        |            |                |               | Selesai             |   |
| θ            | Profil              |   |                        | 0                             | Lihat Sele  | ngkapnya         |            |                |               |                     |   |
|              |                     |   |                        |                               |             |                  |            |                |               |                     |   |
|              |                     |   |                        |                               |             |                  |            |                |               |                     |   |
|              |                     |   | Supported By itpontian | ak.com 2023 © BSPJI Pontianak | - Versi 1.3 |                  |            |                |               |                     |   |
|              |                     |   | supported by trpontian | iak.com 2025 @ bsru Pontianak | - versi 1.5 |                  |            |                |               |                     |   |

## Penerbitan Sertifikat LS Pro oleh admin Sertifikasi

Pada menu admin sertifikasi terdapat 3 perintah tambahan (cetak sertifikat, cetak lampiran sertifikat dan sertifikat)

| MENU | J ADMIN SERTIFIKASI | DATA ORDER : LS00021 ×                                                          | ¢           | ß | Aktifitas          | ٩ |
|------|---------------------|---------------------------------------------------------------------------------|-------------|---|--------------------|---|
| ::   | Beranda             | 🛓 SPK 📄 Invoice 🗅 Tinjauan permohonan 🗅 Audit Kecukupan                         | ER SELESAI  |   | Cek Data           |   |
| Ê    | Order Baru          | 🕒 Jadwal Asesmen 📋 Penunjukan Evaluator dan PPC 🛓 Laporan Ketidaksesuaian (LKS) |             | ۲ | Detail             |   |
|      |                     | 🛓 Laporan Audit 🛓 Perbaikan Temuan 🗅 Penunjukan Tinjauan Hasil Sertifikasi      | ER SELESAI  |   | Cek Data           |   |
| ٥    | Data >              | Cetak Lampiran Sertifikat     Sertifikat                                        |             | ۲ | Detail             |   |
|      | Tanda Tangan        |                                                                                 | CD CTI TCAL |   | _                  |   |
| 1    | Nomor Sertifikat    | + TAMBAH DATA LAIN                                                              | ER SELESAT  | • | Cek Data<br>Detail |   |
| ષ્ટ  | Konsultasi          | Show 10 - entries Search:                                                       |             |   |                    |   |
|      | Kontak Admin        | No 1 <sup>th</sup> Nama it File it                                              | ER SELESAI  | D | Cek Data           |   |
|      | Pesan               | 1 Laporan Audit data_dukung_sertifikasi_21_2022-08-15-112455.pdf                |             |   | Detail             |   |
| Θ    | Profil              | Reasesmen PD. KP                                                                |             |   |                    |   |
|      |                     | Showing 1 to 1 of 1 entries Previous 1 Next                                     | ER SELESAI  | D | Cek Data           |   |
|      |                     | _                                                                               |             | ۲ | Detail             |   |
|      |                     | Keluar                                                                          |             |   |                    |   |
|      |                     | 2022 [089667352838] Konsumsi 5.150.000<br>Beryodium                             |             |   | Cek Data<br>Detail |   |

Pada menu admin juga dilengkapi dengan penunjukan penandatangan dan pemberian no sertifikat sebagai alat untuk menelusur

|                                                                                                    | ZEROCAILIS          | ≡                                                               | ¢                   |        | ktifitas      |
|----------------------------------------------------------------------------------------------------|---------------------|-----------------------------------------------------------------|---------------------|--------|---------------|
| MEN                                                                                                    | u admin sertifikasi | TANDA TANGAN                                                    |                     |        |               |
| 8                                                                                                    | Beranda             |                                                                 |                     |        |               |
| Ê                                                                                                    | Order Baru          | ТАМВАН ДАТА                                                     |                     |        |               |
| Ŵ                                                                                                    | Order Lama          | Nama<br>Penandatangan                                           | Jabatan             | Status | Aksi          |
| Ð                                                                                                    | Data >              | Jabatan Agung B                                                 | udi Kepala<br>Balai | Aktif  | Edit<br>Hapus |
| ۸.                                                                                                    | Tanda Tangan        | Status Aktif ~ Zuhrawa                                          | ty kasiss1          | Tidak  | Edit          |
| 1                                                                                                    | Nomor Sertifikat    | Simpan                                                          |                     | AKTIT  | Hapus         |
| હ                                                                                                    | Konsultasi          |                                                                 |                     |        |               |
|                                                                                                    | Kontak Admin        |                                                                 |                     |        |               |
| $\mathbf{\mathbf{\mathbf{\mathbf{\mathbf{\mathbf{\mathbf{\mathbf{\mathbf{\mathbf{\mathbf{\mathbf{\mathbf{\mathbf{\mathbf{\mathbf{\mathbf{\mathbf{$ | Pesan               |                                                                 |                     |        |               |
| Θ                                                                                                    | Profil              | Supported By itpontianak.com 2023 © BSPJI Pontianak - Versi 1.3 |                     |        |               |

Penunjukan tanda tangan / pengesahan sertifikat

| Penomoran | sertifikat | secara | otomatis |  |
|-----------|------------|--------|----------|--|
|           |            |        |          |  |

|        | ZEROCATLIS          |   | ≡                           |        |                                   | ¢ | F | Aktifitas |  |
|--------|---------------------|---|-----------------------------|--------|-----------------------------------|---|---|-----------|--|
| MEN    | u admin sertifikasi |   | NOMOR SERTIFIKAT            |        |                                   |   |   |           |  |
|        | Beranda             |   |                             |        |                                   |   |   |           |  |
| Ê      | Order Baru          |   | DATA NOMOR S                | SER    | <b>FIFIKASI</b>                   |   |   |           |  |
| Ŷ      | Order Lama          |   | Nomor Terakhir              |        | 94                                |   |   |           |  |
| +      | Data                | > | Kirim                       |        |                                   |   |   |           |  |
|        | Tanda Tangan        |   |                             |        |                                   |   |   |           |  |
| ۵      | Nomor Sertifikat    |   |                             |        |                                   |   |   |           |  |
| ų      | Konsultasi          |   |                             |        |                                   |   |   |           |  |
|        | Kontak Admin        |   |                             |        |                                   |   |   |           |  |
| $\geq$ | Pesan               |   |                             |        |                                   |   |   |           |  |
|        |                     |   | Supported By itpontianak.co | .com 2 | 023 © BSPJI Pontianak - Versi 1.3 |   |   |           |  |

#### Contoh cetak sertifikat

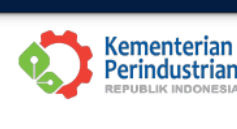

Kementerian Perindustrian REPUBLIK INDONESIA BADAN STANDARDISASI DAN KEBIJAKAN JASA INDUSTRI BALAI STANDARDISASI DAN PELAYANAN JASA INDUSTRI PONTIANAK LEMBAGA SERTIFIKASI PRODUK BORNEO JI. Budi Utomo No. 41 Pontianak Telp. (0561) 884442, 881393, Fax. (0561) 881533

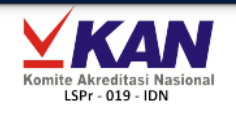

#### SERTIFIKAT KESESUAIAN NOMOR : R/92/BSKJI/BSPJI-Pontianak/MS/XI/2022

Lembaga Sertifikasi Produk Borneo memberikan Sertifikat Produk untuk

#### **KOPI BUBUK**

yang diproduksi oleh :

#### PD. KAPUAS PRATAMA

Pontianak

dengan merek

#### "DUA ENGGANG"

Berdasarkan sistem sertifikasi tipe 1, dinyatakan bahwa mutu produk telah memenuhi persyaratan:

#### SNI 01-3542-2004 KOPI BUBUK

Sertifikat Produk ini berlaku selama standar yang diacu dan/atau sistem mutu manajemen perusahaan tidak diubah dan atau berlaku selama 4 (empat) tahun.

| Diterbitkan di         | : | Pontianak        |
|------------------------|---|------------------|
| Pada tanggal           | : | 02 November 2022 |
| Berlaku sampai tanggal | : | 01 November 2026 |

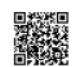

Kepala Balai,

Agung Budi Lestari

Sertifikat ini diberikan selama perusahaan masih memenuhi ketentuan dan peraturan yang ditetapkan Lembaga Sertifikasi Produk Borneo. Sertifikat ini memberikan hak kepada perusahaan untuk menggunakan tanda seperti tertera di sini pada kemasan produk, iklan dan tujuan promosi lainnya

#### Contoh sertifikat

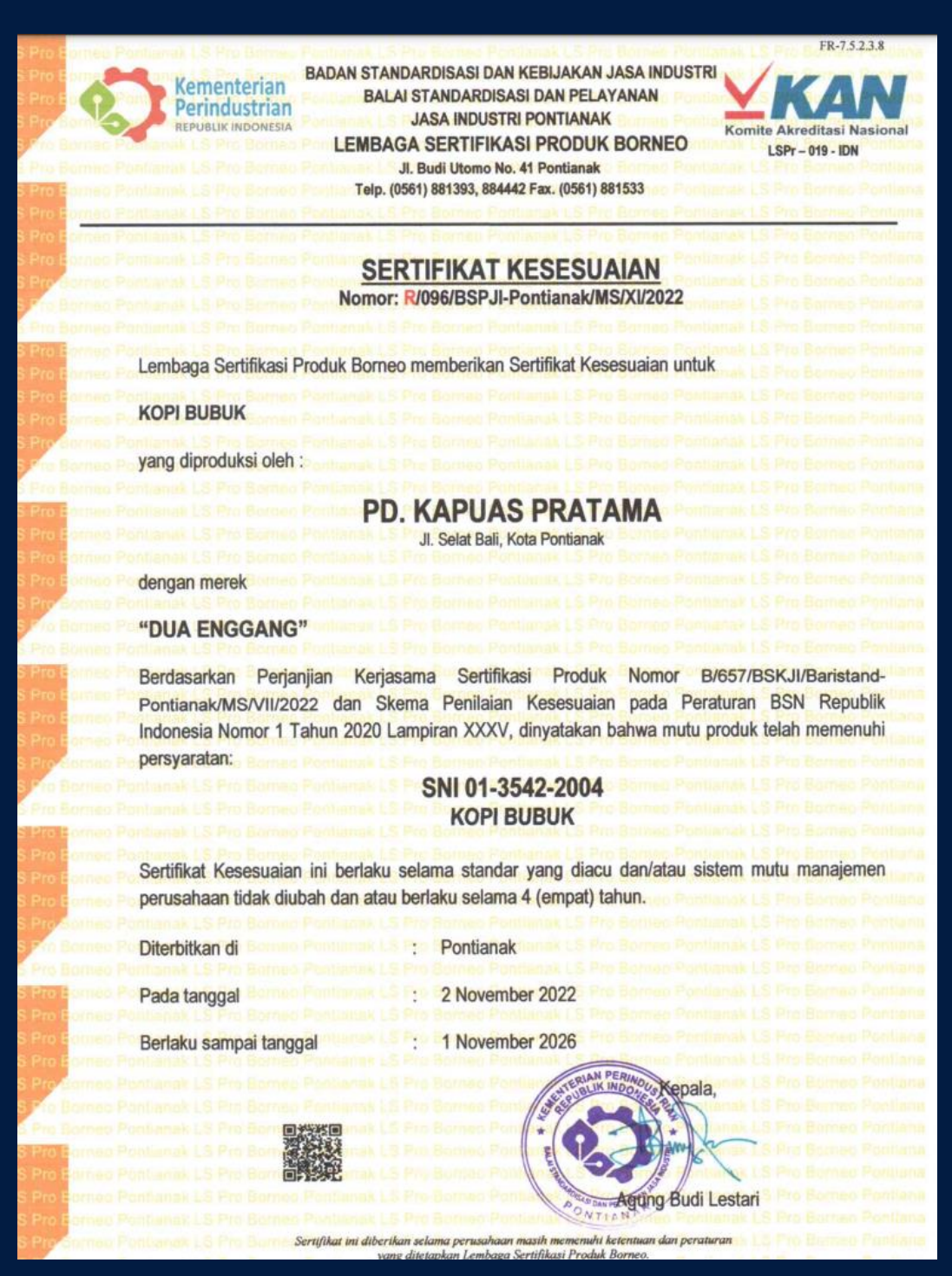

## Contoh lampiran sertifikat

|                                                    | As                                                      | esmen Ulang                                                               |                                                            |
|----------------------------------------------------|---------------------------------------------------------|---------------------------------------------------------------------------|------------------------------------------------------------|
|                                                    |                                                         | Nomor Sertifikat : R/92/BS                                                | KJI/BSPJI-Pontianak/MS/XI/2                                |
| Kementerian<br>Perindustrian<br>Republik Indonesia | Nama Perusahaan<br>Alamat Kantor<br>Pimpinan<br>Telepon | PD. Kapuas Pratama     Pontianak     Andreas Eko Agustanto     0811576632 | Tanggal Terbit :<br>02 November 2022<br>Tanggal Berakhir : |
|                                                    | Email                                                   | -                                                                         | 01 November 2026                                           |
| Nama Produk                                        | Merek                                                   | Jenis                                                                     | SNI yang diacu                                             |
| Kopi Bubuk                                         | Dua Enggang                                             | 1. Spesial<br>2. Super<br>3. Premium<br>4. Murni<br>5. Classic Red        | SNI 01-3542-2004                                           |
| Kepala Balai,                                      |                                                         |                                                                           |                                                            |

## Menu admin sertifikasi juga dilengkapi data untuk mendukung proses sertifikasi

|     | Syaratan uokt       | inic | ••• |                                                          |                       |       |        |           |      |
|-----|---------------------|------|-----|----------------------------------------------------------|-----------------------|-------|--------|-----------|------|
|     | CALLS               | ≡    |     |                                                          |                       |       | ¢ F    | Aktifitas |      |
| MEN | U ADMIN SERTIFIKASI |      | 1   | Akte Perusahaan                                          | -Sertifikasi<br>Awal  | Aktif | 🕼 Edit |           |      |
|     | Beranda             |      |     |                                                          | -Surveilen            |       | 😣 Нар  | ous       | - 11 |
| Ê   | Order Baru          |      |     |                                                          | -Sertifikasi<br>Ulang |       |        |           | - 11 |
| Ś   | Order Lama          |      |     |                                                          |                       |       |        | _         | - 11 |
| ÷   | Data ~              |      | 2   | Izin Usaha Industri (IUI) dan Nomor Induk Berusaha (NIB) | -Sertifikasi<br>Awal  | Aktif | C Edit |           | - 11 |
|     | Order               |      |     |                                                          | -Sertifikasi<br>Ulang |       | 😣 Hap  | ous       | - 11 |
|     | Syarat Dokumen      |      |     |                                                          | y                     |       |        |           | - 11 |
|     | Produk              |      | 3   | Surat Permohonan Sertifikasi Produk                      | -Sertifikasi          | Aktif | C Edit |           |      |
|     | Tinjauan Permohonan |      |     |                                                          | Awai                  |       | 🙁 Hap  | us        |      |
|     | Manajemen Mutu      |      |     |                                                          |                       |       |        |           |      |
|     | СРРОВ               |      |     |                                                          | -Sertifikasi<br>Ulang |       |        |           |      |
|     | Upload Pembayaran   |      |     |                                                          |                       |       |        |           |      |
|     | Sertifikat          |      | 4   | Daftar Isian Permohonan Sertifikasi Produk               | -Sertifikasi<br>Awal  | Aktif | 🕼 Edit |           |      |
|     | Traking             |      |     |                                                          | -Sertifikasi          |       | 😣 Нар  | us        |      |
|     | Tanda Tangan        |      |     |                                                          | Ulang                 |       |        | _         |      |
|     |                     |      | 5   | Pernyataan Kesesuaian                                    | -Sertifikasi<br>Awal  | Aktif | 🕼 Edit |           |      |

#### Persyaratan dokume

## Produk yang dapat disertifikasi

|      | CATLIS                                | =            |                          | Press F11 to exit full scre | en     |            |          | ۵       | P       | Aktifitas | ( |
|------|---------------------------------------|--------------|--------------------------|-----------------------------|--------|------------|----------|---------|---------|-----------|---|
| MENU | U ADMIN SERTIFIKASI                   | PRODUK SE    | RTIFIKASI                |                             |        |            |          |         |         |           |   |
| â    | Order Baru                            | DAFTAR       |                          |                             |        |            |          |         |         |           |   |
| 2    | Order Lama                            | <b>+</b> TAM | ВАН                      |                             |        |            |          |         |         |           |   |
| ÷    | Data 🌱                                | Show 10      | ✓ entries                |                             |        |            |          | Search: |         |           |   |
|      | Order                                 | No Th        | Produk 😂                 | Acuan 🔄                     | Tipe 😂 | Kelompok 😂 | Status 😂 | Aksi    |         |           | 0 |
|      | Syarat Dokumen<br>Produk              | 1            | Air Mineral              | SNI 3553:2015               | 5      | Wajib      | Aktif    | 🕼 Edit  | 8       | Hapus     |   |
|      | Tinjauan Permohonan<br>Manajemen Mutu | 2            | Kopi Bubuk               | SNI 01-3542-2004            | 1      | Sukarela   | Aktif    | 🕼 Edit  | 0       | Hapus     |   |
|      | CPPOB<br>Upload Pembayaran            | 3            | Garam Konsumsi Beryodium | SNI 3556:2016               | 5      | Wajib      | Aktif    | 🕼 Edit  | 8       | Hapus     |   |
|      | Sertifikat                            | 4            | Minyak Goreng Sawit      | SNI 7709:2019               | 5      | Wajib      | Aktif    | 🕼 Edit  | 0       | Hapus     |   |
|      | Traking<br>Tanda Tangan               | Showing 1    | to 4 of 4 entries        |                             |        |            |          |         | Previou | is 1 Nex  | t |

## <u>Persyaratan t</u>injauan permohonan

|        | CATES                                 | ≡    |            |                                                            |             |             |          | ¢       | F | Aktifitas |   |
|--------|---------------------------------------|------|------------|------------------------------------------------------------|-------------|-------------|----------|---------|---|-----------|---|
| MEN    | J ADMIN SERTIFIKASI                   | Tinj | jauan Perm | ohonan                                                     |             |             |          |         |   |           |   |
| ::     | Beranda                               |      |            |                                                            |             |             |          |         |   |           |   |
| Ê      | Order Baru                            | D    | DAFTAR     |                                                            |             |             |          |         |   |           |   |
| ź      | Order Lama                            | L.   | + TAMBA    | н                                                          |             |             |          |         |   |           |   |
| ٠      | Data ~                                |      | Show 100   | ♥ entries                                                  |             |             |          | Search: |   |           |   |
|        | Order                                 |      | No 🏴       | lsi i¢                                                     | Pilihan 1 🔅 | Pilihan 2 🔅 | Status 🌣 | Aksi    |   |           | ÷ |
|        | Syarat Dokumen<br>Produk              |      | 1          | Jenis permohonan                                           | SPPT SNI    | SPPT ST     | Aktif    | 🕼 Edit  | 0 | Hapus     |   |
|        | Tinjauan Permohonan<br>Manajemen Mutu |      | 2          | Skema sertifikasi                                          | Ada         | Tidak Ada   | Aktif    | 🕼 Edit  | 0 | Hapus     |   |
|        | CPPOB<br>Upload Pembayaran            |      | 3          | Status lingkup akreditasi produk                           | Penunjukan  | KAN         | Aktif    | 🕼 Edit  | 0 | Hapus     |   |
|        | Sertifikat<br>Traking                 |      | 4          | Status Lembaga Sertifikasi Sistem Mutu perusahaan, berlogo | KAN         | IAF         | Aktif    | 🕼 Edit  | 8 | Hapus     |   |
|        | Tanda Tangan                          |      | 5          | Ketersediaan standar yang dimohon                          | Ada         | Tidak Ada   | Aktif    | 🕼 Edit  | 8 | Hapus     |   |
| ם<br>ש | Nomor Sertifikat<br>Konsultasi        |      | 6          | Ketersediaan Peraturan Pemerintah (untuk produk SNI Wajib) | Ada         | Tidak Ada   | Aktif    | 🕼 Edit  | 0 | Hapus     |   |
|        | Kontak Admin                          |      | 7          | Peraturan Menteri Pemberlakuan SNI Wajib                   | Ada         | Tidak Ada   | Aktif    | C Edit  | 0 | Hapus     |   |
| 2      | Pesan                                 |      | 8          | Peraturan Menteri Penunjukan LPK                           | Ada         | Tidak Ada   | Aktif    | 🕼 Edit  | 0 | Hapus     |   |
| θ      | Profil                                |      | 9          | Pentunjuk Teknis dan SNI Produk                            | Ada         | Tidak Ada   | Aktif    | 🕼 Edit  | ٥ | Hapus     |   |

#### Keperluan audit manajemen mutu

|   | CALLS               | =   |         |                       |                                                                            |    |          |          | ¢     | Þ   | Aktifitas | 0 | ĺ |
|---|---------------------|-----|---------|-----------------------|----------------------------------------------------------------------------|----|----------|----------|-------|-----|-----------|---|---|
|   | Beranda             | Daf | tar Mar | ajemen Mutu           |                                                                            |    |          |          |       |     |           |   | 1 |
| Ê | Order Baru          |     |         | •                     |                                                                            |    |          |          |       |     |           |   | ł |
| Ŵ | Order Lama          | D   | AFTAR   |                       |                                                                            |    |          |          |       |     |           |   |   |
| ÷ | Data ~              |     | + TA    | мван                  |                                                                            |    |          |          |       |     |           |   |   |
|   | Order               |     | Show 1  | 0 v entries           |                                                                            |    |          | Sear     | ch:   |     |           |   |   |
|   | Syarat Dokumen      |     | No 1    | Kategori 🗎            | lsi                                                                        | 16 | Status 🗎 | Aksi     |       |     |           |   |   |
|   | Produk              |     |         |                       |                                                                            |    |          |          |       |     |           |   |   |
|   | Tinjauan Permohonan |     | 1       | 4. Konteks organisasi | 4.1 Memahami organisasi dan konteksnya                                     |    | Aktif    | 🕼 Edit 🛃 | Input | Sub |           |   |   |
|   | Manajemen Mutu      |     |         |                       |                                                                            |    |          | S Hapus  |       |     |           |   | l |
|   | СРРОВ               |     |         |                       |                                                                            |    |          |          |       |     |           |   |   |
|   | Upload Pembayaran   |     | 2       | 4. Konteks organisasi | 4.2 Memahami kebutuhan dan harapan dari pihak-pihak yang<br>berkepentingan |    | Aktif    | 🕼 Edit 🛃 | Input | Sub |           |   |   |
|   | Sertifikat          |     |         |                       |                                                                            |    |          | 🛛 Hapus  |       |     |           |   |   |
|   | Traking             |     | -       |                       |                                                                            |    |          |          |       | _   |           |   |   |
|   | Tanda Tangan        |     | 3       | 4. Konteks organisasi | 4.3 Menentukan ruang lingkup sistem manajemen mutu                         |    | Aktif    | 🕼 Edit   | Input | Sub |           |   |   |
| 1 | Nomor Sertifikat    |     |         |                       |                                                                            |    |          | Hapus    |       |     |           |   |   |
| Ľ | Konsultasi          |     | 4       | 4. Konteks organisasi | 4.4 Sistem manajemen mutu dan proses-prosesnya                             |    | Aktif    | 🕼 Edit 🛃 | Input | Sub |           |   |   |
|   |                     |     |         |                       |                                                                            |    |          | 🛛 Hapus  |       |     |           |   |   |
|   | Kontak Admin        |     |         |                       |                                                                            |    |          | Hapus    |       |     |           |   |   |
|   |                     |     | 5       | 5. Kepemimpinan       | 5.1 Kepemimpinan dan komitmen<br>- 5.1.1 Umum                              |    | Aktif    | 🕼 Edit   | Input | Sub |           |   |   |

#### Data CCPOB

|                  | CALLS                                                                                                    | =                                                                                                    |        |    |         | ρI             | P 🦉   | Aktifitas | ( |
|------------------|----------------------------------------------------------------------------------------------------|----------------------------------------------------------------------------------------------------|--------|----|---------|----------------|-------|-----------|---|
| MEN              | U ADMIN SERTIFIKASI                                                                                           | Cara Produksi Dangan Olahan Vang Baik (CDDOB)                                                                                                    |        |    |         |                |       |           |   |
| 55               | Beranda                                                                                                    |                                                                                                    |        |    |         |                |       |           |   |
| Û                | Order Baru                                                                                                    | DAFTAR                                                                                                    |        |    |         |                |       |           |   |
| R <sup>2</sup> 3 | Order Lama                                                                                                    | + ТАМВАН                                                                                                    |        |    |         |                |       |           |   |
| •                | Data ~                                                                                                    | Show 10 v entries                                                                                                    |        |    | Search  | 1:             |       |           |   |
|                  | Order                                                                                                    | No 🏞 Isi                                                                                                    | Status | 10 | Aksi    |                |       |           | 6 |
|                  | Syarat Dokumen<br>Produk<br>Tinjauan Permohonan<br>Manajemen Mutu<br>CPPO8<br>Upload Pembayaran<br>Sertifikat | Lokad     Lokad     L | Aktif  |    | et<br>Ø | Tambal<br>Edit | n Sub | Hapus     |   |
| ی<br>بی<br>۹     | Traking<br>Tanda Tangan<br>Nomor Sertifikat<br>Konsultasi<br>Kontak Admin<br>Pesan<br>Profil                  | <ul> <li>Bangunan</li> <li>Bangunan Laina dalam ruangan dan tata letak pabrik/tempat produksi belum dirancang sehingga belum memenuhi persyaratan hygiene pangan olahan dan belum mengutamakan persyaratan mutu dan kesmanan pangan olahan dengan cara baik. Sulti urukk dibesihkan dan didesinfeksi serta kurang melindungi makanan ata minuma dari kontaminasi silang selama proses. Bjoling Maxes</li> <li>Bitukur ruangan tidak terbust dari bahan yang tahan lama. mutuh digelihard dan dibesihkan ata didesinfeksi serta kurang meliputi i lantai, dinding atapa, pintu jendela, ventilasi dan pemukiman tempat kerja serta peraggunaan bahan gelak, dengan persyaratan sebagi berikut. Turu Jeungan pabrik tempat produksi pengolahan pangan meliputi i lantai, dinding atapa, pintu jendela, ventilasi dan pemukiman tempat kerja serta peraggunaan bahan gelak, dengan persyaratan sebagi berikut. Turu Jeungan</li> <li>Ontruksi lantai memenuhi paktek higiene pangan olahan yang baik yaitu tahan lama, memudahkian pembuangan air, air tidak tergenang. mudah dibesihkan dari mudah didesihkeki lumi Jeungan poduksi kurang tedap air, kurang tahan tehadap garam, basa, tahan asam,/basa kimia lainnya, pemukaan kurang rata, licin dan suli dibesihkan futur ji jutogi digunakan untuk proses percucian ternyata kemiringannya kurang cukup untuk memudahkan pengaliran air, salura air atau lubang pembuangan sehingga bis menimbulkan genangan air, sarang cukup untuk memudahkan pengaliran air, saluran air atau lubang pembuangan sehingga bis menimbulkan genangan air yang berbaa. Tumi jutogi digunakan untuk proses percucian ternyata kemiringannya kurang cukup untuk memudahkan pengaliran air, saluran air atau lubang pembuangan sehingga bis menimbulkan genangan air aitau kotom sehingga tidak membentuk sudut melengkung dia kedap air. Tumi jutosi</li> </ul>                                                                                                    | Aktif  |    |         | Tambal<br>Edit | ©     | Hapus     |   |

| ZEROCALLS                  | =            |                     |                                               |                                  |                                  |                      |                     | ¢                    |            | difitas |
|----------------------------|--------------|---------------------|-----------------------------------------------|----------------------------------|----------------------------------|----------------------|---------------------|----------------------|------------|---------|
| DMIN SERTIFIKASI           | SERTIFIKAT   | SERTIFIKASI         |                                               |                                  |                                  |                      |                     |                      |            |         |
| leranda                    | Servin Ind I | DETTT I I I I I I   |                                               |                                  |                                  |                      |                     |                      |            |         |
| Order Baru                 |              |                     |                                               |                                  |                                  |                      |                     |                      |            |         |
| Order Lama                 | Show 1       | 0 ~ entries         |                                               |                                  |                                  |                      |                     | Search:              |            |         |
| oata ~                     | No †         | Nomor 🔅<br>Order    | ©<br>Nomor Laporan                            | Nama 🌲                           | Produk                           | Tanggal 🌲<br>Order i | Tanggal ≎<br>Terbit | Tanggal ≎<br>Selesai | 0<br>Tahun | Aksi    |
| rrder<br>yarat Dokumen     | 1            | LS00021             | R/096/BSPJI-<br>Pontianak/MS/XI/2022          | PD. Kapuas<br>Pratama            | Kopi Bubuk [SNI<br>01-3542-2004] | 27-05-2022           | 02-11-2022          | 01-11-2026           | 2022       | ±       |
| roduk<br>njauan Permohonan | 2            | LS00019             | R/097/BSPJI-<br>Pontianak/MS/IV/2023          | PT Karya Suci<br>Lestari         | Air Mineral [SNI<br>3553:2015]   | 19-04-2022           | 18-04-2023          | 17-04-2027           | 2022       | 4       |
| anajemen Mutu<br>PPOB      | 3            | LS00014             | R/095/BSPJI-<br>Pontianak/MS/XI/2022          | CV. Tirta Prima<br>Abadi         | Air Mineral [SNI<br>3553:2015]   | 08-03-2022           | 02-11-2022          | 01-11-2026           | 2022       | ±       |
| oload Pembayaran           | 4            | LS00010             | R/90/BPPI/Baristand-<br>Pontianak/MS/VI/2022  | PT. Pakunam<br>Tirtajaya Perkasa | Air Mineral [SNI<br>3553:2015]   | 17-01-2022           | 06-06-2022          | 05-06-2026           | 2022       | *       |
| sking                      | 5            | LS00007             | R/89/BPPI/Baristand-<br>Pontianak/MS/I/2022   | PT Borneo Sun                    | Air Mineral [SNI<br>3553:2015]   | 06-01-2022           | 06-01-2022          | 05-01-2026           | 2022       | *       |
| nda Tangan                 | 6            | LS00005             | R/88/BPPI/Baristand-<br>Pontianak/MS/XII/2021 | PT Borneo Sun                    | Air Mineral [SNI<br>3553:2015]   | 26-02-2021           | 23-12-2021          | 22-12-2025           | 2021       | *       |
| omor Sertifikat            | Showing      | 1 to 6 of 6 entries |                                               |                                  |                                  |                      |                     |                      | Previous   | 1 Nex   |

Setelah sertifikat LS Pro diterbitkan , cs akan mengirimkan softfile sertifikat ke pelanggan

#### BIMTEK

# Pelanggan memilih menu pelatihan pada order baru, kemudian klik tambah pelatihan

|      | CATLES            | ≡           |                 |                |                       |                 |                |                      |             |                         | ¢ 🗖    | Aktifitas   | 0  |
|------|-------------------|-------------|-----------------|----------------|-----------------------|-----------------|----------------|----------------------|-------------|-------------------------|--------|-------------|----|
| Menu | 1                 |             | THAN            |                |                       |                 |                |                      |             |                         |        |             |    |
|      | Beranda           | DAIATEL     |                 |                |                       |                 |                |                      |             |                         |        |             |    |
| ŧ.   | Order Baru 👻      | DAFTAR P    | ELATIHAN        |                |                       |                 |                |                      |             |                         |        |             |    |
|      | Pengujian         | + TA        | MBAH PELAT      | THAN           |                       |                 |                |                      |             |                         |        |             |    |
|      | Kalibrasi         |             |                 |                |                       |                 |                |                      |             |                         |        |             |    |
|      | Sertifikasi       | Show 1      | 0 v entr        | les            |                       |                 |                |                      |             | Search:                 |        |             |    |
|      | Bimtek            | Not         | ≎<br>Order      | Tgl 🗢          | \$<br>Pelatiban       | ÷<br>Kategori i | ÷<br>Pocorta 1 | \$<br>Biava          | \$          | \$<br>Statue            | Akei   |             | 0  |
|      | Order Lama        |             | order           | order          | relation              | Rategon         | reserva        | biaya                | rembayaran  | Status                  | Anai   |             |    |
| ٥    | Traking Order >   | 1           | POPL-9          | 15-05-2023     | Pelatihan<br>Petugas  | Reguler         | 1              | Rp.<br>5.000.000/Org | BELUM LUNAS | PEMERIKSAAN<br>ORDER DI | *      | Cek Peserta |    |
|      | Cek Tarif         |             |                 |                | Pengambilan<br>Sampel |                 |                |                      |             | PELANGGAN               | ١      | Detail      |    |
|      |                   |             |                 |                | (Limbah<br>Cair)      |                 |                |                      |             |                         | ×      | lapus       |    |
| ~    | Umpan Balik ?     | Showing     | 1 to 1 of 1 en  | tries          |                       |                 |                |                      |             |                         | Previo | us 1 Nex    | ct |
| 29   | Pengaduan & Saran |             |                 |                |                       |                 |                |                      |             |                         |        |             |    |
| C.   | Konsultasi (Baru) |             |                 |                |                       |                 |                |                      |             |                         |        |             |    |
| Σ    | Pesan             |             |                 |                |                       |                 |                |                      |             |                         |        |             |    |
| Θ    | Profil            |             |                 |                |                       |                 |                |                      |             |                         |        |             |    |
|      |                   |             |                 |                |                       |                 |                |                      |             |                         |        |             |    |
|      |                   | Supported B | y itpontianak.o | om 2023 © BSPJ | I Pontianak - Vers    | si 1.3          |                |                      |             |                         |        |             |    |

## Pelanggan memilih daftar pelatihan

|          | CALLS            |       | =                                                                                          |               |                                                                                                    |                    | Δ J              | Aktifitas         |
|----------|------------------|-------|--------------------------------------------------------------------------------------------|---------------|----------------------------------------------------------------------------------------------------|--------------------|------------------|-------------------|
| Menu     | 1                | 1     | DAFTAR PELATIHAN                                                                           |               |                                                                                                    |                    |                  |                   |
|          | Beranda          |       |                                                                                            |               |                                                                                                    |                    |                  |                   |
| Ê        | Order Baru       | >     | REGULER INHOUSE                                                                            |               |                                                                                                    |                    |                  |                   |
|          | Order Lama       | ,     | Show 10 × entries                                                                          |               |                                                                                                    |                    | Search:          |                   |
| Q        | Traking Order    | >     |                                                                                            | ANN THE OWNER | and the second second second second second second second second second second second second second second second |                    |                  | The second second |
|          | Cek Tarif        |       | Pelatihan 1*                                                                               | Kelas 10      | Tempat & Tanggal 👘                                                                                               | Biaya              | o Status 10      | Aksi 🌼            |
| <u>~</u> | Umpan Balik      | >     | Bimbingan dan Pendampingan Teknis<br>Pengujian Kimia (Uji Proksimat)<br>Lihat Selengkapnya | Tatap<br>Muka | Politeknik Negeri Sambas, 06 -<br>07 Juli 2023                                                                   | Rp. 4.000.000/Org  | Masa Pendaftaran | Daftar            |
|          | Pengaduan & Sara | Barry | Bimtek dan Konsultasi<br>Lihat Selengkapnya                                                | Tatap<br>Muka | Sesuai lokasi, 11 - 12 Januari<br>2023                                                                           | Rp. 15.000.000/Org | Masa Pendaftaran | Daftar            |
| 9        | Pesan            |       | Bimtek Penggunaan Instrumen/ Alat Uji<br>Lihat Selengkapnya                                | Tatap<br>Muka | Politeknik Negeri Sambas, 04 -<br>05 Juli 2023                                                                   | Rp. 3.600.000/Org  | Masa Pendaftaran | Daftar            |
| θ        | Profil           |       | Bimtek Penyusunan Dokumen SMM ISO<br>17025:2017<br>Lihat Selengkapnya                      | Tatap<br>Muka | Politeknik Negeri Sambas, 23 -<br>23 Juni 2023                                                                   | Rp. 800.000/Org    | Masa Pendaftaran | Daftar            |
|          |                  |       | Konsultansi Sistem Manajemen<br>Lihat Selengkapnya                                         | Tatap<br>Muka | Lokasi Pelanggan, 08 - 12 Mei<br>2023                                                                            | Rp. 16.000.000/Org | Masa Pendaftaran | Daftar            |
|          |                  |       | Pelatihan Petugas Pengambilan Sampel<br>(Limbah Cair)<br>Lihat Selengkapnya                | Tatap<br>Muka | Pontianak, 19 - 21 Juni 2023                                                                                     | Rp. 5.000.000/Org  | Masa Pendaftaran | Daftar            |

Setelah klik daftar pelanggan wajib mengisi data telp dan jumlah peserta kemudian klik simpan

|            | CATLES            | ≡                                                |                                                                   | ۵   | þ | Aktifitas |  |
|------------|-------------------|--------------------------------------------------|-------------------------------------------------------------------|-----|---|-----------|--|
| Menu       |                   | REGULER                                          |                                                                   |     |   |           |  |
| -          | Beranda           |                                                  |                                                                   |     |   |           |  |
| Ê          | Order Baru >      | Pelatihan                                        | Bimbingan dan Pendampingan Teknis Pengujian Kimia (Uji Proksimat) |     |   |           |  |
| Ċ2         | Order Lama        |                                                  |                                                                   | li. |   |           |  |
| ٩          | Traking Order     | Kelas                                            | Tatap Muka                                                        |     |   |           |  |
| 1          | Cek Tarif         | Tempat & Tanggal                                 | Politeknik Negeri Sambas, 06 - 07 Juli 2023                       |     |   |           |  |
| ∠          | Umpan Balik >     | Biaya                                            | Rp. 4.000.000/Org                                                 |     |   |           |  |
| <b>2</b> ° | Pengaduan & Saran | Nama Pemohon                                     |                                                                   |     |   |           |  |
| ٣          | Konsultasi Baru   | Telpon / WA                                      |                                                                   | 0   |   |           |  |
| M          | Pesan             | Jumlah Peserta                                   |                                                                   | Ŷ   |   |           |  |
| Θ          | Profil            | Batal Simpan                                     |                                                                   |     |   |           |  |
|            |                   |                                                  |                                                                   |     |   |           |  |
|            |                   |                                                  |                                                                   |     |   |           |  |
|            |                   |                                                  |                                                                   |     |   |           |  |
|            |                   | Supported By itpontianak.com 2023 © BSPJI Pontia | nak - Versi 1.3                                                   |     |   |           |  |

Selanjutnya peserta mengisi data peserta dan email, peserta dapat ditambahkan lebih dari 1, jika telah siap dapat dikirim ke CS

|               | 13      | ≡   |                             |                            |       |          |      |                  | 🗘 🖻 🤼                                                    |
|---------------|---------|-----|-----------------------------|----------------------------|-------|----------|------|------------------|----------------------------------------------------------|
| Menu          |         | PES | SERTA (INPUT NAMA PESERT    | A PELATIHAN)               |       |          |      |                  |                                                          |
| Beranda       |         |     |                             |                            |       |          |      |                  | ← KEMBALI 🗢 SELESAIKAN KIRIM KE CS                       |
| Order Baru    | >       |     |                             |                            |       |          |      |                  |                                                          |
| Order Lama    | >       |     |                             |                            |       |          |      |                  |                                                          |
| Traking Order | · · · · |     | Nama                        |                            | Email |          |      |                  |                                                          |
| 📣 Cek Tarif   |         |     |                             |                            |       |          |      |                  |                                                          |
| 🗾 Umpan Balik | >       |     | + TAMBAH PESERTA            |                            |       |          |      |                  |                                                          |
| Pengaduan &   | Saran   |     |                             |                            |       |          |      |                  |                                                          |
| Konsultasi    | Baru    |     | Show 10 v entries           | Sea                        | arch: |          |      |                  |                                                          |
| Pesan         |         |     | No 1th                      | Nama 🏦                     | Aksi  |          | i¢   | Order            | : POPL-10                                                |
| Profil        |         |     |                             | No data available in table |       |          |      | Pelatihan        | : Bimbingan dan Pendampingan Teknis Pengujian Kimia (Uji |
|               |         |     | Showing 0 to 0 of 0 entries |                            |       | Previous | Next |                  | Proksimat)                                               |
|               |         |     |                             |                            |       |          |      | Tempat & Tanggal | : Politeknik Negeri Sambas, 06 - 07 Juli 2023            |
|               |         |     |                             |                            |       |          |      | Kelas            | : Tatap Muka                                             |
|               |         |     |                             |                            |       |          |      | Kategori         | : Reguler                                                |
|               |         |     |                             |                            |       |          |      | Biaya            | : Rp. 4.000.000/Org                                      |
|               |         |     |                             |                            |       |          |      | Status           | : Masa Pendaftaran                                       |
|               |         |     |                             |                            |       |          |      |                  |                                                          |

#### Pada aksi CS dikolom order baru bimtek, cs adapat melakukan cek peserta

|      | CALLS              |   | =            |                     |             |                  |                       |                                                           |               |                |               | ۵       | Þ        | Aktifitas | 0      |
|------|--------------------|---|--------------|---------------------|-------------|------------------|-----------------------|-----------------------------------------------------------|---------------|----------------|---------------|---------|----------|-----------|--------|
| MENI | J CS               |   | DATA PELA    | TIHAN               |             |                  |                       |                                                           |               |                |               |         |          |           |        |
| -    | Beranda            |   |              |                     |             |                  |                       |                                                           |               |                |               |         |          |           |        |
| Ê    |                    |   |              |                     |             |                  |                       |                                                           |               |                |               |         |          |           |        |
|      | Sertifikat dikirim | > | Show 10      | 0 Y entries         |             |                  |                       |                                                           |               |                |               | Search: |          |           |        |
| ٢    | Sertifikat Selesai | > |              | ¢<br>PreOrder       | ¢<br>Order  | Tgl ≎<br>Order ⊺ | Nama 🌼<br>Pelanggan 1 | e<br>Pelatihan                                            | ¢<br>Kategori | ≑<br>Peserta î | ≑<br>Status î | Aksi    |          |           | ¢<br>t |
| Ŵ    | Order Lama         | > | 1            | POPL-10             | PLO         | 17-05-           | Dummy                 | Bimbingan dan                                             | Inhouse       | 1              | DATA BARU     | *       | Cek Pes  | erta      |        |
| Ô    | Amandemen          | > |              |                     |             | 2023             | Pelanggan             | Pendampingan Teknis<br>Pengujian Kimia (Uji<br>Proksimat) |               |                |               | •       | Detail   |           |        |
|      | Pelanggan          |   |              |                     |             |                  |                       | riokanitiky                                               |               |                |               | ×       | Hapus    |           |        |
| Đ    | Data Pengujian     | > | Showing 1    | 1 to 1 of 1 entries |             |                  |                       |                                                           |               |                |               |         | Previous | a 1 Ne    | oxt    |
| Ħ    | Data Kalibrasi     | > |              |                     |             |                  |                       |                                                           |               |                |               |         |          | -         |        |
| Ħ    | Data Sertifikasi   | > |              |                     |             |                  |                       |                                                           |               |                |               |         |          |           |        |
| Ŧ    | Data Bimtek        | > |              |                     |             |                  |                       |                                                           |               |                |               |         |          |           |        |
| Q    | Traking Order      | > |              |                     |             |                  |                       |                                                           |               |                |               |         |          |           |        |
| 11.  | Grafik             |   |              |                     |             |                  |                       |                                                           |               |                |               |         |          |           |        |
| 0    | History            |   |              |                     |             |                  |                       |                                                           |               |                |               |         |          |           |        |
|      |                    |   | Supported By | itpontianak.com     | 2023 © BSPJ | I Pontianak - V  | /ersi 1.3             |                                                           |               |                |               |         |          |           |        |

Pemeriksaan data peserta dan penambahan peserta dapat dilakukan oleh cs, jika telah sesuai dapat di kirimk ke bendahara untuk penerbitan ebilling

|     | CALLS              |          | =   |                     |             |        |                 |                  | Aktifitas 🕠                                                            |
|-----|--------------------|----------|-----|---------------------|-------------|--------|-----------------|------------------|------------------------------------------------------------------------|
| MEN | U CS               |          | PES | SERTA               |             |        |                 |                  |                                                                        |
| ==  | Beranda            |          |     |                     |             |        |                 |                  |                                                                        |
| Ê   | Order Baru         | >        |     |                     |             |        |                 |                  |                                                                        |
|     | Sertifikat dikirim | >        |     |                     |             |        |                 |                  |                                                                        |
| Ŕ   | Sertifikat Selesai | >        |     | Nama                |             | '      | Email           |                  |                                                                        |
| ź   | Order Lama         | >        |     | + TAMBAH P          | PESERTA     |        |                 |                  |                                                                        |
| Û   | Amandemen          | >        |     |                     |             |        |                 |                  |                                                                        |
| 8   | Pelanggan          |          |     | Show 10 v er        | ntries      | Search | h:              |                  |                                                                        |
| Đ   | Data Pengujian     | >        |     | No Th               | Nama        | Aksi   | 1\$             |                  | - DOBI 10                                                              |
| Đ   | Data Kalibrasi     | >        |     | 1                   | ase         |        |                 | Order            | 1 PUPLOTU                                                              |
| Đ   | Data Sertifikasi   | >        |     |                     | a@Gmail.com | × нар  | JS              | Pelatihan        | : Bimbingan dan Pendampingan Teknis Pengujian Kimia (Uji<br>Proksimat) |
| Đ   | Data Bimtek        | >        |     |                     | Ubah        |        |                 | Tempat & Tanggal | : Politeknik Negeri Sambas, 06 - 07 Juli 2023                          |
| ۵   | Traking Order      | >        |     | Showing 1 to 1 of 1 | entries     |        | Previous 1 Next | Kolar            | : Tatap Muka                                                           |
|     | Grafik             |          |     |                     |             |        |                 | Kela3            | • Recular                                                              |
| -   | History            |          |     |                     |             |        |                 | Kategori         | - regularet                                                            |
|     | ristory            |          |     |                     |             |        |                 | Biaya            | : Rp. 4.000.000/Org                                                    |
| =   | Laporan            | <i>′</i> |     |                     |             |        |                 | Status           | : Masa Pendaftaran                                                     |
| 2   | Pengaduan & Saran  |          |     |                     |             |        |                 |                  |                                                                        |
| ų   | Konsultasi         | 0        |     |                     |             |        |                 |                  |                                                                        |

Bendahara

|             | CILLS                    | ≡     |             |                   |              |                  |                       |                                      |                 |                |               | Ĺ       | 1 🗖      | Aktifita |        |
|-------------|--------------------------|-------|-------------|-------------------|--------------|------------------|-----------------------|--------------------------------------|-----------------|----------------|---------------|---------|----------|----------|--------|
| MEN         | U BENDAHARA              | DATA  | PELAT       | TIHAN             |              |                  |                       |                                      |                 |                |               |         |          |          |        |
|             | Beranda                  |       |             |                   |              |                  |                       |                                      |                 |                |               |         |          |          |        |
| e           |                          |       |             |                   |              |                  |                       |                                      |                 |                |               |         |          |          |        |
|             | Pengujian                | Sh    | now 10      | ✓ entries         |              |                  |                       |                                      |                 |                |               | Search: |          |          |        |
|             | Kalibrasi<br>Sertifikasi |       | ^^∩<br>No ↑ | ≑<br>PreOrder 1   | ≎<br>Order 1 | Tgl ≎<br>Order ⊺ | Nama 🌐<br>Pelanggan 1 | ¢<br>Pelatihan î                     | ≑<br>Kategori ↑ | ≑<br>Peserta î | ≑<br>Status î | Aksi    |          |          | ¢<br>1 |
|             | Bimtek                   |       | 1           | POPL-10           | PLO          | 17-05-           | Dummy                 | Bimbingan dan<br>Pendampingan Teknie | Inhouse         | 1              | DATA BARU     | et .    | Kirim E- | billing  |        |
| Ð           | Order Proses             |       |             |                   |              | 2023             | reianggan             | Pengujian Kimia (Uji<br>Proksimat)   |                 |                |               | B       | Invoice  |          |        |
| <u>ا</u> نا | Order Lama               |       |             |                   |              |                  |                       |                                      |                 |                |               | ۲       | Detail   |          |        |
|             | Data >                   | Sh    | howing 1    | to 1 of 1 entries |              |                  |                       |                                      |                 |                |               |         | Previo   | us 1 I   | Vext   |
| ~           | Pengaduan                |       |             |                   |              |                  |                       |                                      |                 |                |               |         |          |          |        |
| Ŀ           | Konsultasi               |       |             |                   |              |                  |                       |                                      |                 |                |               |         |          |          |        |
|             | Pesan                    |       |             |                   |              |                  |                       |                                      |                 |                |               |         |          |          |        |
| Θ           | Profil                   |       |             |                   |              |                  |                       |                                      |                 |                |               |         |          |          |        |
|             |                          |       |             |                   |              |                  |                       |                                      |                 |                |               |         |          |          |        |
|             |                          |       |             |                   |              |                  |                       |                                      |                 |                |               |         |          |          |        |
|             |                          | Suppo | orted By i  | itpontianak.com   | 2023 © BSPJ  | l Pontianak - 1  | Versi 1.3             |                                      |                 |                |               |         |          |          |        |

Bendahara akan mengirimkan bukti bayar ke pelanggan dengan mengklik kirim bukti dan informasi akan terkirim ke cs dan

| CALLS                   | ≡                                                                                                    |                                                                                                    |                                                                                                    |                                                                                                    |                                                                                                    |                                                                                                    |                                                                                                    |                                                                                                    |                                                                                                    |                                                                                                    | ¢                                                                                                    | Þ                                                                                                    | Aktifitas                                                                                                    | 0                                                                                                    |
|-------------------------|----------------------------------------------------------------------------------------------------|----------------------------------------------------------------------------------------------------|----------------------------------------------------------------------------------------------------|----------------------------------------------------------------------------------------------------|----------------------------------------------------------------------------------------------------|----------------------------------------------------------------------------------------------------|----------------------------------------------------------------------------------------------------|----------------------------------------------------------------------------------------------------|----------------------------------------------------------------------------------------------------|----------------------------------------------------------------------------------------------------|----------------------------------------------------------------------------------------------------|----------------------------------------------------------------------------------------------------|----------------------------------------------------------------------------------------------------|----------------------------------------------------------------------------------------------------|
| BENDAHARA               | DAT                                                                                                    |                                                                                                    | TIHAN PROS                                                                                                    | ES                                                                                                    |                                                                                                    |                                                                                                    |                                                                                                    |                                                                                                    |                                                                                                    |                                                                                                    |                                                                                                    |                                                                                                    |                                                                                                    |                                                                                                    |
| Beranda                 |                                                                                                    |                                                                                                    |                                                                                                    |                                                                                                    |                                                                                                    |                                                                                                    |                                                                                                    |                                                                                                    |                                                                                                    |                                                                                                    |                                                                                                    |                                                                                                    |                                                                                                    |                                                                                                    |
| Order Baru >            | ,                                                                                                    |                                                                                                    |                                                                                                    |                                                                                                    |                                                                                                    |                                                                                                    |                                                                                                    |                                                                                                    |                                                                                                    |                                                                                                    |                                                                                                    |                                                                                                    |                                                                                                    |                                                                                                    |
|                         |                                                                                                    | Show 10                                                                                                    | ✓ entries                                                                                                    |                                                                                                    |                                                                                                    |                                                                                                    |                                                                                                    |                                                                                                    |                                                                                                    | Sear                                                                                                    | rch:                                                                                                    |                                                                                                    |                                                                                                    |                                                                                                    |
| Pengujian               |                                                                                                    |                                                                                                    | ¢<br>PreOrder 1                                                                                                    | ≎<br>Order î                                                                                                    | Tgl ≎<br>Order î                                                                                                    | Nama 🔶<br>Pelanggan                                                                                                    | ¢<br>Pelatihan                                                                                                    | ¢<br>Peserta 1                                                                                                    | Status                                                                                                    | ≑<br>î Aksi                                                                                                    |                                                                                                    |                                                                                                    |                                                                                                    | •                                                                                                    |
| Kalibrasi               |                                                                                                    |                                                                                                    | 0001 40                                                                                                    |                                                                                                    | 46.05                                                                                                    |                                                                                                    |                                                                                                    |                                                                                                    |                                                                                                    |                                                                                                    |                                                                                                    |                                                                                                    |                                                                                                    |                                                                                                    |
| Sertifikasi             |                                                                                                    | 1                                                                                                    | POPL-10                                                                                                    | PLO                                                                                                    | 16-05-<br>2023                                                                                                    | SUHANA                                                                                                    | Pengenalan Sistem Mutu<br>SNI ISO 9001:2015                                                                                                    | 6                                                                                                    | PROSES PEMBAYARAI                                                                                                    | •                                                                                                    | Kirim                                                                                                    | Bukti                                                                                                    |                                                                                                    |                                                                                                    |
| Bimtek                  |                                                                                                    |                                                                                                    |                                                                                                    |                                                                                                    |                                                                                                    |                                                                                                    |                                                                                                    |                                                                                                    |                                                                                                    |                                                                                                    | Invoice                                                                                                    | e                                                                                                    |                                                                                                    |                                                                                                    |
| Order Lama >            | ,                                                                                                    |                                                                                                    |                                                                                                    |                                                                                                    |                                                                                                    |                                                                                                    |                                                                                                    |                                                                                                    |                                                                                                    | ۲                                                                                                    | Detail                                                                                                    |                                                                                                    |                                                                                                    |                                                                                                    |
| Data >                  |                                                                                                    | 2                                                                                                    | POPL-10                                                                                                    | PLO                                                                                                    | 15-05-                                                                                                    | Rina                                                                                                    | Pelatihan Petugas                                                                                                    | 1                                                                                                    | PROSES PEMBAYARA                                                                                                    | J (*                                                                                                    | Kirim I                                                                                                    | Bukti                                                                                                    |                                                                                                    |                                                                                                    |
| Pengaduan               |                                                                                                    |                                                                                                    |                                                                                                    |                                                                                                    | 2023                                                                                                    |                                                                                                    | Pengambilan Sampel<br>(Limbah Cair)                                                                                                    |                                                                                                    |                                                                                                    |                                                                                                    | Invoice                                                                                                    | e                                                                                                    |                                                                                                    |                                                                                                    |
| Konsultasi              |                                                                                                    |                                                                                                    |                                                                                                    |                                                                                                    |                                                                                                    |                                                                                                    |                                                                                                    |                                                                                                    |                                                                                                    | ۲                                                                                                    | Detail                                                                                                    |                                                                                                    |                                                                                                    |                                                                                                    |
| Pesan                   |                                                                                                    | Showing 1                                                                                                    | to 2 of 2 entries                                                                                                    |                                                                                                    |                                                                                                    |                                                                                                    |                                                                                                    |                                                                                                    |                                                                                                    |                                                                                                    | P                                                                                                    | revious                                                                                                    | 1 Nex                                                                                                    | d .                                                                                                    |
| Profil                  |                                                                                                    | Showing i                                                                                                    | to z or z entries                                                                                                    |                                                                                                    |                                                                                                    |                                                                                                    |                                                                                                    |                                                                                                    |                                                                                                    |                                                                                                    |                                                                                                    |                                                                                                    |                                                                                                    |                                                                                                    |
|                         |                                                                                                    |                                                                                                    |                                                                                                    |                                                                                                    |                                                                                                    |                                                                                                    |                                                                                                    |                                                                                                    |                                                                                                    |                                                                                                    |                                                                                                    |                                                                                                    |                                                                                                    |                                                                                                    |
|                         |                                                                                                    |                                                                                                    |                                                                                                    |                                                                                                    |                                                                                                    |                                                                                                    |                                                                                                    |                                                                                                    |                                                                                                    |                                                                                                    |                                                                                                    |                                                                                                    |                                                                                                    |                                                                                                    |
|                         |                                                                                                    |                                                                                                    |                                                                                                    |                                                                                                    |                                                                                                    |                                                                                                    |                                                                                                    |                                                                                                    |                                                                                                    |                                                                                                    |                                                                                                    |                                                                                                    |                                                                                                    |                                                                                                    |
| Ilsid/diklat/invoice/27 | Sup                                                                                                    | oported By                                                                                                    | itpontianak.com                                                                                                    | 2023 © BSPJI                                                                                                    | l Pontianak - V                                                                                                    | ersi 1.3                                                                                                    |                                                                                                    |                                                                                                    |                                                                                                    |                                                                                                    |                                                                                                    |                                                                                                    |                                                                                                    |                                                                                                    |
|                         | EENDAHARA<br>Beranda<br>Order Baru 2<br>Pengujian<br>Kalibrasi<br>Sertifikasi<br>Bimtek<br>Order Lama 2<br>Pengaduan<br>Konsultasi<br>Pesan<br>Profil | EENDAHARA<br>Beranda<br>Order Baru ><br>Pengujian<br>Kalibrasi<br>Sertifikasi<br>Bimtek<br>Order Lama ><br>Pengaduan<br>Konsultasi<br>Pesan<br>Profil | EENDAHARA<br>Beranda<br>Order Baru ><br>Order Proses ><br>Order Proses ><br>Pengujian<br>Kalibrasi<br>Stertifikasi<br>Bintok<br>Order Lama ><br>Data ><br>Pengaduan<br>Konsultasi<br>Pesan Showing 1<br>Profil<br>Badi Mathonez 77 | EENDAHARA Beranda Order Baru Order Baru Order Proses  Pengujian Kalibrasi Sertifikasi Bimtek Order Lama Pengaduan Konsultasi Pesan Profil Badi datatwooz 27 | ENDAMARA Beranda Order Baru Order Baru Order Proces  Pengujian Kalibrasi Stertifikasi Bintek Order Lama Pena Pena Profil  ExtedMaterocet27 | EENDAHARA   Beranda   Order Baru   Order Proses   Pengujian   Kalibrasi   Stertifikasi   Bintok   Order Lama   Pengaduan   Konsultasi   Penan   Profil     Supported By itpontianak.com 2023 © BSPJI Pontianak - V | ENDAHARA   Beranda   Order Baru   Pengujian   Kalibrasi   Stertifikasi   Bintok   Order Lama   Pengaduan   Konsultasi   Pengaduan   Konsultasi   Konsultasi   Pengaduan   Konsultasi   Pengaduan   Konsultasi | ENDAMARA   Beranda   Order Bara   Order Proces   Pengujian   Kalibrasi   Stertifikasi   Bartada   Order Lama   Order Lama   Pengaduan   Konsultasi   Pengaduan   Konsultasi   Pena   Profi   Showing 1 to 2 of 2 entries Showing 1 to 2 of 2 entries Showing 1 to 2 of 2 entries Showing 1 to 2 of 2 entries | ENDAMARA   Beranda   Order Bara   Order Poros   Pengujian   Kalibrasi   Sterifikasi   Baranda   Order Lama   Pengaduan   Konsultasi   Pena   Pena   Pena   Pena   Pena   Profit   Showing 1 to 2 of 2 entries Supported By tipontianak-com 2023 © BSPIJ Pontianak - Versi 1.3 | EXCLAMARA   Beranda   Order Bara   Corder Poros   Corder Poros   Corder Jana   Corder Lana   Corder Lana | EXEMPARA     EXEMPARA     Brands   Order Poor     Order Poor     Pongujan   Gabrai   Corder Lama   Ordar   Ordar   Pagaduan   Konsultasi   Pengaduan   Konsultasi   Pengaduan   Konsultasi | ENDAMARA   Berands   Order Poss   Pengujan   Gabras   Corder Lama   Ordat   Ordat   Ordat   Data   Data   Pengudan   Konsultasi   Pengudan   Konsultasi | ENDAMANA   Branda   Order Baru   Corder Fores   Pregulan   Kalbral   Sertifikals   Renadu   Order Lama   Penganduan   Konsultali   Pena   Pena< | ENCLAMANA   Bendal   Coder Baru   Coder Baru   Coder Baru   Coder Proce   Coder Proce   Coder Construction   Rengulan   Coder Lama   Coder Lama |

#### CS menerima informasi dan meneruskan ke PPK (bagian pelatihan)

|        | ZEROCALLS         | ≡   |           |                               |                           |                      |                  |               |               | ¢    | II.     | Aktifitas  |   |
|--------|-------------------|-----|-----------|-------------------------------|---------------------------|----------------------|------------------|---------------|---------------|------|---------|------------|---|
| MEN    | U ADMIN PELATIHAN | DAT | A PELAT   | IHAN                          |                           |                      |                  |               |               |      |         |            |   |
| -      | Beranda           |     |           |                               |                           |                      |                  |               |               |      |         |            |   |
| Ê      | Bimtek Baru       |     |           |                               |                           |                      |                  |               |               |      |         |            |   |
| Ŷ      | Bimtek Selesai    |     | Show 10   | <ul> <li>✓ entries</li> </ul> |                           |                      |                  |               | Searc         | :h:  |         |            |   |
| +      | Data >            |     | ^         | \$                            | ÷                         | Tempat ≑<br>&        | ¢                | \$            |               | \$   |         |            | ¢ |
|        | Tanda Tangan      |     | No î      | Kategori 1                    | Pelatihan 1               | Tanggal              | Biaya            | Kelas         | Status        | Î    | Aksi    | 1          | 1 |
| ષ્ટ    | Konsultasi        |     | 1         | Reguler                       | Pengenalan<br>Sistem Mutu | Politeknik<br>Negeri | Rp.<br>1.600.000 | Tatap<br>Muka | Masa Pendafta | aran | 0       | Selesaikan |   |
|        | Kontak Admin      |     |           |                               | SNI ISO<br>9001:2015      | Sambas,<br>30 - 31   |                  |               |               |      | <b></b> | Cek Data   |   |
| $\geq$ | Pesan             |     |           |                               |                           | Mei 2023             |                  |               |               |      | 쑵       | Peserta    |   |
| Θ      | Profil            |     |           |                               |                           |                      |                  |               |               |      | Q       | Deskripsi  |   |
|        |                   |     | Showing 1 | to 1 of 1 entries             | :                         |                      |                  |               |               |      | Previo  | us 1 Next  | t |
|        |                   |     |           |                               |                           |                      |                  |               |               |      |         |            |   |
|        |                   | Sup | ported By | itpontianak.com               | 2023 © BSPJI Po           | ntianak - Versi 1    | 1.3              |               |               |      |         |            |   |

| Lei | Cudld             |   |          |                                                                                                    |                |   |           |   |
|-----|-------------------|---|----------|----------------------------------------------------------------------------------------------------|----------------|---|-----------|---|
|     | CAILS             | = | ≡        |                                                                                                    | ¢              | E | Aktifitas | 0 |
| MEN | U ADMIN PELATIHAN | P | engenala | n Sistem Mutu SNI ISO 9001:2015                                                                             |                |   |           |   |
| 8   | Beranda           |   |          |                                                                                                    |                |   |           |   |
| Ê   | Bimtek Baru       |   | 1.       | Surat Tugas                                                                                                 | 🛓 Unduł        |   |           |   |
| 2   | Bimtek Selesai    |   |          |                                                                                                    |                |   |           |   |
| +   | Data              | > | 2.       | Peserta                                                                                                    | 嶜 Lihat        |   |           |   |
|     | Tanda Tangan      |   | 3.       | Deskripsi                                                                                                   | <b>Q</b> Lihat |   |           |   |
| C.  | Konsultasi        |   |          | No.                                                                                                    |                |   |           |   |
| •   | Kontak Admin      |   | 4.       | Maten                                                                                                    | + Tamba        | h |           |   |
| >   | Pesan             |   | 5.       | Soal Pre-Test dan Post-Test                                                                                 | 🕂 Tamba        | h |           |   |
| θ   | Profil            |   | 6.       | Hasil Pre-Test dan Post-Test                                                                                | Q Lihat        |   |           |   |
|     |                   |   | 7.       | Hasil Evaluasi                                                                                              | <b>Q</b> Lihat |   |           |   |
|     |                   |   | 8.       | Aktifkan Fitur Pre-test, Post-Test dan Evaluasi saat BIMTEK<br>alamat akses : http://zerocalls.id/bimtek/26 | Aktifka        | n |           |   |
|     |                   |   | 9.       | Foto Kegiatan                                                                                               | + Tamba        | h |           |   |
|     |                   |   |          |                                                                                                    |                |   |           |   |

## Cek peserta

|     | CALLS             | PESERTA                                                      |                 |             | ×          | E Aktifitas          |   |
|-----|-------------------|--------------------------------------------------------------|-----------------|-------------|------------|----------------------|---|
| MEN | J ADMIN PELATIHAN |                                                              |                 |             | -          |                      |   |
| 5   | Beranda           | Pelatihan : Pengenalan Sistem Mutu SNI ISO 9001<br>Total : 6 | :2015           |             |            |                      |   |
|     |                   | Yuliansyah, S.E.,M.E.                                        | SUHANA          | Sudah Bayar |            |                      |   |
|     | Bimtek Selesai    | Budi Setiawan, S.T.,M.Sc.                                    | SUHANA          | Sudah Bayar |            |                      |   |
| ٥   | Data              | Harmoko, S.P.,M.Sc.                                          | SUHANA          | Sudah Bayar |            |                      |   |
|     | Tanda Tangan      | Angga Tritisari, S.T., M.M.                                  | SUHANA          | Sudah Bayar | ksi        | i t                  |   |
| ષ   | Konsultasi        | Andi Maryam, S.Si.,M.Pd.                                     | SUHANA          | Sudah Bayar | 0          | Selesaikan           |   |
|     | Kontak Admin      | Nur Istiqamah, S.P., M.M.A.                                  | SUHANA          | Sudah Bayar | <b>A</b>   | ] Cek Data           |   |
| M   | Pesan             |                                                              |                 |             | <u>الا</u> | Peserta<br>Deskripsi |   |
| Θ   | Profil            | Showing 1 to 1 of 1 entries                                  |                 |             | Pr         | evious 1 Nex         | t |
|     |                   | Supported By itpontianak.com 2023 © BSPJI Pontia             | nak - Versi 1.3 |             |            |                      |   |

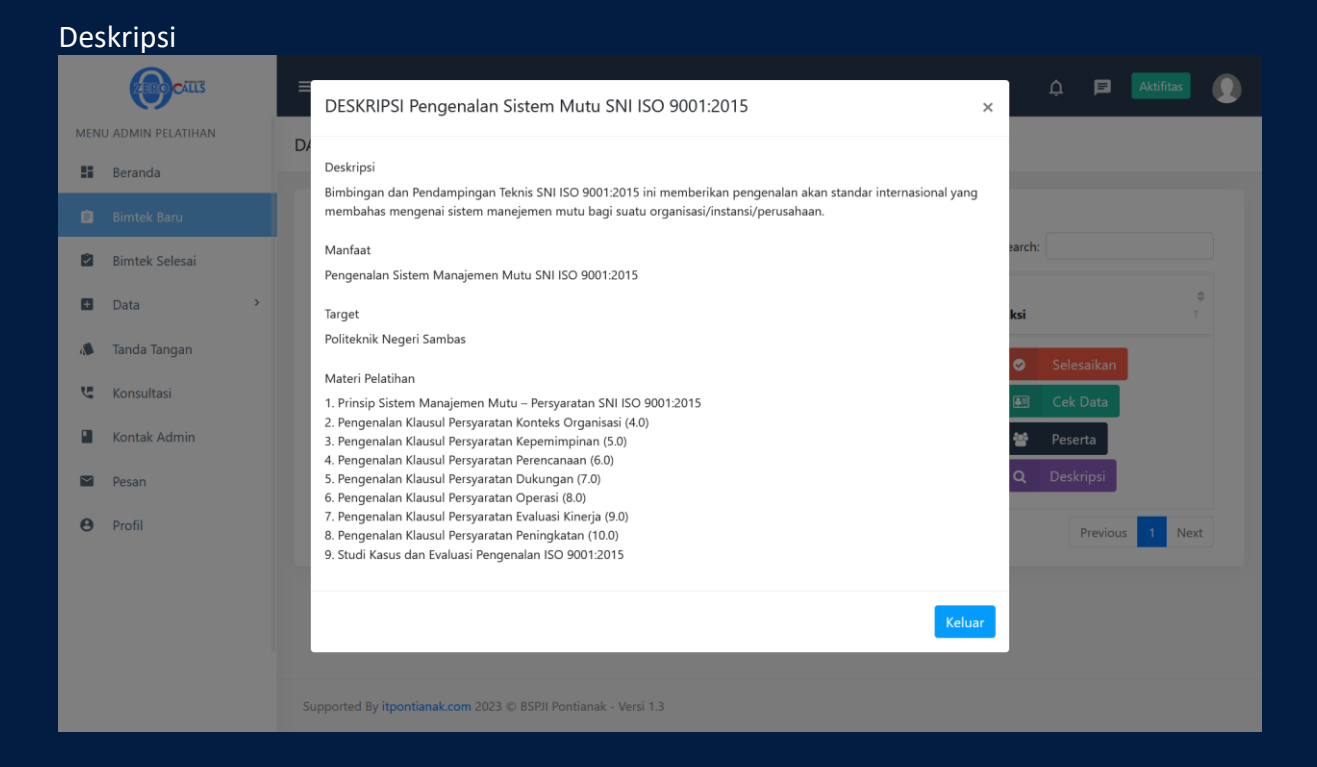

#### Jika Klik selesai

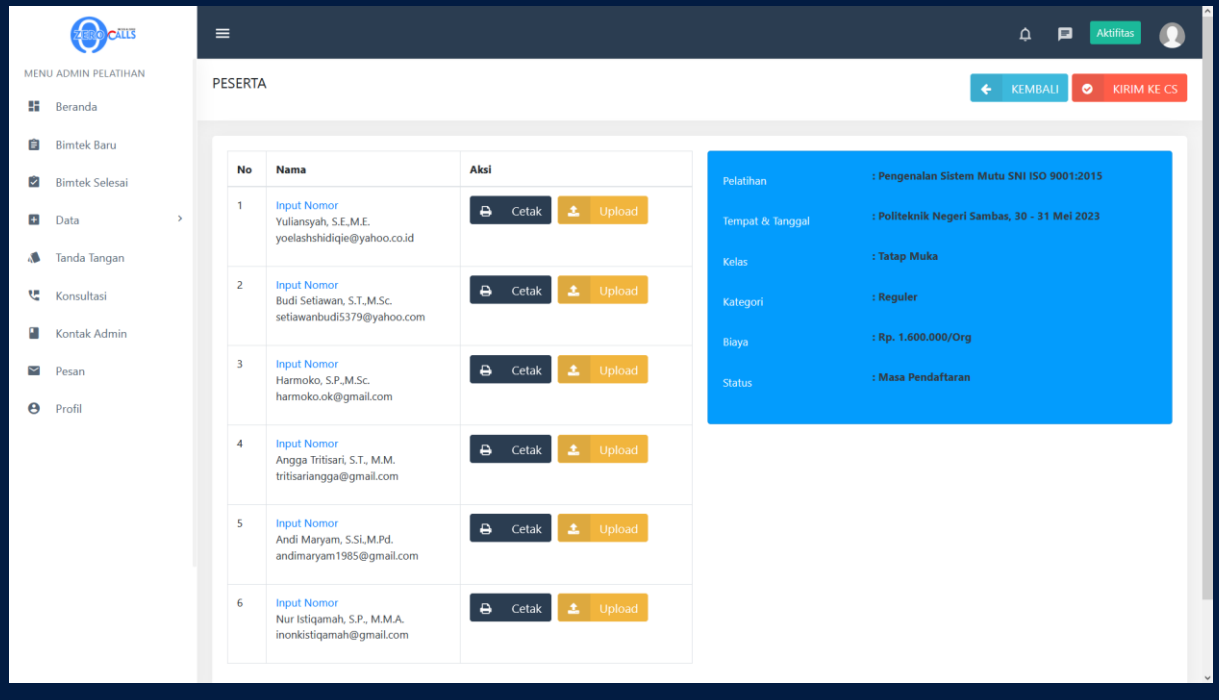

| Celak sertilikat                                                                                                    |                                                                                                    |                                                                                                    |                                         |  |
|----------------------------------------------------------------------------------------------------|----------------------------------------------------------------------------------------------------|----------------------------------------------------------------------------------------------------|-----------------------------------------|--|
|                                                                                                    | Kementerian<br>Perindustrian<br>BALAI STANDARDISASI                                                                                                    | BSKU boon the don the don the | INDUSTRI PONTIANAK                      |  |
|                                                                                                    | 9                                                                                                    | SERTIFIKAT<br>Nomor :<br>Diberikan kepada<br>Juliansyah, S.E.,M.E                                                                                                    | 2                                       |  |
|                                                                                                    | BIMBING/<br>PENGEN<br>Balai Standardisa:                                                                                                    | Atas partsipasinya sebagai<br><b>PESERTA</b><br>AN DAN PENDAMPINGAN TEKNIS<br>IALAN SISTEM MUTU SNI ISO 900<br>30 - 31 Mel 2023<br>Diselenggarakan oleh<br><b>si dan Pelayanan Jasa Industri n</b>                                                                                                    | INDUSTRI<br>1:2015<br>(BSPJI) Pontianak |  |
|                                                                                                    | Politeknik Negeri Sambas, 31 Mei<br>Kepala Balal<br>Aguag Budi Loctari                                                                                                    | 2023                                                                                                    |                                         |  |
|                                                                                                    | Agoing bool Lestan                                                                                                    |                                                                                                    |                                         |  |
|                                                                                                    | MATERI BIMB<br>Penger                                                                                                    | INGAN DAN PENDAMPINGAN TEK<br>nalan Sistem Mutu SNI ISO 9002                                                                                                    | NIS INDUSTRI<br>I:2015                  |  |
| 1. Prinsip Sistem Manajeme<br>2. Pengenalan Klausul Persy<br>3. Pengenalan Klausul Persy<br>4. Pengenalan Klausul Persy<br>5. Pengenalan Klausul Persy<br>6. Pengenalan Klausul Persy<br>8. Pengenalan Klausul Persy<br>8. Pengenalan Klausul Persy<br>9. Studi Kasus dan Evaluasi | 1 Mutu – Persyaratan SNI ISO 9001:20<br>aratan Konteks Organisasi (4.0)<br>aratan Repemimpinan (5.0)<br>aratan Perencanaan (6.0)<br>aratan Dukungan (7.0)<br>aratan Dukungan (8.0)<br>aratan Perasi (8.0)<br>aratan Perasi (8.0)<br>aratan Peringkatan (10.0)<br>Pengenalan ISO 9001:2015 | 515                                                                                                    |                                         |  |

## Laman bimtek selesai

|                 | ZEROCALLS         | =         |             |                                                     |                          |                  |               |         | ¢          | Þ         | Aktifitas | 0 |
|-----------------|-------------------|-----------|-------------|-----------------------------------------------------|--------------------------|------------------|---------------|---------|------------|-----------|-----------|---|
| MENU            | J ADMIN PELATIHAN | DATA PELA | TIHAN       |                                                     |                          |                  |               |         |            |           |           |   |
| 55              | Beranda           |           |             |                                                     |                          |                  |               |         |            |           |           |   |
| Ê               | Bimtek Baru       | Show 1    | 0 v entries |                                                     |                          |                  |               | S       | Search:    |           |           |   |
| 2               | Bimtek Selesai    |           |             | •                                                   | Tempat & 单               | ÷                | ė             | ÷       |            |           |           | 0 |
|                 | Data >            | No †      | Kategori    | Pelatihan                                           | Tanggal 1                | Biaya            | Kelas         | Status  | Aksi       |           | Ť         |   |
|                 | Tanda Tangan      | 1         | Reguler     | Diklat Pengenalan Sistem<br>Manajemen ISO 9001:2015 | BSPJI<br>Pontianak, 07 - | Rp.<br>1.600.000 | Tatap<br>Muka | Selesai | 🗈 s        | ertifikat |           |   |
| Ŀ               | Konsultasi        |           |             |                                                     | 08 Maret 2022            |                  |               |         |            | nstruktur |           |   |
|                 | Kontak Admin      |           |             |                                                     |                          |                  |               |         | <b>E</b> ( | ek Data   |           |   |
| Y               | Pesan             |           |             |                                                     |                          |                  |               |         | · 알 P      | eserta    |           |   |
| 0               | Profil            |           |             |                                                     |                          |                  |               |         | Q D        | eskripsi  |           |   |
|                 |                   | 2         | Reguler     | Pemahaman Sistem Mutu<br>SNI ISO 9001:2015          | BSPJI<br>Pontianak 09 -  | Rp.<br>3 200 000 | Tatap<br>Muka | Selesai | 🗈 s        | ertifikat |           |   |
|                 |                   |           |             |                                                     | 11 Maret 2022            |                  |               |         |            | nstruktur |           |   |
|                 |                   |           |             |                                                     |                          |                  |               |         | <b>E</b> ( | ek Data   |           |   |
|                 |                   |           |             |                                                     |                          |                  |               |         | 🗑 P        | eserta    |           |   |
| zerocalls.id/lo | onsultasi, baru   |           |             |                                                     |                          |                  |               |         | Q D        | eskripsi  |           |   |

Pilih instruktur untuk menugaskan

|      | CAILIS            | NSTRUK    | TUR        |                |                                               |                                              |                  |               |         | × | P        |                          |     |
|------|-------------------|-----------|------------|----------------|-----------------------------------------------|----------------------------------------------|------------------|---------------|---------|---|----------|--------------------------|-----|
| MEN  | U ADMIN PELATIHAN |           |            |                |                                               |                                              |                  |               |         |   |          |                          |     |
| - 55 | Beranda           | Pramono P | Putro Utor | no             |                                               |                                              |                  |               |         |   |          |                          |     |
| Ê    | Bimtek Baru       | Asmawit   |            |                |                                               |                                              |                  |               |         |   |          |                          |     |
|      |                   |           | Kiri       | m Pengajuan Si | urat Tugas ke TU, klik                        | tombol di bawah                              | untuk menyel     | esaikan       |         |   |          |                          |     |
| Ð    | Data              |           |            |                |                                               | RIM                                          |                  |               |         |   |          |                          | \$  |
|      | Tanda Tangan      |           |            |                |                                               |                                              |                  |               |         |   | Aksi     |                          |     |
| ષ્ટ  | Konsultasi        |           | 1          | Reguler        | Diklat<br>Pengenalan                          | BSPJI<br>Pontianak,                          | Rp.<br>1.600.000 | Tatap<br>Muka | Selesai |   | Ê        | Sertifikat               |     |
|      | Kontak Admin      |           |            |                | Sistem<br>Manajemen ISO                       | 07 - 08<br>Maret 2022                        |                  |               |         |   | <b>Æ</b> | Instruktur               | j , |
|      | Posan             |           |            |                | 9001:2015                                     |                                              |                  |               |         |   | <b>A</b> | Cek Data                 |     |
| -    | resall            |           |            |                |                                               |                                              |                  |               |         |   | 쓭        | Peserta                  |     |
| Θ    | Profil            |           |            |                |                                               |                                              |                  |               |         |   | ۹        | Deskripsi                |     |
|      |                   |           | 2          | Reguler        | Pemahaman<br>Sistem Mutu SNI<br>ISO 9001:2015 | BSPJI<br>Pontianak,<br>09 - 11<br>Maret 2022 | Rp.<br>3.200.000 | Tatap<br>Muka | Selesai |   |          | Sertifikat<br>Instruktur |     |

Jika pelatihan telah selesai dapat dikirimkan ke CS

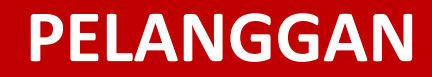

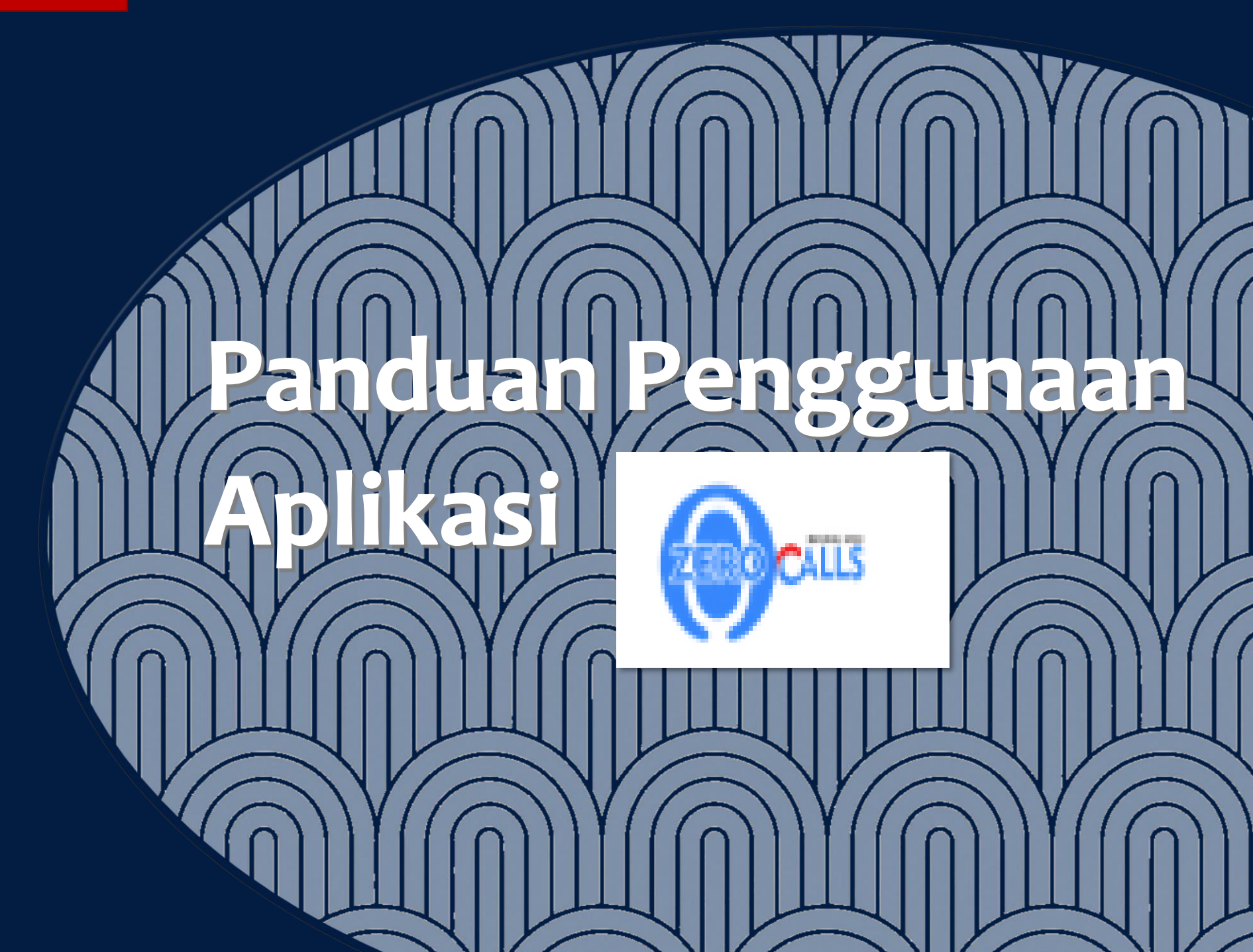

Aplikasi ZEROCALLS hanya dapat digunakan oleh admin atau pelanggan yang telah terdaftar sebagai user ZEROCALLS. Langkah pertama yang harus dilakukan adalah membuka web ZEROCALLS dengan aplikasi browser seperti Mozilla Firefox, Internet Explorer, Opera, Google Chrome, dll. Alamat web ZEROCALLS adalah <u>http://zerocalls.kemenperin.go.id/.</u> User (Pengguna) diminta untuk memasukkan username dan password untuk masuk ke dalam system Informasi Pelayanan (ZEROCALLS).

## 1. Registrasi

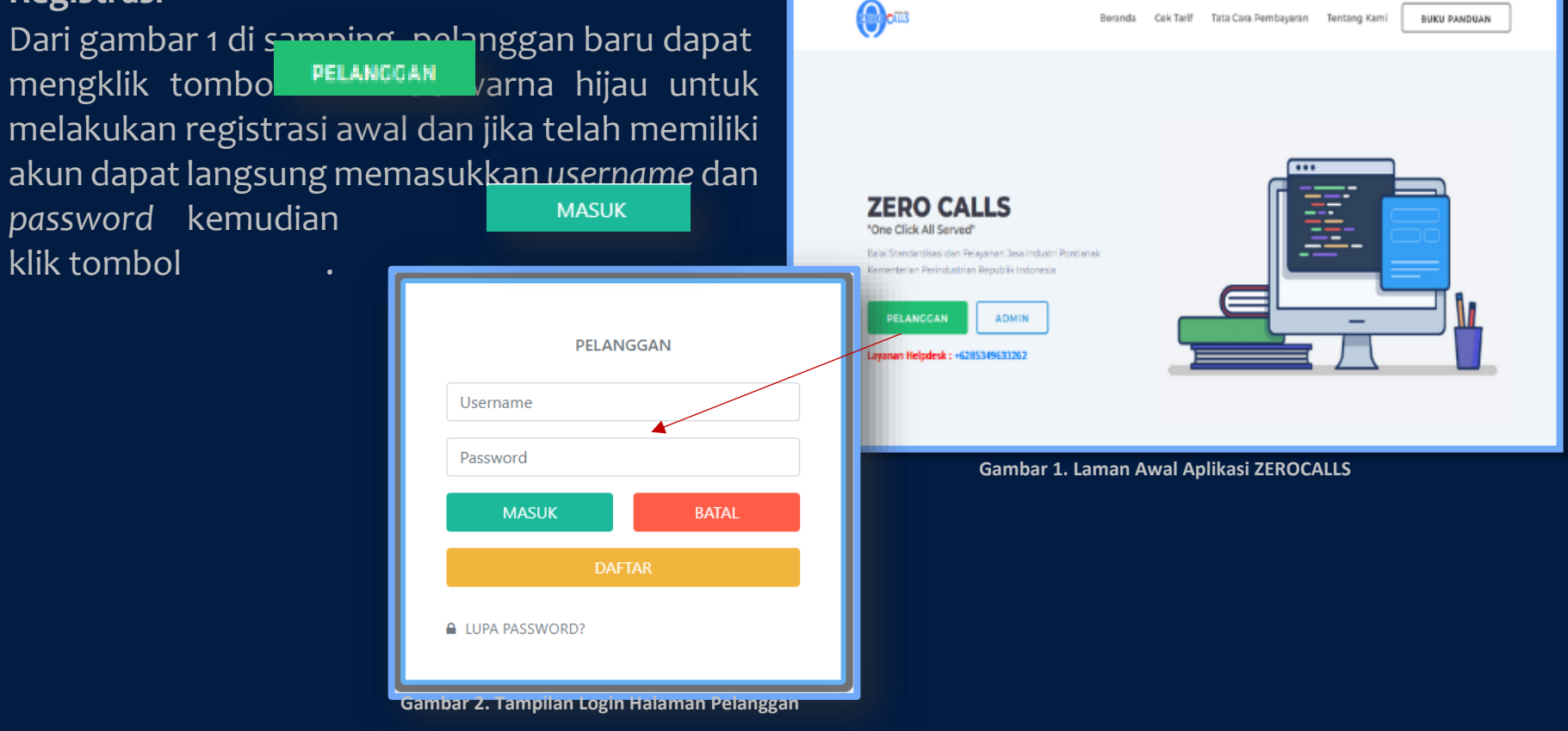

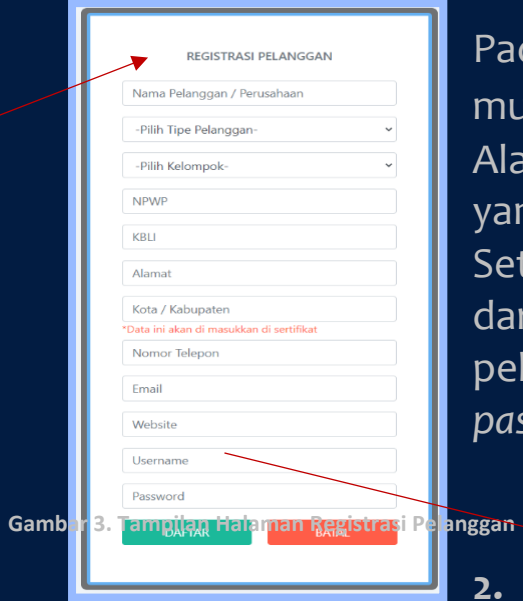

Pada Gambar 3 pelanggan wajib mengisi kolom identitas diri ataupun perusahaan, mulai dari nama, tipe pelanggan, kelompok, NPWP, KBLI (dapat diisi dengan - ), Alamat, Kota/Kabupaten, nomor telepon, *email* hingga *username* dan *password* yang di inginkan, Lalu Klik tombol da tampilan. Setelah melakukan pendaftaran, pelanggan dimohon untuk menunggu konfirmasi dari admin bahwa akun tersebut layak digunakan. Setelah dikonfirmasi admin, pelanggan dapat masuk ke aplikasi dengan login menggunakan *username* dan *password*.

. Beranda

Pada gambar 4, pada beranda pelanggan terdapat menu-menu mulai dari order baru, order lama traking order, cek tarif, umpan balik, pengaduan & saran, konsultasi, pesan dan profil.

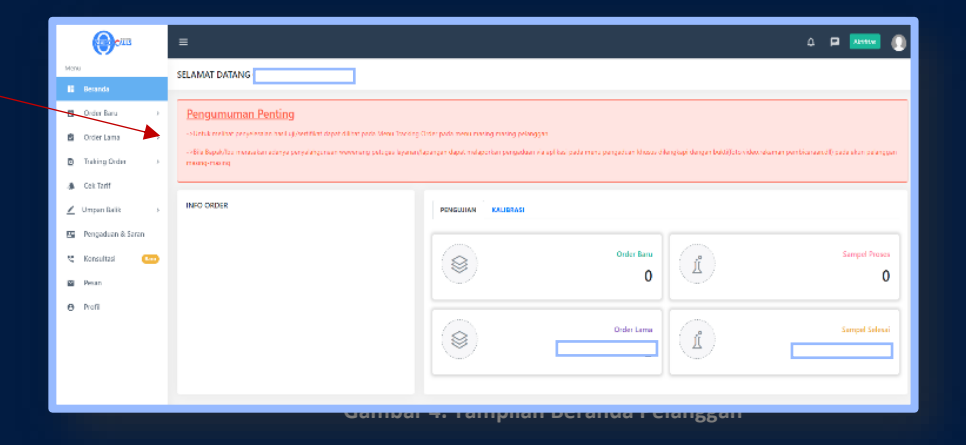

Berikut tampilan Order Baru Pelanggan terdiri dari nomor order, asal contoh, pembayaran, status dan aksi, untuk penambahan order baru, klik tombol tambah order di bagian atas tabel dan isi data-data yang perlu di inputkan, lalu data ini kemudian akan diteruskan oleh CS dan diteruskan ke bagianbagian terkait mulai dari bendahara sampai ke laboratorium hingga kembali lagi ke CS dan Pelanggan berupa hasil pengujian.

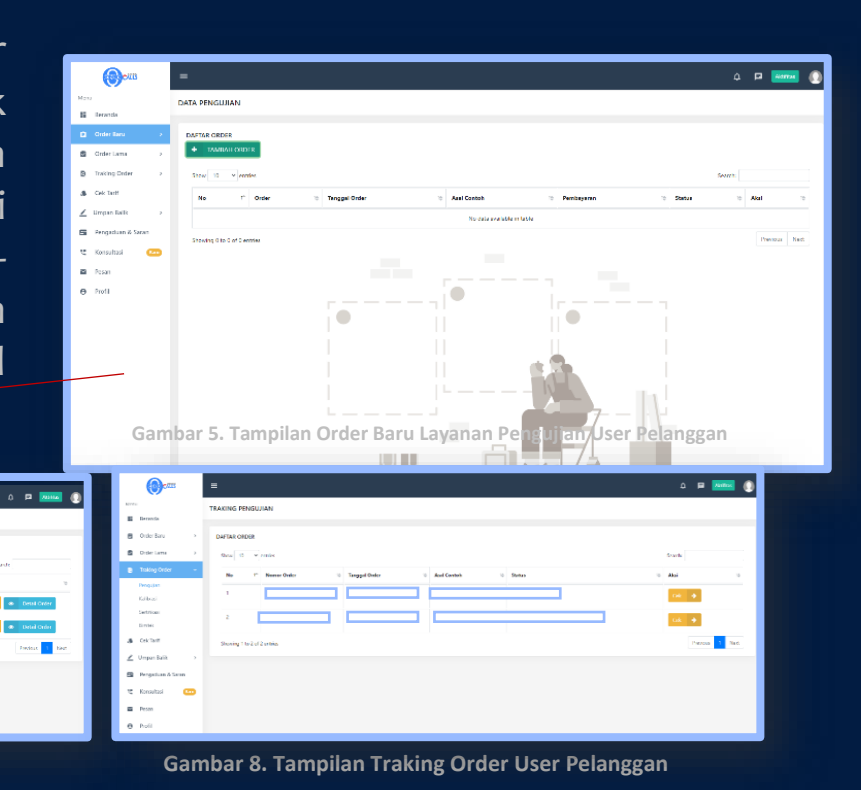

Gambar 6. Tampilan Tambah Order Baru Layanan Pengujian User Pelanggan

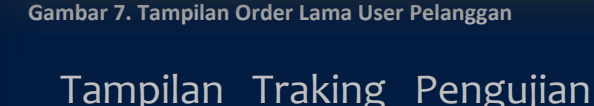

tampak serupa dengan tampilan order baru, namun pada menu ini berisikan data order yang pernah dilakukan oleh pelanggan bersangkutan yang dapat dilihat pada kolom aksi. Traking Order User Pelanggan ini berfungsi untuk mengetahui status order dari pelanggan telah sampai pada proses tertentu, sebagai informasi untuk pelanggan. Selanjutnya terdapat menu cek tarif, umpan balik, pengaduan & saran, konsultasi, pesan dan Profil yang terdapat pada tampilan pelanggan. Menu cek tarif berfungsi sebagai informasi tarif bagi pelanggan, umpan balik berfungsi sebagai media survei online tentang kepuasan masyarakat, index persepsi korupsi dan pengaduan / saran, serta profil yang berisikan identitas pelanggan pemilik akun.

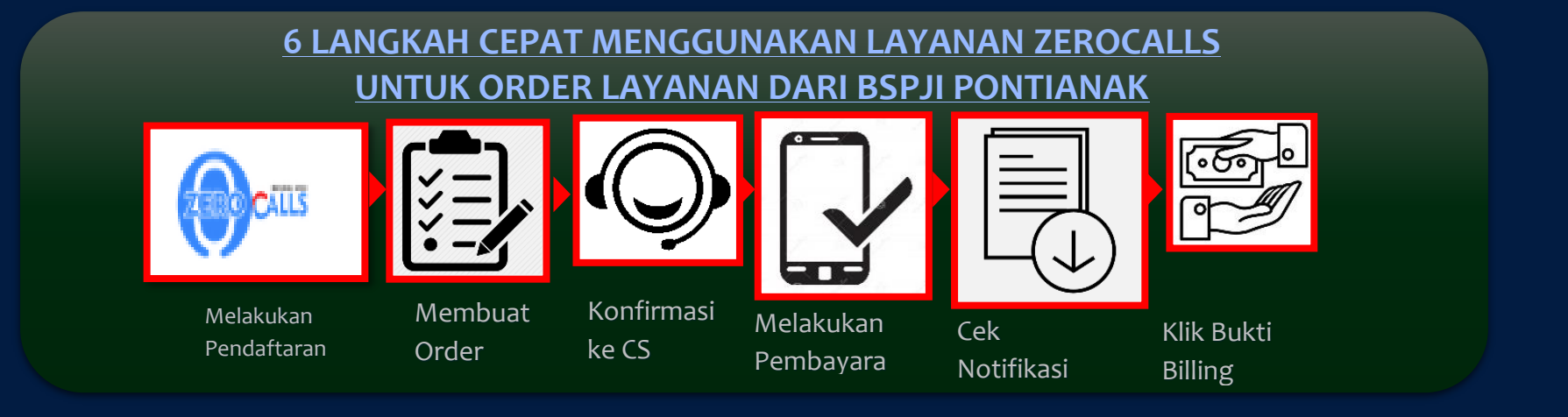

1. Proses Pendaftaran dan Order (Pengujian, Kalibrasi, Sertifikasi dan Bimtek)

Proses Order diawali dengan pendaftaran pelanggan yang dilakukan lewat web aplikasi ZEROCALLS, tahapannya adalah sebagai berikut; Pelanggan mengunjungi website **zerocalls.kemenperin.go.id** 

- > Pelanggan melakukan pendaftaran akun
- Klik Menu Daftar
- Mengisi Form ataupun Kolom Registrasi pelanggan
- Klik Tombol Daftar

Dalam hal ini pelanggan diharapkan menunggu verifikasi dari CS BSPJI Pontianak atau dapat dengan konfirmasi ke Nomor WhatsApp helpdesk

- Setelah di verifikasi oleh CS BSPJI Pontianak pelanggan dapat melakukan login
- > Pada menu login pelanggan dapat memasukkan username dan password yang dibuat sebelumnya.

## 2. Order Pengujian

- > Pelanggan melakukan order pengujian
- > Pilih order baru
- > Kemudian pilih pengujian untuk membuat order baru
- Klik tambah Order
- > Isi Form sesuai order yang diinginkan (pengujian tanpa sampling / dengan sampling)
- > Kemudian Klik simpan untuk menyelesaikan pembuatan order
- > Klik Cek Sampel
- > Klik Tambah Sampel
- Isi Form Contoh yang akan di uji
- Pilih Parameter yang akan diuji
- > Klik tanda kotak disamping parameter jika ingin melakukan semua pengujian
- > Untuk pengujian beberapa parameter pelanggan dapat mengklik satu per satu parameter sesuai dengan yang di inginkan.
- > Parameter yang dipilih akan tampil ke bagian kanan laman.
- > Klik Tombol Kembali Daftar Sampel (klik tambah sampel kembali jika sampel lebih dari satu)
- > Klik Selesai Kirim Ke CS untuk mengajukan permohonan pengujian
- Selanjutnya tinggal menunggu persetujuan CS dan Bendahara akan membuat dan mengirimkan *invoice/e-biling* yang dapat dilihat pada kolom aksi pada order baru
- > Akan muncul notifikasi warna merah pada tanda lonceng di samping kanan atas.
- > Klik invoice untuk mendapatkan e-biling
- > Klik tombol berwarna biru pembayaran pada bagian kiri bawah
- > Kemudian akan ada tampilan daftar tagihan yang harus dibayarkan oleh pelanggan
- Catatan : e-biling berlaku selama 7 hari apabila tidak melakukan proses pelunasan, maka biling akan hangus ataupun tidak berlaku. Untuk meminta ebiling baru, pelanggan dapat klik permohonan ebilling kembali pada aplikasi.
- Cek Kembali notifikasi
  - Apabila pembayaran telah selesai.
- > Klik kembali beranda, cek pengujian pada order baru.
- > Klik **invoice** untuk mendapatkan bukti bayar

Klik Bukti ebiling

#### Order Kalibrasi

- > Pelanggan melakukan order kalibrasi
- > Pilih order baru
- > Kemudian pilih kalibrasi untuk membuat order baru
- Klik tambah Order
- Isi Form sesuai order yang diinginkan (alat dikirim / insitu ( kalibrasi dilokasi))
- > Kemudian Klik simpan untuk menyelesaikan pembuatan order
- > Klik **Cek Sampel** (jika tidak memilih kalibrasi insitu)
- > Klik Tambah sampel / alat
- Isi Form jenis alat yang akan di kalibrasi
- > Pilih alat yang akan dikalibrasi dan klik simpan
- > Alat yang dipilih akan tampil pada laman pre order.
- > Klik tambah alat / sampel kembali jika sampel lebih dari satu
- > Klik Selesai Kirim Ke CS untuk mengajukan permohonan kalibrasi
- Selanjutnya tinggal menunggu persetujuan CS dan Bendahara akan membuat dan mengirimkan invoice/e-biling yang dapat dilihat pada kolom aksi pada order baru
- > Akan muncul notifikasi warna merah pada tanda lonceng di samping kanan atas.
- > Klik invoice untuk mendapatkan e-biling
- > Klik tombol berwarna biru pembayaran pada bagian kiri bawah
- > Kemudian akan ada tampilan daftar tagihan yang harus dibayarkan oleh pelanggan
- Catatan : e-biling berlaku selama 7 hari apabila tidak melakukan proses pelunasan, maka biling akan hangus ataupun tidak berlaku. Untuk meminta ebiling baru, pelanggan dapat klik permohonan ebilling kembali pada aplikasi.
- Cek Kembali notifikasi
  - Apabila pembayaran telah selesai.
- > Klik kembali beranda, cek kalibrasi pada order baru.
- > Klik **invoice** untuk mendapatkan bukti bayar
- > Klik Bukti ebiling

## Order Sertifikasi

- > Pelanggan melakukan order sertifikasi
- Pilih order baru
- > Kemudian pilih sertifikasi untuk membuat order baru
- Klik tambah Order
- Isi Form tambah order (sertifikasi awal, survailen atau re sertifikasi)
- > Kemudian Klik simpan untuk menyelesaikan pembuatan order
- Isi data dan lengkapi data permohononan sertifikasi
- > Klik Selesai Kirim Ke CS untuk mengajukan permohonan sertifikasi
- > Proses verifikasi data dokumen dan kelengkapan dokumen oleh evaluator
- Jika dokumen dinyatakan lengkap maka akan diterbitkan SPK untuk ditantangani kedua belah pihak dan dokumen SPK dapat di unduh di aplikasi
- > Setelah SPK disepakati akan diterbitkan ebilling
- > Akan muncul notifikasi warna merah pada tanda lonceng di samping kanan atas.
- > Klik invoice untuk mendapatkan e-biling
- > Klik tombol berwarna biru pembayaran pada bagian kiri bawah
- > Kemudian akan ada tampilan daftar tagihan yang harus dibayarkan oleh pelanggan
- Catatan : e-biling berlaku selama 7 hari apabila tidak melakukan proses pelunasan, maka biling akan hangus ataupun tidak berlaku. Untuk meminta ebiling baru, pelanggan dapat klik permohonan ebilling kembali pada aplikasi.
- > Klik tombol berwarna biru pembayaran pada bagian kiri bawah
- > Kemudian akan ada tampilan daftar tagihan yang harus dibayarkan oleh pelanggan
- Catatan : e-biling berlaku selama 7 hari apabila tidak melakukan proses pelunasan, maka biling akan hangus ataupun tidak berlaku. Untuk meminta ebiling baru, pelanggan dapat klik permohonan ebilling kembali pada aplikasi.
- Cek Kembali notifikasi

Apabila pembayaran telah selesai.

- > Klik kembali beranda, cek sertifikasi pada order baru.
- > Klik **invoice** untuk mendapatkan bukti bayar
- > Klik Bukti ebiling

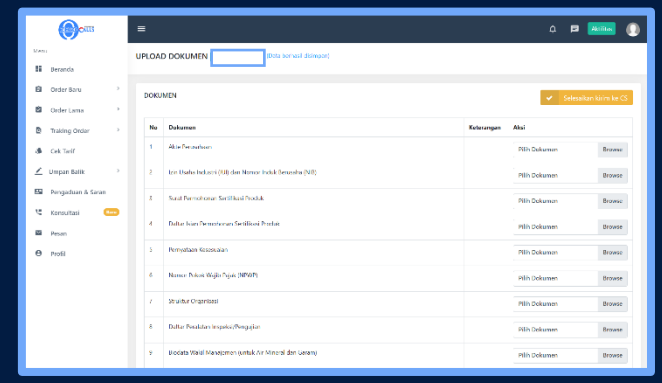

Gambar 8. Bagian dokumen permohonan sertifikasi

## Order Bimtek

- > Pelanggan melakukan order bimtek
- > Pilih order baru
- > Kemudian pilih bimtek untuk membuat order baru
- Klik tambah pelatihan
- > Klik daftar pada salah satu pelatihan yang disediakan pada tabel daftar pelatihan
- > Kemudian Isi data dan lengkapi data permohononan bimtek
- > Klik simpan dan isi kembali nama peserta beserta email, kemudian selesaikan dan kirim ke cs
- > Klik invoice untuk mendapatkan e-biling
- > Klik tombol berwarna biru pembayaran pada bagian kiri bawah
- > Kemudian akan ada tampilan daftar tagihan yang harus dibayarkan oleh pelanggan
- Catatan : e-biling berlaku selama 7 hari apabila tidak melakukan proses pelunasan, maka biling akan hangus ataupun tidak berlaku. Untuk meminta ebiling baru, pelanggan dapat klik permohonan ebiling kembali pada aplikasi.
- Cek Kembali notifikasi
  - Apabila pembayaran telah selesai.
- > Klik kembali beranda, cek bimtek pada order baru.
- > Klik invoice untuk mendapatkan bukti bayar
- ➢ Klik Bukti ebiling

## 3. Tracking order dan cek hasil

- > Ketika tahap pertama dan kedua sudah dilakukan
- > Pelanggan dapat melihat proses order
- > Klik **tracking order** untuk melihat alur proses sampel uji, kalibrasi alat, sertifikasi produk dan bimtek
- > Cek Notifikasi kembali pastikan pdf sertifikat telah terkirim
- > Cek Sertifikat pada menu order lama
- > Klik **download** untuk mengambil data pdf sertifikat.
- > Hardcopy sertifikat dapat diambil di BSPJI Pontianak

## 4. Proses Penawaran Kerjasama (Sampling / Kalibrasi insitu)

- > Pelanggan membuat permintaan penawaran
- > Bagian kerjasama memberi balasan berupa penawaran
- > Pelanggan memberi persetujuan dari penawaran yang dibuat sesuai permintaan
- > CS membuat detail order dan diteruskan ke bendahara
- > Bendahara membuat ebilling sesuai dengan detail order yang dikirimkan CS
- > Pelanggan melakukan pembayaran ebilling dan mendapat bukti bayar
- > CS meneruskan order ke bagian Laboratorium untuk disetujui koordinator laboratorium
- > Koordinator laboratorium meneruskan ke Penyelia Sampling
- > Penyelia Sampling menyusun jadwal dan Petugas (PPC) diteruskan ke koordinator laboratorium
- > Koordinator laboratorium menyetujui permohonan penyelia sampling / kalibrasi berupa jadwal dan petugas sampling / kalibrator
- > Petugas Sampling / kalibrator melakukan sampling / kalibrasi insitu di lokasi yang telah disepakati bagian kerjasama
- Petugas mengambil data
- > Petugas memasukkan data sampel / data kalibrasi perusahaan untuk di proses di Laboratorium BSPJI Pontianak melalui CS BSPJI